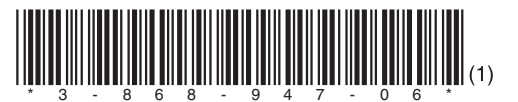

# SONY MASTER SETUP UNIT MSU-900 MSU-950

付属の CD-ROM には、本機のオペレーションマニュアル (日本語、英語、フランス語、 ドイツ語、イタリア語、スペイン語 ) が PDF データ形式で入っています。詳しくは、 「CD-ROM マニュアルの使いかた」(6 ページ)をご覧ください。

The supplied CD-ROM includes Operation Manual (Japanese, English, French, German, Italian, and Spanish versions) in PDF format. For details, see "Using the CD-ROM Manual" on page 52.

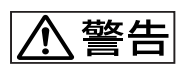

電気製品は、安全のための注意事項を守らないと、火災や 人身事故になることがあります。

このオペレーションマニュアルには、事故を防ぐための重要な注意事項と 製品の取り扱いかたを示してあります。このオペレーションマニュアルを よくお読みのうえ、製品を安全にお使いください。お読みになったあとは、 いつでも見られるところに必ず保管してください。

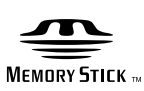

OPERATION MANUAL 1st Edition (Revised 5)

Japanese/English

## 安全のために

ソニー製品は安全に充分配慮して設計されています。しかし、電気製品はまちがっ た使い方をすると、火災や感電などにより死亡や大けがなど人身事故につながるこ とがあり、危険です。 事故を防ぐために次のことを必ずお守りください。

## 安全のための注意事項を守る

4~5ページの注意事項をよくお読みください。

## 定期点検を実施する

長期間安全に使用していただくために、定期点検を実施することをおすすめしま す。点検の内容や費用については、ソニーのサービス担当者または営業担当者にご 相談ください。

## 故障したら使用を中止する

ソニーのサービス担当者、または営業担当者にご連絡ください。

## 万一、異常が起きたら

異常な音、におい、煙が出たら

Ŧ

電源を切る。

2 電源コードや接続コードを抜く。

③ ソニーのサービス担当者、または営業担当者に修理を依頼する。

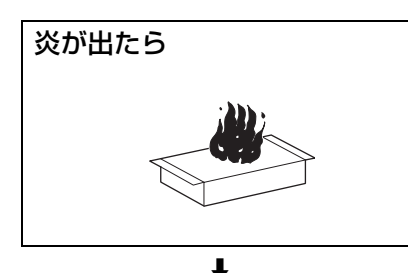

すぐに電源を切り、消火する。

### 警告表示の意味

オペレーションマニュアルおよび 製品では、次のような表示をして います。表示の内容をよく理解し てから本文をお読みください。

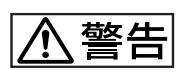

この表示の注意事項を守らないと、 火災や感電などにより死亡や大け がなど人身事故につながることが あります。

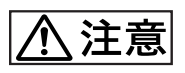

この表示の注意事項を守らないと、 感電やその他の事故によりけがを したり周辺の物品に損害を与えた りすることがあります。

注意を促す記号

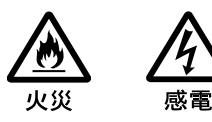

行為を禁止する記号

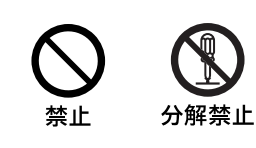

行為を指示する記号

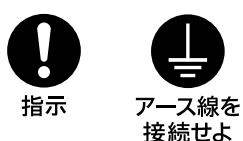

## 目次

| ⚠ 警告                 |
|----------------------|
| ⚠注意                  |
| その他の安全上のご注意          |
| CD-ROM マニュアルの使いかた    |
| 準備                   |
| オペレーションマニュアルを読むには    |
| 概要                   |
| 主な特長                 |
| 各部の名称と働き             |
| ーー・ーーー<br>操作パネル      |
| コネクターパネル             |
| メニューの構成と基本操作         |
| 基本操作手順               |
| メニュー画面の基本構成21        |
| メニュー項目               |
| 初期設定                 |
| 暗証番号の設定              |
| セキュリティステータスの設定       |
| MSU-900/950 の動作環境の設定 |
| "メモリースティック"について      |
| 仕様                   |

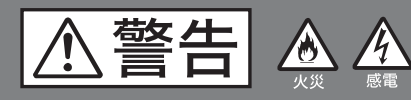

下記の注意を守らないと、 **火災**や**感電**により**死亡**や**大けが**に つながることがあります。

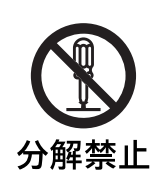

### 外装をはずさない、改造しな い

外装をはずしたり、改造したりすると、 感電の原因となります。 内部の調整や設定および点検を行う必要 がある場合は、必ずサービストレーニン グを受けた技術者にご依頼ください。

### 内部に水や異物を入れない

水や異物が入ると火災や感電の原因とな ることがあります。

万一、水や異物が入ったときは、すぐに 電源を切り、電源コードや接続コードを 抜いて、ソニーのサービス担当者または 営業担当者にご相談ください。

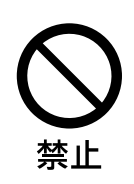

## 油煙、湯気、ほこりの多い場 所では設置・使用しない

上記のような場所で設置・使用すると、 火災や感電の原因となります。

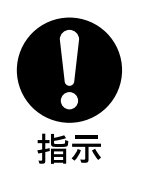

### 指定された電源コードを使用 する

指定以外の電源コードを使用すると、火 災や感電の原因となります。

## 電源コードを傷つけない

禁止

電源コードを傷つけると、火災や感電の 原因となります。

- 設置時に、製品と壁やラック、棚などの間にはさみ込まない。
- 電源コードを加工したり、傷つけたり しない。
- 重いものをのせたり、引っ張ったりしない。
- 熱器具に近づけたり、加熱したりしない。
- 電源コードを抜くときは、必ずプラグ を持って抜く。

万一、電源コードが傷んだら、ソニーの サービス担当者に交換をご依頼ください。

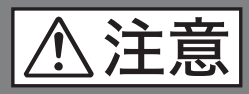

下記の注意を守らないと、 **けが**をしたり周辺の物品に**損害**を 与えることがあります。

## その他の安全上のご注意

#### 注意

日本国内で使用する電源コードセットは、電気用品安全法で 定める基準を満足した承認品が要求されます。 ソニー推奨の電源コードセットをご使用ください。

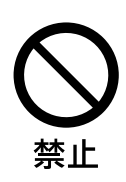

## メモリースティックスロット に異物を入れない

指定のメモリースティック以外のものを 入れると、火災や感電の原因となること があります。

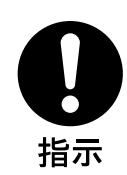

## 電源コードのプラグおよびコ ネクターは突き当たるまで差 し込む

まっすぐに突き当たるまで差し込まない と、火災や感電の原因となります。

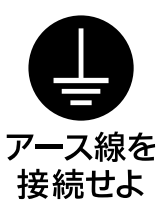

## 安全アースを接続する

安全アースを接続しないと、感電の原因 となることがあります。 次の方法でアースを接続してください。

#### ・電源コンセントが3極の場合 指定の電源コードを使用することで安全 アースが接続されます。

・電源コンセントが2極の場合

指定の3極→2極変換プラグを使用し、 変換プラグから出ている緑色のアース線 を建物に備えられているアース端子に接 続してください。

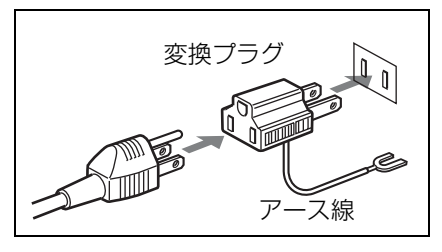

安全アースを取り付けることができない 場合は、ソニーのサービス担当者または 営業担当者にご相談ください。

## CD-ROM マニュアルの使 いかた

付属の CD-ROM には、MSU-900/950 のオペレーションマ ニュアル(日本語、英語、フランス語、ドイツ語、イタリア 語、スペイン語)が PDF 形式で記録されています。

#### 準備

付属の CD-ROM に収納されているオペレーションマニュア ルをご覧いただくためには、以下のソフトウェアがコン ピューターにインストールされている必要があります。 • Adobe Reader 6.0 以上

#### メモ

Adobe Reader がインストールされていない場合は、下記 URL よりダウンロードできます。

http://www.adobe.co.jp/products/acrobat/readstep2.html

Adobe および Adobe Reader は、Adobe Systems Incorporated (アドビシス テムズ社) の商標です。

## オペレーションマニュアルを読むには

CD-ROM に入っているオペレーションマニュアルを読むに は、次のようにします。

【 CD-ROM を CD-ROM ドライブに入れる。

表紙ページが自動的にブラウザーで表示されます。 ブラウザーで自動的に表示されないときは、CD-ROM に入っている index.htm ファイルをダブルクリックして ください。

 読みたいオペレーションマニュアルを選択してクリック する。

オペレーションマニュアルの PDF ファイルが開きます。

#### メモ

Adobe Reader のバージョンによって、ファイルが正しく表示されないことがあります。「準備」の項の URL より最新の ソフトウェアをダウンロードしてお使いください。

#### ご注意

CD-ROM が破損または紛失したため、新しい CD-ROM をご 希望の場合は、ソニーのサービス担当者にご依頼ください (有料)。

概要

マスターセットアップユニット MSU-900/950 は、ソニーの BVP/HDC シリーズのスタジオ / 中継用 CCD カラービデオ カメラの調整機能を、カメラコントロールユニット (CCU) を介してリモートコントロールするためのコントロールパネ ルです。

本機は、専用のケーブルで CCU または CCU に接続したカ メラコマンドネットワークユニット (CNU) に接続するこ とにより、CCU または CNU から最大 200 m 離して使用す ることができます。

### 主な特長

#### カメラシステムを集中管理

CNUを使用することにより、1 台の MSU-900/950 から標準 で12 台、最大で24 台のカメラの調整が可能です。自照式ボ タンの点灯や点滅、および各種インジケーターの表示によっ て、システムの操作状況が把握できます。

誤操作した場合にカメラの動作やセットアップに重大な影響 を及ぼすボタンの周囲にはガードを付けるなど、様々な機能 を簡単かつ正確に操作できるようになっています。

#### タッチパネルにより各種機能に対応

操作ボタン、調整つまみによる設定項目に加え、様々な機能 をタッチパネルで選択・設定することができます。

#### ピクチャーモニター / 波形モニターコントロールが可能

映像モニターおよび調整用に、CCU に接続したピクチャー モニターと波形モニターへの出力信号をコントロールするこ とができます。各モニターへの信号は、パネル上のボタンで 簡単に切り換えられます。

#### "メモリースティック"スロット装備

シーンファイル、リファレンスファイルなど、各種データを "メモリースティック"に保存し、必要なときに読み出して 再現することができます。

#### デジタル回線による接続

カメラコントロールユニットと本機との間は、デジタル回線 により信号の受け渡しを行います。1本の接続ケーブル (CCA-5)ですべての信号の送受信を確実に行うことができ ます。

**リモートコントロールパネルとの同時コントロールが可能** 本機とリモートコントロールパネル RCP-700/900 シリーズ との同時コントロールが可能です。

#### 19インチのラックに取り付け可能

19 インチの EIA 標準ラックに取り付け可能です。高さは、 MSU-900 が5ユニット、MSU-950 が8ユニットです。 MSU-950 は、RCP シリーズのリモートコントロールパネル と並べてマウントすることができます。MSU-950 をラック にマウントするには、取り付け金具が必要です。詳細につい ては、ソニーのサービス担当者または営業担当者にご相談く ださい。

## 各部の名称と働き

## 操作パネル

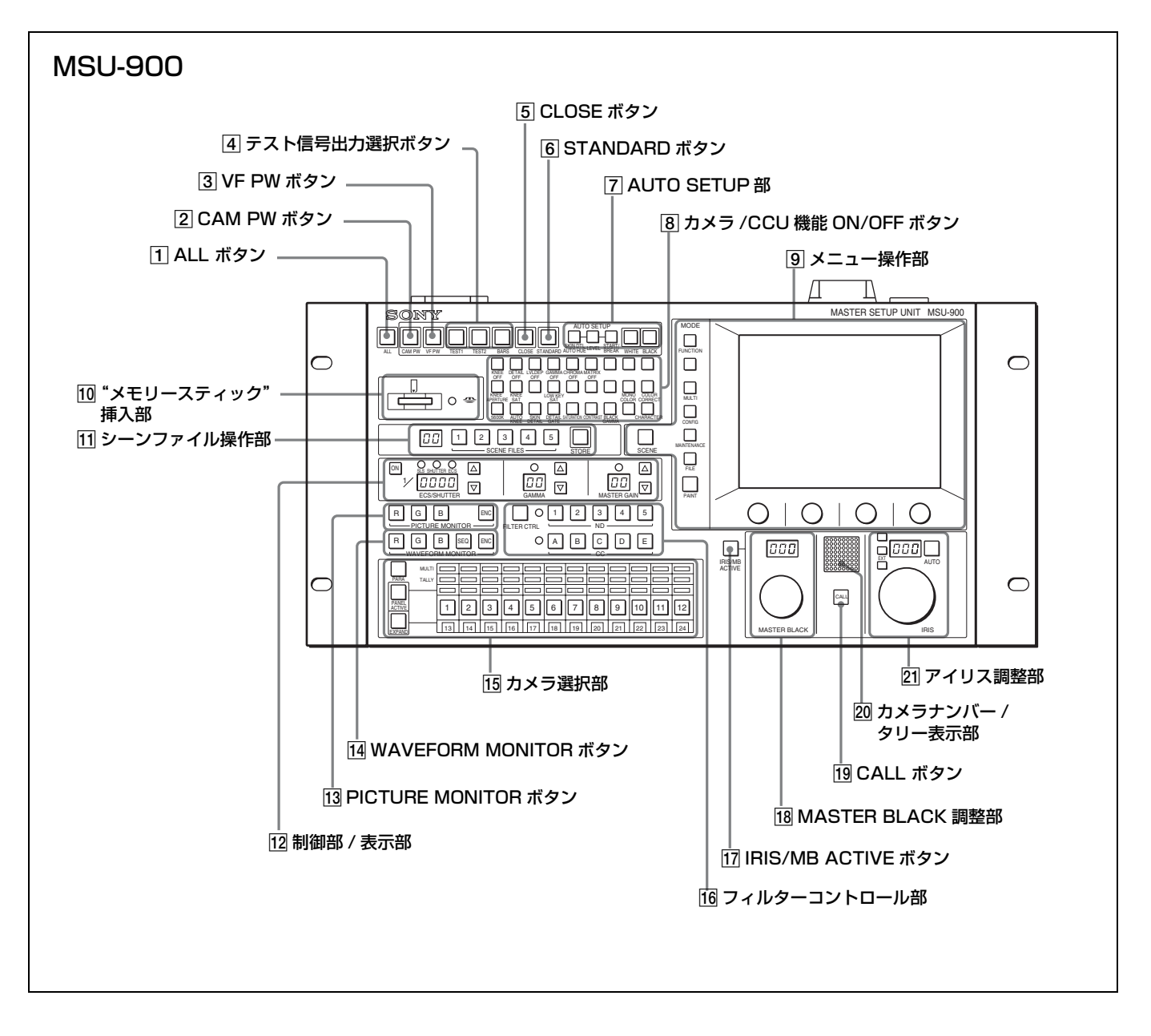

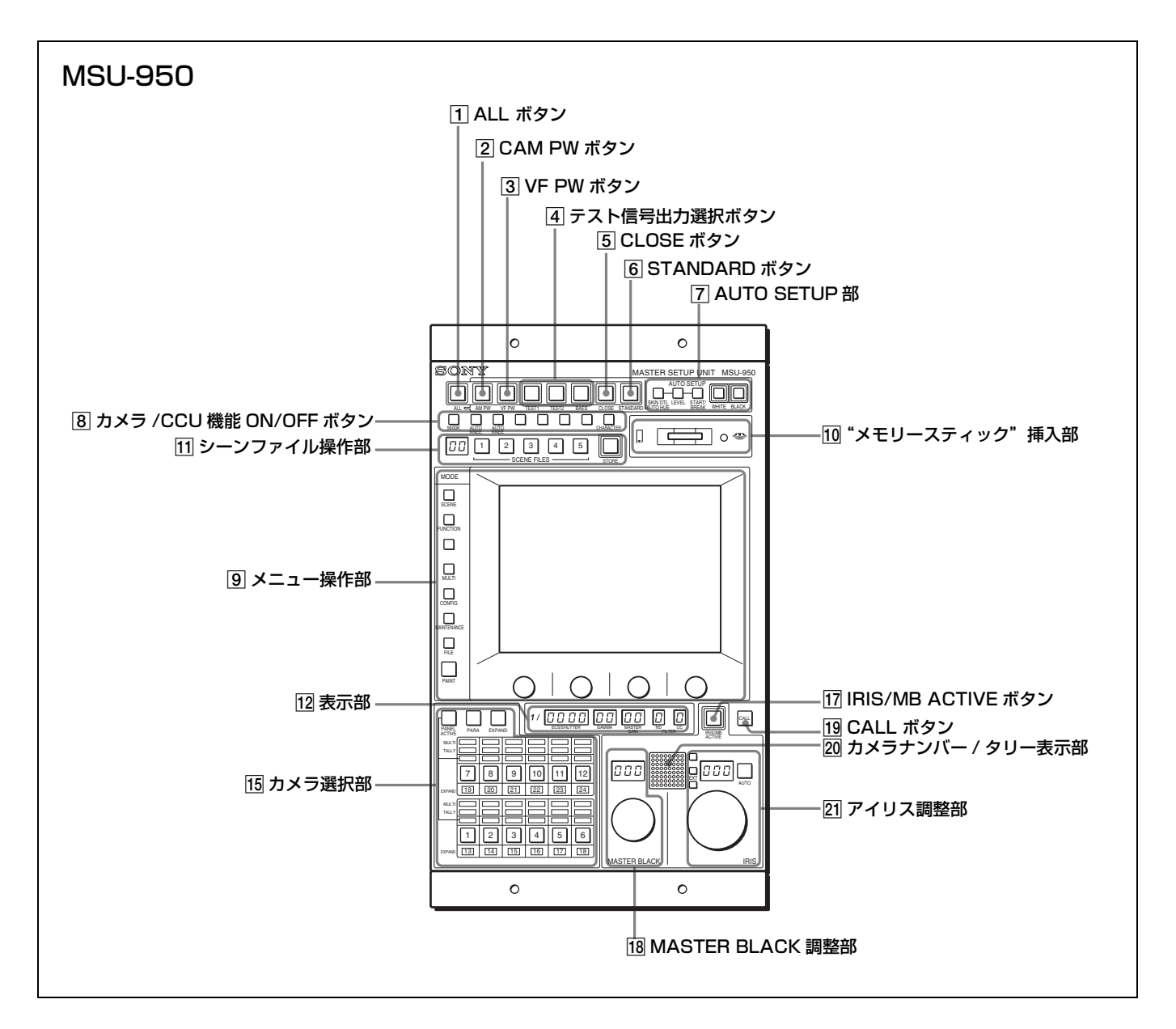

#### 1 ALL (オールモード) ボタン

押して点滅させると、右の CAM PW から AUTO SETUP 部 までの12個のボタンの機能が、選択したグループのすべて のカメラで有効になります。

#### 2 CAM PW(カメラ電源)ボタン

押して点灯させると、カメラに電源が供給されます。(ボタンを押してから、カメラが立ち上がって通信可能になるまでの間は、高速で点滅します。)

もう1度押すと点滅に変わり、カメラへの電源供給が遮断さ れます。

#### ③ VF PW(ビューファインダー電源)ボタン

押して点灯させると、カメラのビューファインダーに電源が 供給されます。

もう1度押して消灯させると、ビューファインダーへの電源 供給が遮断されます。

#### 4 テスト信号出力選択ボタン

押して点灯させると、カメラのテスト信号発生器が作動し、 対応する信号が出力されます。

**TEST1 (テスト1)**:ビデオ回路チェック用のテスト信号 (ガンマ波形など)

**TEST2 (テスト2)**:ビデオ回路チェック用のテスト信号 (階段波形など)

BARS (カラーバー): カラーバー信号

#### ご注意

BARS ボタンが点灯している場合は、BARS ボタンの機能が 優先されます。TEST1、TEST2 を選択するときは、BARS ボタンを押して消灯させてください。

#### 5 CLOSE(アイリスクローズ)ボタン

押して点灯させると、カメラの絞りがクローズします。もう 1度押すとボタンは消灯し、クローズが解除されます。

#### ⑥ STANDARD (標準) ボタン

押すとカメラの各種設定が標準状態になり、ボタンが数秒間 点灯します。 ボタンが点灯している間にもう1度押すと、点灯する前の状 態に戻ります。

◆ 詳しくは、システムマニュアルをご覧ください。

#### 7 AUTO SETUP (オートセットアップ) 部

カメラの自動調整を行います。

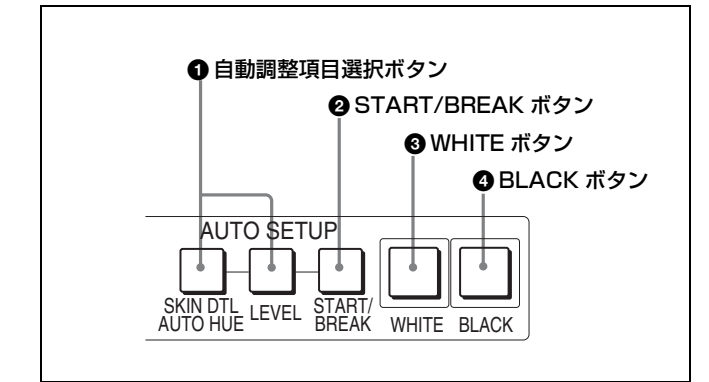

#### ● 自動調整項目選択ボタン

押して点灯させ、自動調整する項目を選択します。 SKIN DTL AUTO HUE(スキンディテールオート

**ヒュー)**:スキントーンディテールオートヒュー LEVEL (レベル):ガンマバランス、ニーポイント、マス ターブラックレベルなど

#### ② START/BREAK(自動調整開始/中止)ボタン

押すと、点灯している項目選択ボタンに対応する項目の自動 調整が実行されます。

調整中はボタンが点灯し、調整が完了すると消灯します。 自動調整実行中にこのボタンを押すと、自動調整が中止さ れ、ボタンが点滅します。もう1度ボタンを押すと点滅が止 まります。

#### ③ WHITE(ホワイトバランス自動調整)ボタン

押すと、ホワイトバランスが自動調整されます。 調整中はボタンが点灯し、調整が完了すると消灯します。 自動調整実行中にもう1度このボタンを押すか、START/ BREAK ボタンを押すと、自動調整が中止され、ボタンが点 減します。もう1度ボタンを押すと点滅が止まります。

#### ④ BLACK (ブラックバランス自動調整) ボタン

押すと、ブラックバランス、ブラックセットが自動調整され ます。

調整中はボタンが点灯し、調整が完了すると消灯します。 自動調整実行中にもう1度このボタンを押すか、START/ BREAK ボタンを押すと、自動調整が中止され、ボタンが点 減します。もう1度ボタンを押すと点滅が止まります。

#### ご注意

自動調整中にエラーが発生した場合は、点灯させたボタンが 点滅します。

#### 8 カメラ /CCU 機能 ON/OFF ボタン

カメラや CCU の機能を、本機から ON/OFF することがで きます。

工場出荷時は、MSU-900 は 19 個のボタンに、MSU-950 は 4 個のボタンに、それぞれ次のスイッチ機能が割り当てられて います。MSU-900 では 8 個、MSU-950 では 4 個のボタンが 空きになっています。

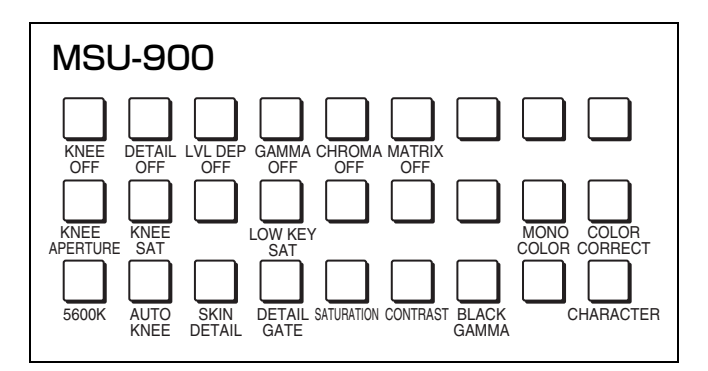

MSU-950の場合は、次ページをご覧ください。

・上段(ボタン点灯時が OFF)

KNEE OFF (ニーオフ):ニー補償機能

**DETAIL OFF (ディテールオフ)**:輪郭補正を行うディ テール機能

LVL DEP OFF (レベルディペンドオフ):暗部のディ テールを抑制するレベルディペンド機能

GAMMA OFF (ガンマオフ): ガンマ機能

CHROMA OFF (クロマオフ): クロマ機能

MATRIX OFF (マトリックスオフ): 忠実な色再現を行う ためのリニアマトリックス機能

- ・中段(ボタン点灯時が ON)
  - **KNEE APERTURE (ニーアパーチャー)**:ニーアパー チャー機能

**KNEE SAT (ニーサチュレーション)**:ニーサチュレー ション機能

LOW KEY SAT (ローキーサチュレーション): ローキー サチュレーション (暗部のリニアマトリックス) 機能 を ON/OFF します。

MONO COLOR (モノカラー): 輝度信号に単一色相のク ロマ信号をミックスするためのモノカラー機能。ON では、クロマレベルが輝度信号で変調されます。

**COLOR CORRECT (カラー補正)**:特定色相範囲のカ ラー補正機能

#### ・下段(ボタン点灯時が ON)

5600K:5600Kの電気色温度補正機能

- AUTO KNEE (オートニー):オートニー機能。ON では、 ハイライトが入ると自動的にニーが働きます。
- SKIN DETAIL (スキンディテール): 肌色部分 (顔など) のディテールを抑制するスキントーンディテール機能

CHARACTER(文字情報):システム情報表示機能。

- **DETAIL GATE (ディテールゲート)**:スキントーンディ テールゲート機能。ON では、スキントーンディテー ルの調整範囲がモニター上に白く表示されます。
- **SATURATION (サチュレーション)**: サチュレーション 機能
- CONTRAST (コントラスト): コントラスト機能
- **BLACK GAMMA (ブラックガンマ)**: ブラックガンマ機 能
- CHARACTER (文字情報):システム情報表示機能。 CNU-700の CHARACTER 端子に接続したモニター に、システム全体の様々な情報を表示します。 表示内容は、メニュー操作部で切り換えます。

## MSU-900 の場合

HD 機器使用時のカメラ / CCU 機能 ON/OFF ボタン 本機を HD カメラシステム(HDCU シリーズなど)で使 用するときは、さらに 2 つのカメラ / CCU 機能 ON/OFF ボタンが有効になります。付属の HD 対応ラベルを所定 の位置に貼って使用してください。

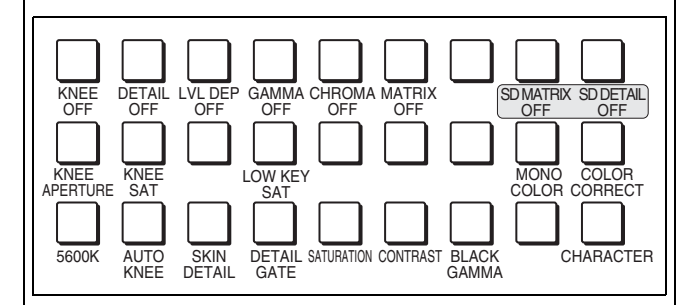

・上段右 2 個のボタン(ボタン点灯時が OFF)
 SD MATRIX OFF (SD マトリックスオフ): ダウンコンバート時のリニアマトリックスを ON/OFF します。
 SD DETAIL OFF (SD ディテールオフ): ダウンコン

バ−ト時の SD 輪郭補正機能を ON/OFF します。

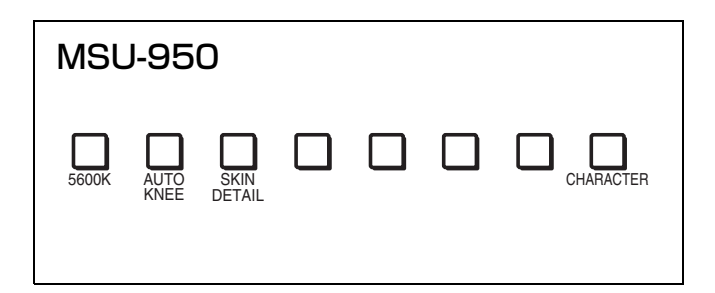

5600K:5600Kの電気色温度補正機能

AUTO KNEE (オートニー):オートニー機能。ON では、 ハイライトが入ると自動的にニーが働きます。

SKIN DETAIL (スキンディテール): 肌色部分 (顔など) のディテールを抑制するスキントーンディテール機能

CHARACTER (文字情報):システム情報表示機能。 CNU-700の CHARACTER 端子に接続したモニター に、システム全体の様々な情報を表示します。 表示内容は、メニュー操作部で切り換えます。

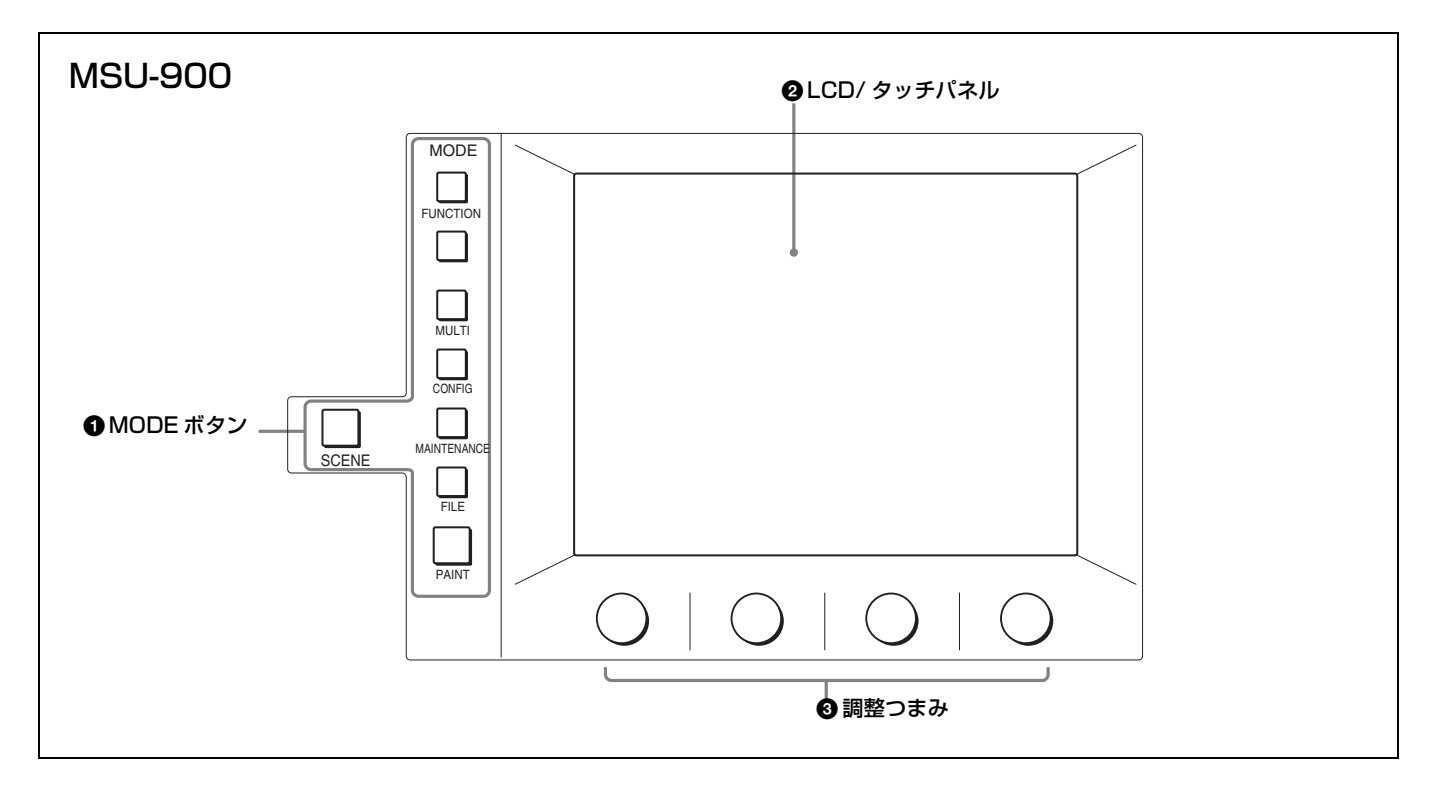

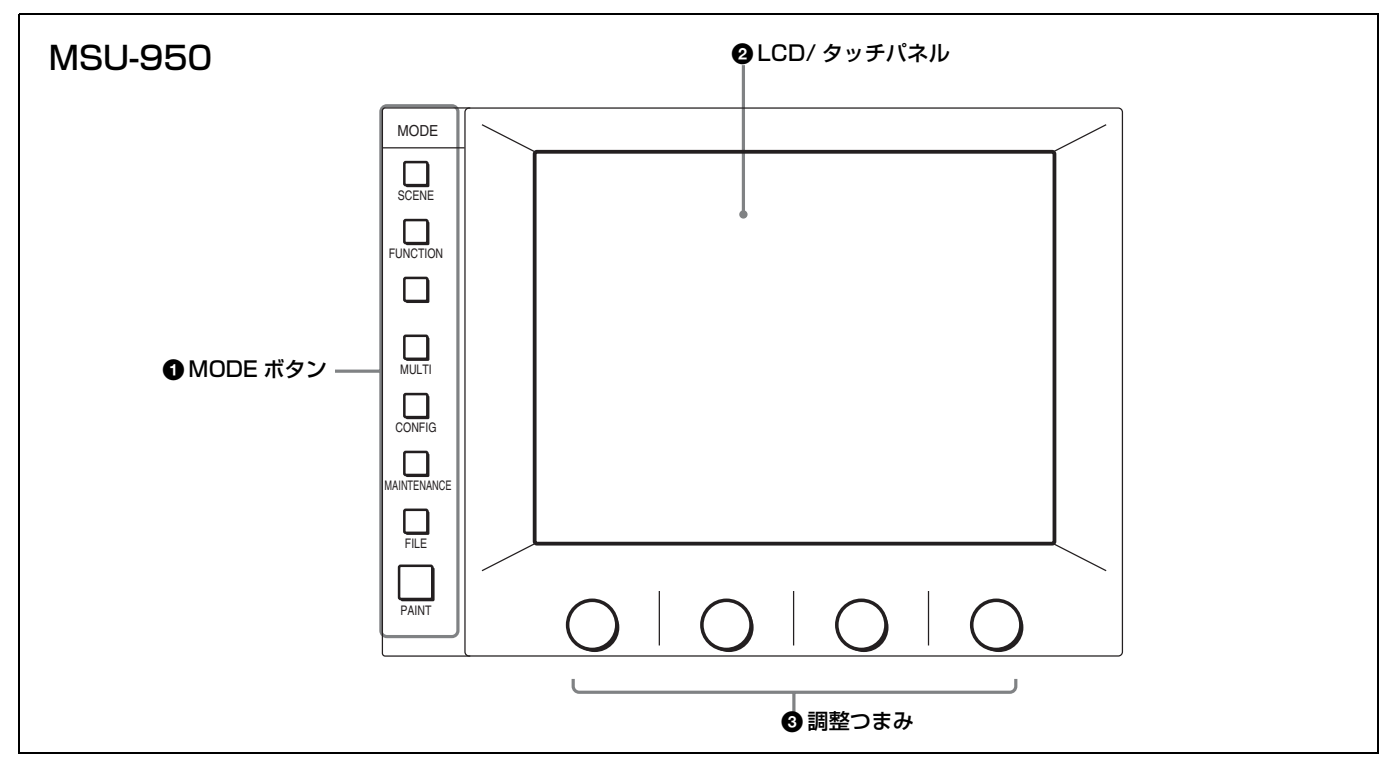

#### ● MODE(モード選択)ボタン

メニューのモードを選択します。 押して点灯させたボタンに対応するモードのメニューが LCDに表示されます。 もう1度押してボタンを消灯させると、メニュー表示も消灯 します。 SCENE (シーン):シーンファイル操作メニューを選択し ます。カメラのシーンファイルの登録・読み出しを行い ます。シーンファイル操作部でダイレクト操作が可能な 1~5以外の番号のシーンファイルは、このメニューで 操作します。

- FUNCTION (ファンクション):ファンクションメニュー を選択します。カメラおよび CCU の各種機能の ON/ OFF や設定を行います。
- MULTI (マルチ):マルチ制御メニューを選択します。 複数のカメラをコントロールするときのマスター / ス レーブモードの設定などを行います。
- **CONFIG (コンフィギュレーション)**: コンフィギュレー ションメニューを選択します。 本機およびシステム機器のコンフィギュレーション設定 を行います。
- MAINTENANCE (メンテナンス):メンテナンスメニュー を選択します。 CCUのH位相、SC位相などの設定やカメラの各種メン テナンスを行います。
- FILE (ファイル):ファイル操作メニューを選択します。 カメラや"メモリースティック"内の各種ファイル(リ ファレンスファイル、レンズファイル、シーンファイル) の呼び出し、登録、転送などの操作を行います。
- **PAINT (ペイント)**:ペイント調整メニューを選択します。 ホワイト、ブラック、フレアなどを調整します。

#### ご注意

ファンクションメニューとシーンファイル操作メニューは、 他のメニューへの割り込みメニューです。

◆ それぞれのメニューの項目については、「メニュー項目」(24 ページ)をご覧ください。

#### ❷ LCD(液晶ディスプレイ)/タッチパネル

MODE ボタンで選択したモードのメニューが表示され、各種の設定を行います。

#### ③ 調整つまみ(ロータリーエンコーダー)

タッチパネルで選択した項目を調整します。

10 "メモリースティック"挿入部

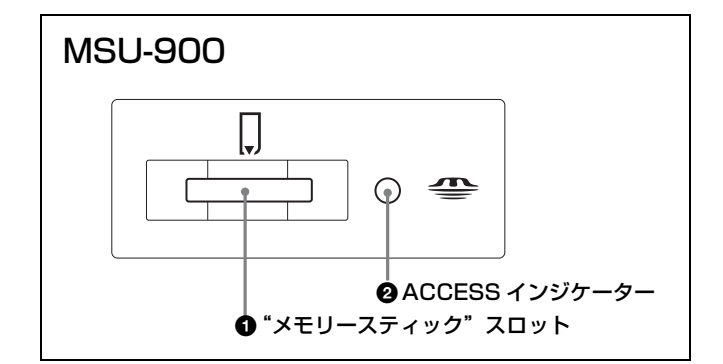

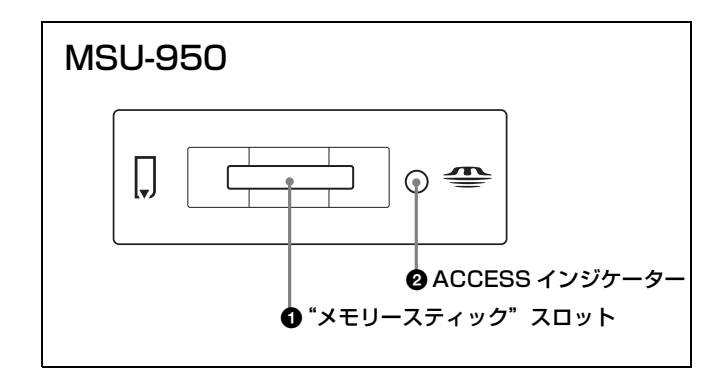

#### ・ メモリースティック スロット

カメラや CCU のリファレンスファイル、レンズファイル、 シーンファイルを保存するための"メモリースティック"を 挿入します。

本機のバージョンアップ用のソフトウェアなどの読み込みも 行います。

#### "メモリースティック"の入れかた

"メモリースティック"のラベル側を手前にしてスロットに 差し込みます。

"メモリースティック"が正しくセットされると、ACCESS インジケーターが緑に点灯します。インジケーターが点灯し ない場合は、"メモリースティック"の向きが逆になってい る可能性があります。確認して正しく入れ直してください。 取り出すときは、"メモリースティック"を押してください。

#### ご注意

ACCESS インジケーターが赤く点灯しているとき(データの読み出し/書き込み中)は、"メモリースティック"を取り出さないでください。データが消えてしまうことがあります。

◆ 詳しくは、「"メモリースティック"について」(47ページ)をご覧ください。

#### ❷ ACCESS (アクセス) インジケーター

"メモリースティック"の状態を表示します。

| 表示    | 意味 / 対応                                                                              |
|-------|--------------------------------------------------------------------------------------|
| 消灯    | "メモリースティック"が挿入されていません。                                                               |
| 緑色に点灯 | "メモリースティック"が挿入されています。                                                                |
| 赤色に点灯 | データの読み出し/書き込み中です。この状態で<br>"メモリースティック"を抜き差しするとデータは保<br>証されません。全データが消えてしまうこともあり<br>ます。 |

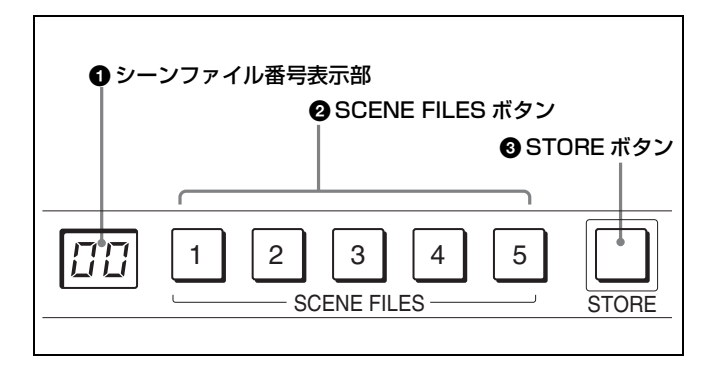

#### ● シーンファイル番号表示部

選択されているシーンファイルの番号(1~32)が表示され ます。1~5の場合は、対応する選択ボタンも同時に点灯し ます。

#### ❷ SCENE FILES (シーンファイル選択) ボタン

- STORE ボタン点滅時:これらのボタンの1つを押して点灯 させると、その番号のファイルに現在の調整値が保存さ れます。
- STORE ボタン消灯時:これらのボタンの1つを押して点灯 させると、その番号のファイルが呼び出されます。もう 1度押してボタンを消灯させると、ファイル呼び出し前 の状態に戻ります。

#### ③ STORE (シーンファイル登録)ボタン

シーンファイル1~5を登録するとき、このボタンを押して 点滅させてから、SCENE FILES ボタンでシーンファイルの 番号を選択します。ファイル登録が終了すると、このボタン は消灯します。

登録を途中で中止するときは、SCENE FILES ボタンを押す 前に、もう1度このボタンを押して消灯させます。

#### 12 制御部 / 表示部

(MSU-950の場合は表示部のみになります。15ページをご覧 ください。)

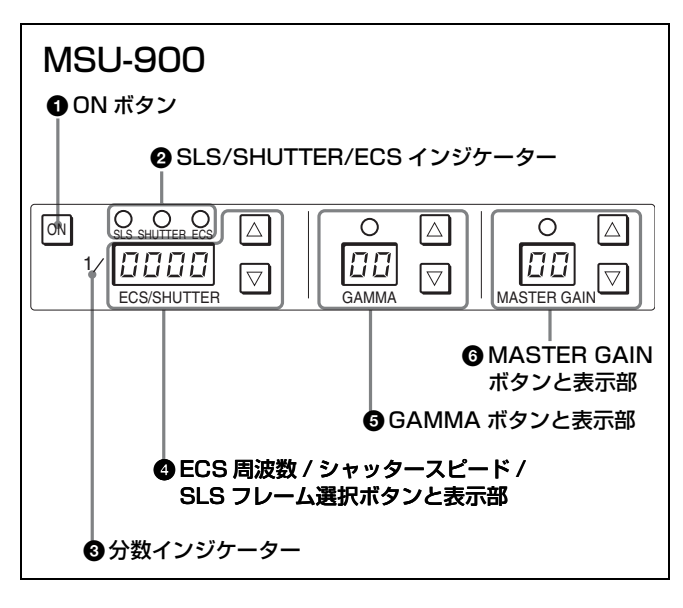

#### ❶ ON (オン) ボタン

カメラの SLS 機能、シャッター機能または ECS 機能を ON/ OFF します。 押して点灯させると ON、もう1度押して消灯させると OFF になります。

#### ② SLS (スローシャッター) /SHUTTER (シャッター) / ECS (拡張クリアスキャン) インジケーター

選択されている機能に対応するインジケーターが点灯しま す。機能の選択はメニューで行ないます。 SLS:スローシャッターモード SHUTTER:シャッターモード ECS:ECS(拡張クリアスキャン:Extended Clear Scan) モード

#### ❸ 分数インジケーター

シャッター表示など、分数表示のとき点灯します。スロー シャッター時は、設定値が 1S 以下のときに点灯します。

## ④ ECS周波数/シャッタースピード/SLSフレーム選択ボタンと表示部

- ECS モード (ECS インジケーター点灯)時:表示部に ECS 周波数が表示されます。周波数は、▲ (アップ)ボ タンを押すたびに大きくなり、▼ (ダウン)ボタンを押 すたびに小さくなります。ボタンを押し続けると連続し て変わります。
- シャッターモード (SHUTTER インジケーター点灯)時:
   分数インジケーターが点灯し、表示部にステップシャッターのスピードの分母値が表示されます。シャッタースピードは、▲ (アップ)ボタンを押すたびに速くなり、
   ▼ (ダウン) ボタンを押すたびに遅くなります。ボタンを押し続けると連続して変わります。

#### スローシャッターモード(SLS インジケーター点灯)時:

表示部にフレームの蓄積数が表示されます。蓄積数は、 ▲ (アップ) ボタンを押すたびに多くなり、▼ (ダウン) ボタンを押すたびに少なくなります。ボタンを押し続け ると連続して変わります。

#### GAMMA(ガンマ選択)ボタンと表示部

ステップガンマを選択します。
 設定値(小数値)が表示部に表示されます。
 ガンマ値は、▲(アップ)ボタンを押すたびに小さくなり、
 ▼(ダウン)ボタンを押すたびに大きくなります。ボタンを
 押し続けるとガンマ値が連続して変わります。

#### ご注意

数値が小さいほどガンマの効きが大きくなります。

⑥ MASTER GAIN (マスターゲイン調整) ボタンと表示部 カメラの利得(ゲイン)を調整します。設定値(単位 dB) が表示部に表示されます。

利得は、▲(アップ)ボタンを押すたびに大きくなり、 ▼(ダウン)ボタンを押すたびに小さくなります。ボタンを 押し続けると連続して変わります。

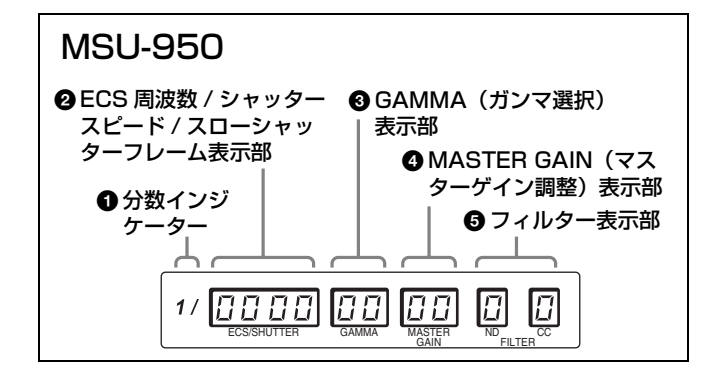

#### ● 分数インジケーター

シャッター表示など、分数表示のとき点灯します。スロー シャッター時は、設定値が IS 以下のときに点灯します。

#### ECS 周波数 / シャッタースピード / スローシャッターフ レーム表示部

現在選択されている ECS 周波数またはステップシャッター のスピード、スローシャッターフレームが表示されます。 モード(ECS モード(拡張クリアスキャン: Extended Clear Scan)/シャッターモード/スローシャッターモード)の切 り換えや、各設定(ECS 周波数、シャッタースピード、ス ローシャッターフレーム)は、ファンクションメニューで行 います。

ECS/SHUTTER が OFF のときは「oFF」と表示されます。

#### GAMMA (ガンマ選択)表示部

ステップガンマの設定値(小数値)が表示されます。 設定は、メニュー操作部のファンクションメニューで行います。 数値が小さいほどガンマの効きが大きくなります。

#### ④ MASTER GAIN (マスターゲイン調整)表示部

カメラの利得(ゲイン)の設定値(単位 dB)が表示されま す。

設定は、ファンクションメニューで行います。

#### 日 フィルター表示部

現在選択されている ND フィルターおよび CC フィルターが 表示されます。 フィルターの選択は、ファンクションメニューで行います。

#### ND フィルター(例)

- 1:素通し 2:1/4 ND
- **3**: 1/8 ND
- 4:1/16 ND
- 5:1/64 ND
- • • •

#### CC フィルター(例)

- A:クロスフィルター
- **B**:3200K (素通し)
- **C**: 4300K
- **D**: 6300K
- **E**: 8000K
- ◆ ファンクションメニューについては、22ページ、33ページを ご覧ください。

#### 13 PICTURE MONITOR(ピクチャーモニター選択)ボタン

#### (MSU-900 のみ)

CCUの PIX2 OUTPUT 端子からの出力信号を切り換えま す。出力したい信号のボタンを押します。点灯しているボタ ンに対応する信号が出力されます。

**R/G/B**:それぞれ R 信号、G 信号、B 信号を選択します。 単独、もしくは組み合わせて選択できます。エンコード 回路は OFF になります。

**ENC (エンコード)**: R/G/B 回路が OFF になり、エンコー ド信号が出力されます。

#### 14 WAVEFORM MONITOR(波形モニター選択)ボタン

#### (MSU-900 のみ)

CCU の WF2 OUTPUT 端子の出力信号を切り換えます。出 力したい信号のボタンを押します。点灯しているボタンに対 応する信号が出力されます。

- **R/G/B**: それぞれ R 信号、G 信号、B 信号を選択します。 単独、もしくは組み合わせて選択できます。シーケンス 回路、エンコード回路は OFF になります。
- SEQ (シーケンス): R/G/B回路、エンコード回路は OFF になり、シーケンス信号が出力されます。波形モニター で、R、G、Bの3つの信号の波形を、シーケンシャル モードでモニターすることができます。
- **ENC(エンコード)**: R/G/B回路、シーケンス回路共に OFFになり、エンコード信号が出力されます。

#### 15 カメラ選択部

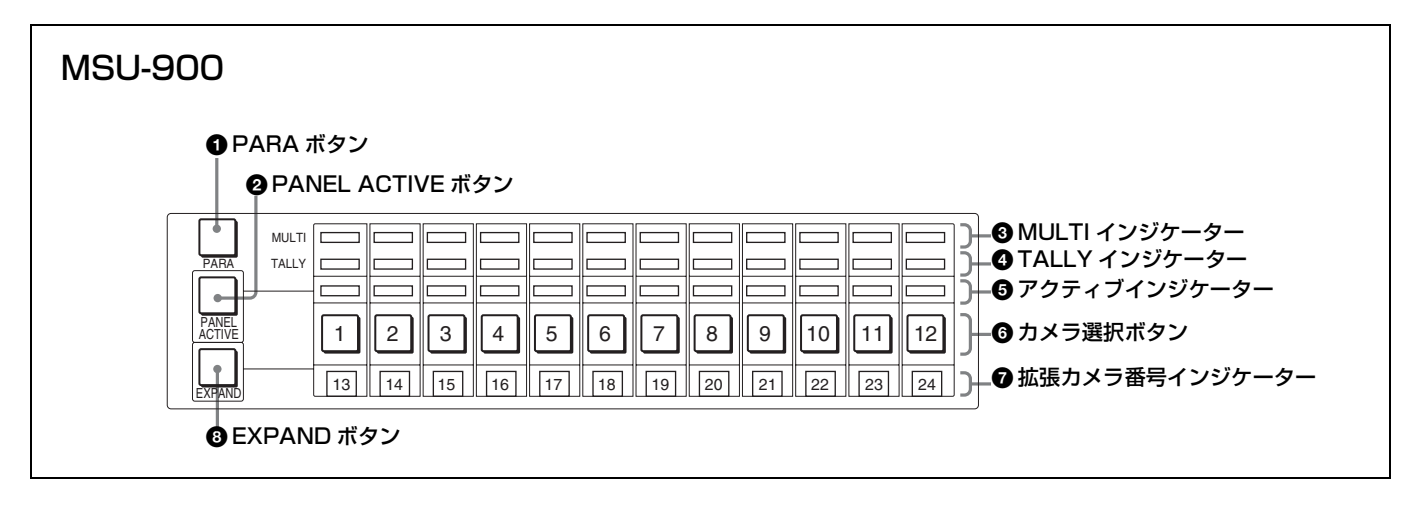

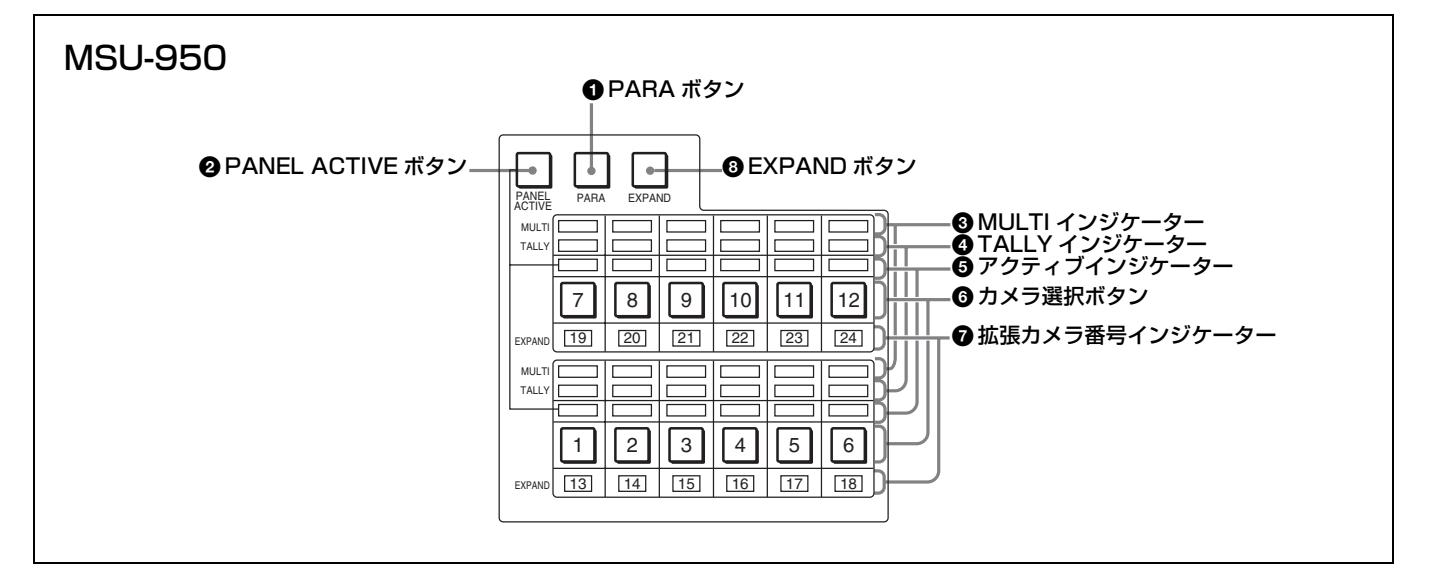

#### ● PARA (パラレルモード)ボタン

押して点灯させると、パラレルモードになり、他のパネル機器との同時コントロールが可能になります。 もう1度押すと消灯し、パラレルモードが解除されます。

#### ❷ PANEL ACTIVE (パネルアクティブ) ボタン

ボタンが消灯しているときに押すと点灯し、カメラ選択ボタ ンで選択したカメラを、本機からコントロールできる状態に なります。このとき IRIS/MB ACTIVE ボタンも同時に点灯 します。

もう1度押すと消灯し、本機のパネルがロックされます。

#### ❸ MULTI (マルチモード) インジケーター

それぞれ1~12のカメラのモードに応じて点灯します。 EXPANDボタン点灯時は、13~24のカメラのモードに応 じて点灯します。

対応するカメラが、マスター / スレーブモードでマスターに なっていると緑に点灯し、スレーブになっているときはオレ ンジ色に点灯します。 また、オートセットアップ中は赤く点灯します。オートセッ トアップ中にエラー状態になってオートセットアップが中断 した場合は、赤く点滅します。

#### ④ TALLY (タリー) インジケーター

それぞれ1~12のカメラのタリーを表示します。EXPAND ボタン点灯時は、13~24のカメラのタリーを表示します。 対応するカメラに、レッドタリー信号が入力されると赤く点 灯し、グリーンタリー信号が入力されると緑に点灯します。 レッドタリー信号とグリーンタリー信号が同時に入力される と、オレンジ色に点灯します。

また、コール信号が入力された場合は、赤く高速で点滅しま す。

#### ⑦ アクティブインジケーター

それぞれ1~12のカメラのコントロール状態に応じて点灯 します。EXPANDボタン点灯時は、13~24のカメラのコ ントロール状態に応じて点灯します。 本機にコントロール権があるカメラに対応するランプは緑に 点灯し、他のパネルにコントロール権があるカメラに対応す るランプはオレンジ色に点灯します。 点灯していない場合は、対応するカメラ(カメラコントロー ルユニット)が接続されていないことを示します。 カメラや CCU で自己診断機能が働いてエラーが検出される と赤く点灯します。

#### ① カメラ選択ボタン

コントロールするカメラを選択します。押して点灯させたボ タンの番号に対応するカメラを本機からコントロールするこ とができます。 EXPAND ボタン消灯時は1~12のカメラを、点灯時は13 ~24のカメラを選択します。

#### ⑦ 拡張カメラ番号インジケーター

EXPAND ボタンを押したとき、13 ~ 24 のカメラがカメラ 選択ボタン1 ~ 12 に対応するように点灯します。

#### ③ EXPAND(拡張)ボタン

カメラ選択ボタンで選択するカメラのグループを切り換えます。 消灯時は1~12のカメラ、押して点灯させると13~24の カメラを選択できます。

#### ご注意

カメラ選択機能により複数台のカメラのコントロールを行う には、カメラに応じたカメラコマンドネットワークユニット (CNU-700 など)が必要です。

#### 16 フィルターコントロール部

(MSU-900 のみ)

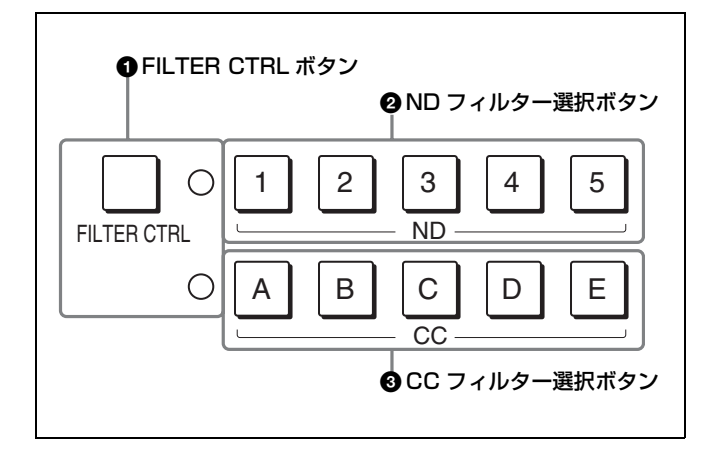

#### ● FILTER CTRL (フィルターコントロール) ボタン

押して点灯させると、本機の ND ボタンまたは CC ボタンで フィルターを選択できる状態になります。

#### ❷ ND フィルター選択ボタン

FILTER CTRL ボタン点灯時に、希望のボタンを押して点灯 させると、対応する ND フィルターが選択されます。

#### 例

- 1:素通し 2:1/4 ND 3:1/8 ND 4:1/16 ND
- 5:1/64 ND

FILTER CTRL ボタン消灯時は、カメラで選択されている フィルターに対応するボタンが点灯します。

#### ❸ CC(色温度変換)フィルター選択ボタン

FILTER CTRL ボタン点灯時に、希望のボタンを押して点灯 させると、対応する CC フィルターが選択されます。

#### 例

- A: クロスフィルター
- **B**:3200K (素通し)
- **C**: 4300K
- **D**: 6300K
- **E**:8000K

FILTER CTRL ボタン消灯時は、カメラで選択されている フィルターに対応するボタンが点灯します。

#### 17 IRIS/MB ACTIVE (アイリス / マスターブラックアク ティブ) ボタン

押して点灯させると、本機でレンズの絞りとマスターブラックを調整できます。

PANEL ACTIVE ボタンを押して点灯させると、このボタン も自動的に点灯します。本機からレンズの絞りとマスターブ ラックを調整しないときは、ボタンを押して消灯させます。

#### 18 MASTER BLACK(マスターブラック)調整部

つまみを回してマスターブラックを手動調整します。調整値 が表示部に表示されます。

#### 19 CALL(コール)ボタン

押すとカメラにコール信号が送出され、カメラ側の CALL ボタンが点灯します。また、カメラのタリーランプと CCU のレッドタリーランプは、それぞれ点灯していた場合は消灯 し、消灯していた場合は点灯します。 カメラ側で CALL ボタンが押されると、本機の CALL ボタ

ンが点灯し、ブザーが鳴ります。

#### 20 カメラナンバー / タリー表示部

本機でコントロールしているカメラのナンバーが、オレンジ 色で表示されます。

カメラにレッドタリー信号が入力されると、背景が赤く点灯 し、ナンバーは黒で表示されます。グリーンタリー信号が入 力されると背景が緑に点灯し、ナンバーは黒で表示されます。 レッドタリー信号とグリーンタリー信号が同時に入力された 場合は、背景の左半分が赤、右半分が緑に点灯します。

#### 21 アイリス調整部

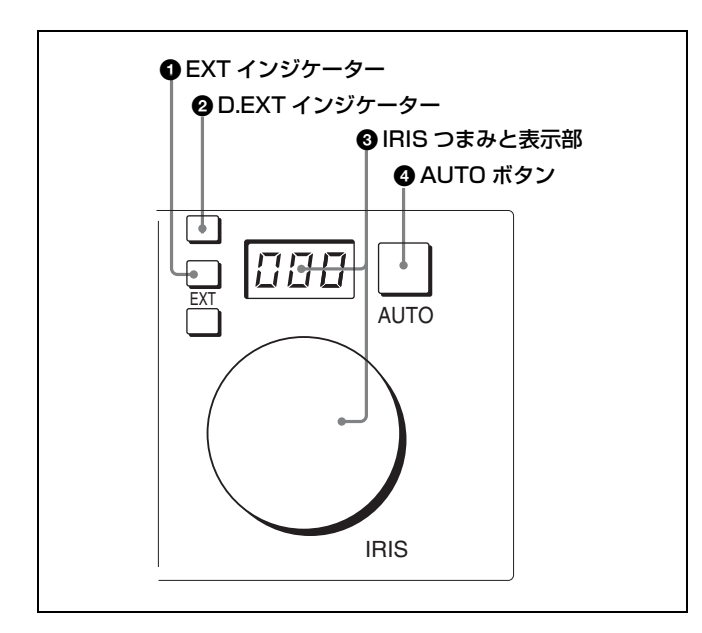

#### ❶ EXT (レンズエクステンダー) インジケーター

レンズエクステンダーを使用しているとき点灯します。

② D.EXT (デジタルエクステンダー) インジケーター デジタルエクステンダーを使用しているとき点灯します。

## 🚯 IRIS(アイリス調整)つまみと表示部

AUTO ボタン消灯時は、レンズの絞りを手動調整します。
 調整値は F ナンバーで表示部に表示されます。
 AUTO ボタン点灯時は、絞りの自動調整の基準値を微調整(±2F)します。

レンズをクローズすると表示部に「CL」が表示されます。

## コネクターパネル

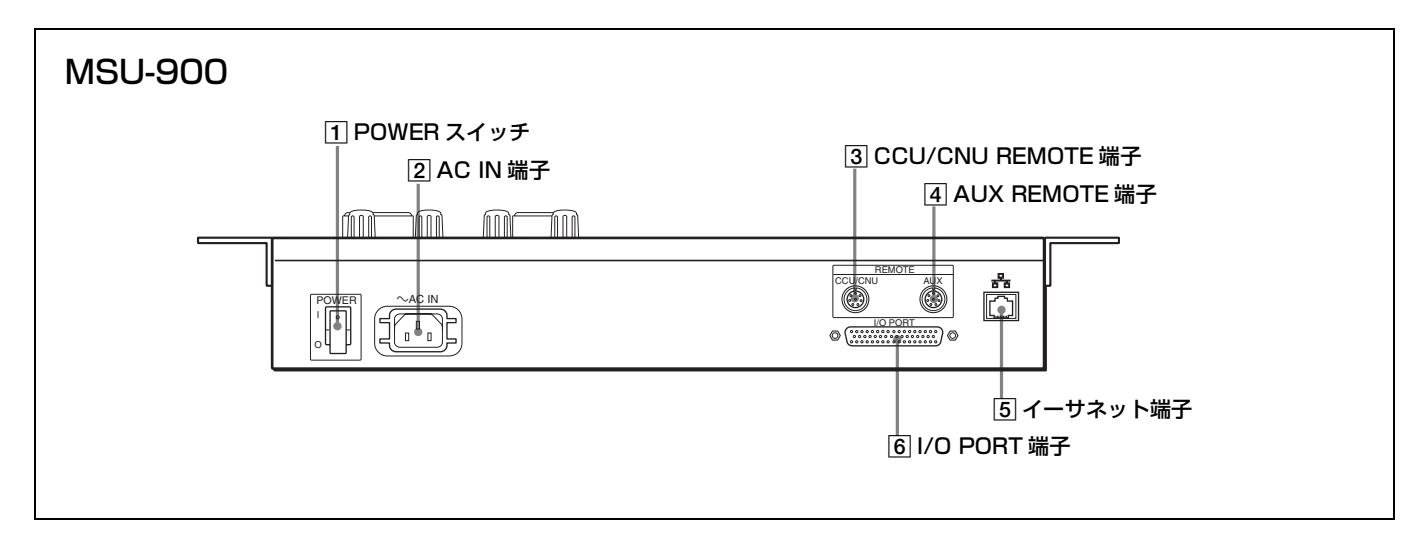

#### ④ AUTO(自動絞り)ボタン

押して点灯させると、レンズの絞りが入力光に応じて自動的 に調整されます(オートアイリス)。 ボタン点灯時は、IRIS つまみで自動調整の基準値を±2Fの 範囲で微調整できます。 もう1度押すと消灯し、IRIS つまみによる絞りの手動調整 が可能になります。

#### ご注意

スキントーンオートアイリス機能を持つカメラでスキントー ンオートアイリス動作中に自動調整の基準となる被写体がな くなると、その時点の絞り値を保持し、AUTO ボタンが点 減します。

AUTO ボタンが点滅している状態では、オートアイリスが 動作しないだけでなく、手動で絞りを調整することもできま せん。絞りを調整したいときは、ボタンを押してオートアイ リスを OFF にしてください。

オートアイリスを ON にし続けた場合は、再び基準被写体が 写った時点で動作を再開します。

◆ スキントーンオートアイリスについては、システムマニュアルを ご覧ください。

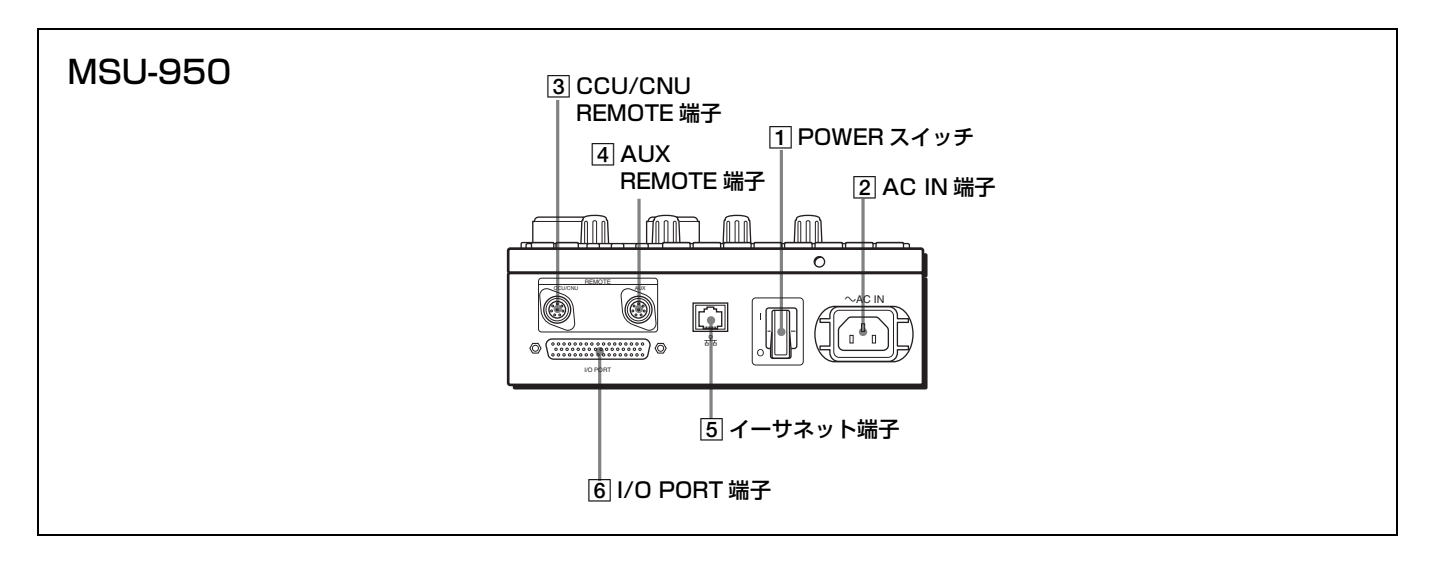

#### 1 POWER (電源) スイッチ

本機の電源を入 / 切します。

#### 2 AC IN (AC 電源入力) 端子

別売りの電源コードでAC電源に接続します。別売りのプラ グホルダーで電源コードを本機に固定することができます。

#### ③ CCU/CNU REMOTE (カメラコントロールユニット / カメラコマンドネットワークユニットリモート)端子 (8 ピン)

カメラコントロールユニットの RCP/CNU 端子やカメラコ マンドネットワークユニットの MSU 端子に接続します。

#### 4 AUX REMOTE (補助リモート) 端子 (8 ピン)

将来の拡張用です。

#### 5 イーサネット端子

イーサネット接続時に使用します。 ネットワークケーブル(シールドタイプ、カテゴリー5以 上)を使用し、ネットワーク(10BASE-T/100BASE-TX) のハブと接続します。

#### ご注意

安全のために、周辺機器を接続する際は、過大電圧を持つ可 能性があるコネクターをこの端子に接続しないでください。 接続については本書の指示に従ってください。

**6 I/O PORT (I/O ポート) 端子 (50 ピン)** 将来の拡張用です。

## メニューの構成と基本操作

MSU-900/950 では、メニュー操作により、システム機器の 調整など様々な機能に対応します。

## 基本操作手順

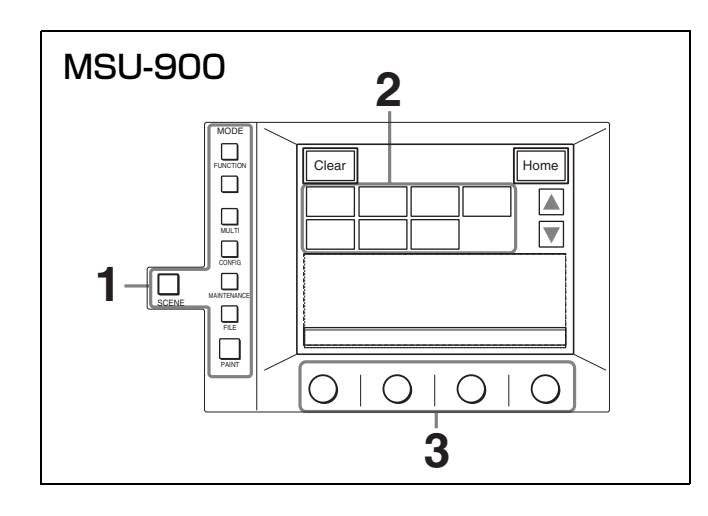

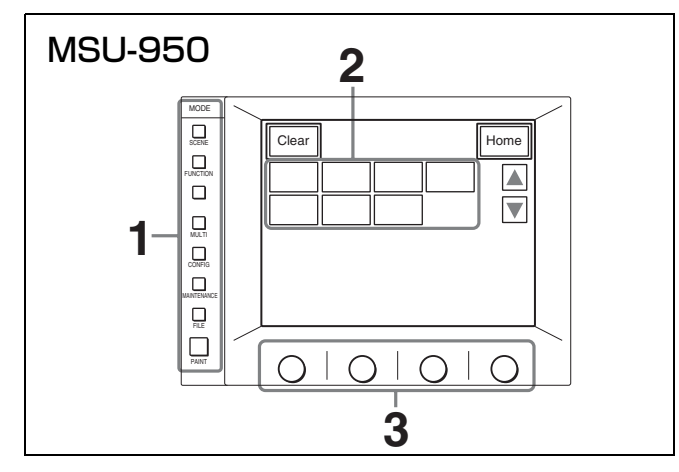

メニューを表示させる。

MODE ボタンのいずれかを押して点灯させます。 メニュー操作モードになり、押した MODE ボタンに対 応するメニューがディスプレイに表示されます。それぞ れのメニュー項目については、( )内のページをご覧 ください。

FUNCTION:ファンクションメニュー(33ページ)

◆ 画面構成については 22 ページをご覧ください。
 MULTI:マルチ制御メニュー(24 ページ)

**CONFIG**: コンフィギュレーションメニュー (24 ページ) **MAINTENANCE**: メンテナンスメニュー (26 ページ)

◆ 設定については「初期設定」(35ページ)をご覧ください。

**FILE**:ファイル操作メニュー (28 ページ) **PAINT**:ペイントメニュー (28 ページ)

◆ 画面構成については 21 ページをご覧ください。
 SCENE:シーンファイル操作メニュー(34 ページ)

◆ 操作については 23 ページをご覧ください。

2 操作する項目を選択する。

メニュー画面の項目ボタンを押し、設定・調整画面また は操作エリアを表示させます。

#### メニューが複数ページある場合は

ペイントメニューのようにメニューが複数ページある場 合は、▲または▼を押して、必要に応じてメニューの ページを切り換えます。

◆「初期画面」(21ページ)参照。

#### サブメニューがある場合は

ボタンを押して設定・調整画面を切り換えます。

- ◆「サブメニュー」(21ページ)参照。
- **3** 項目を設定・調整する。
  - 設定・調整項目(パラメーター)に対応するつまみを
     回して(またはボタンを押して)、希望の値に調整
     (希望の設定を選択)します。
  - ◆「設定・調整画面」(21 ページ)参照。
  - メッセージが表示された場合は、メッセージに従って 操作し、OK を押します。

#### 設定・調整が終わったら

- 引き続き同じメニューの別の項目を調整するときは、その 項目のボタンを押します。
- 引き続き別のメニューの調整を行うときは、対応する MODE ボタンを押してメニューを切り換えます。
- メニュー操作モードを解除するときは、点灯している MODE ボタンを押します。
- ファンクションメニューおよびシーンファイル操作メニューは、現在設定しているメニューを解除しないで選択することができます。
   下記のいずれかの方法でファンクションメニューまたはシーンファイル操作メニューを解除すると、そのメニュー

に切り換える前に表示されていた画面に戻ります。

- FUNCTION ボタンまたは SCENE ボタンを押して消灯 させる。
- 点灯している(直前に表示されていたメニューの)メ ニュー選択ボタンを押す。

## メニュー画面の基本構成

#### 初期画面

例:ペイントメニュー

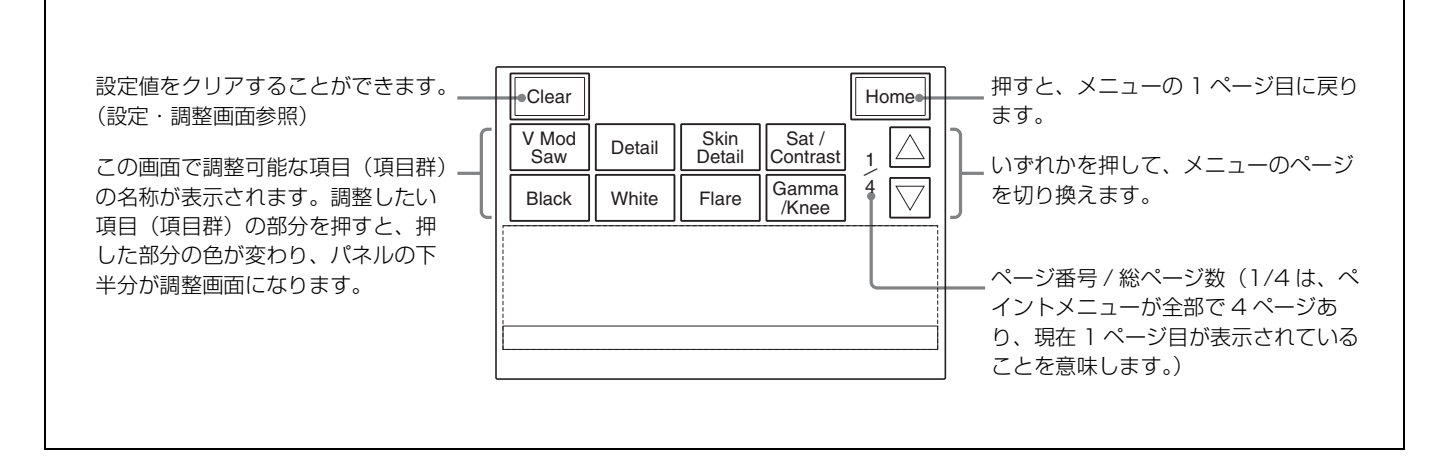

### 設定・調整画面

例:ガンマ / ニー調整画面(ペイントメニューから Gamma/Knee を選択したとき)

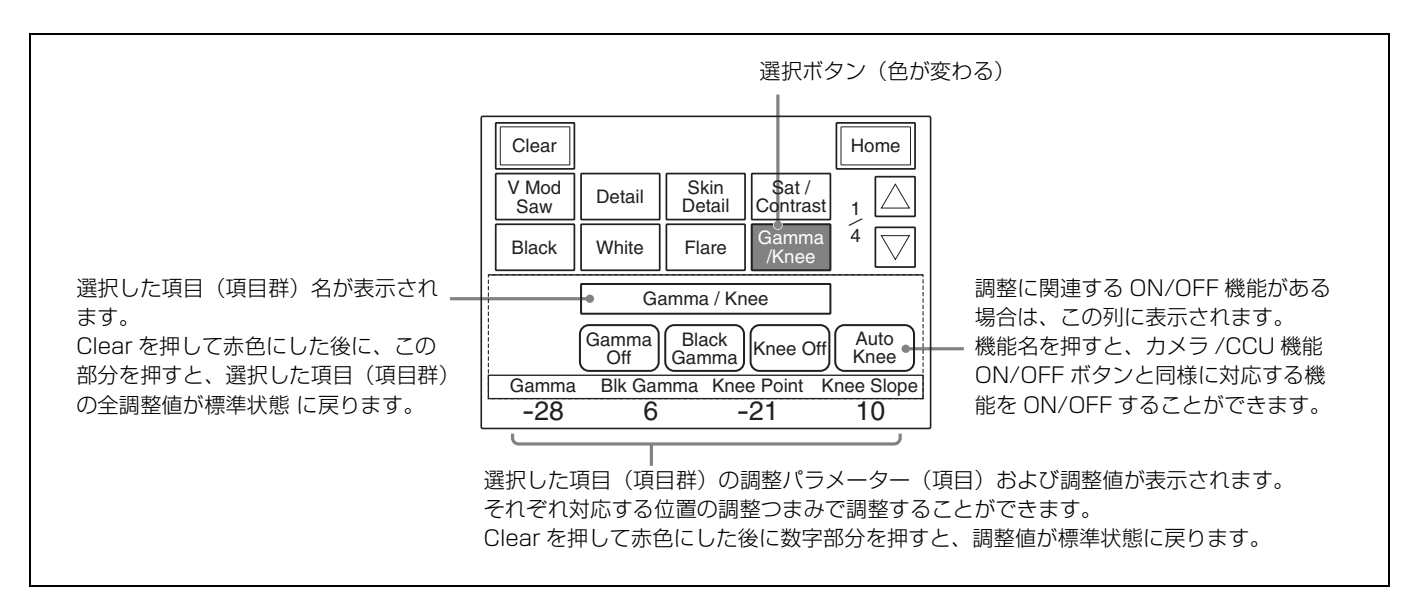

#### サブメニュー

例:ディテールのサブメニュー (ペイントメニューから Detail を選択したとき)

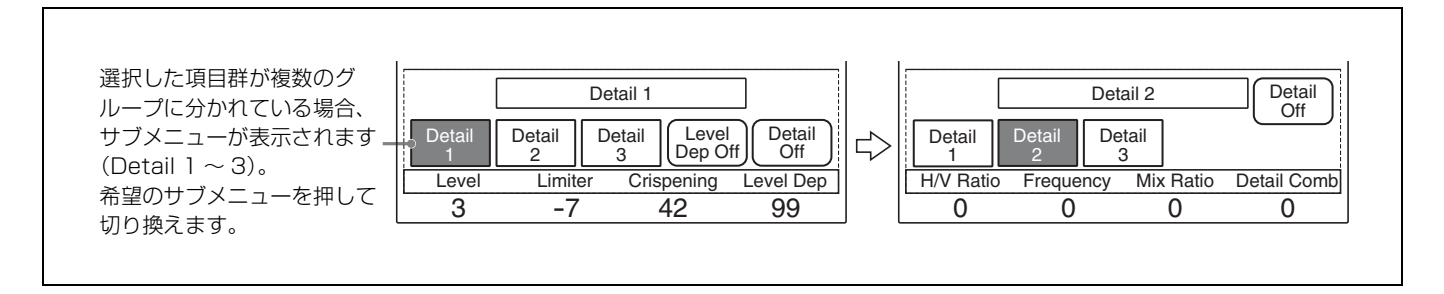

## ファンクションメニュー画面

#### Operation 選択時

この画面の設定は、それぞれ対応する表示部(14ページ) に表示されます。

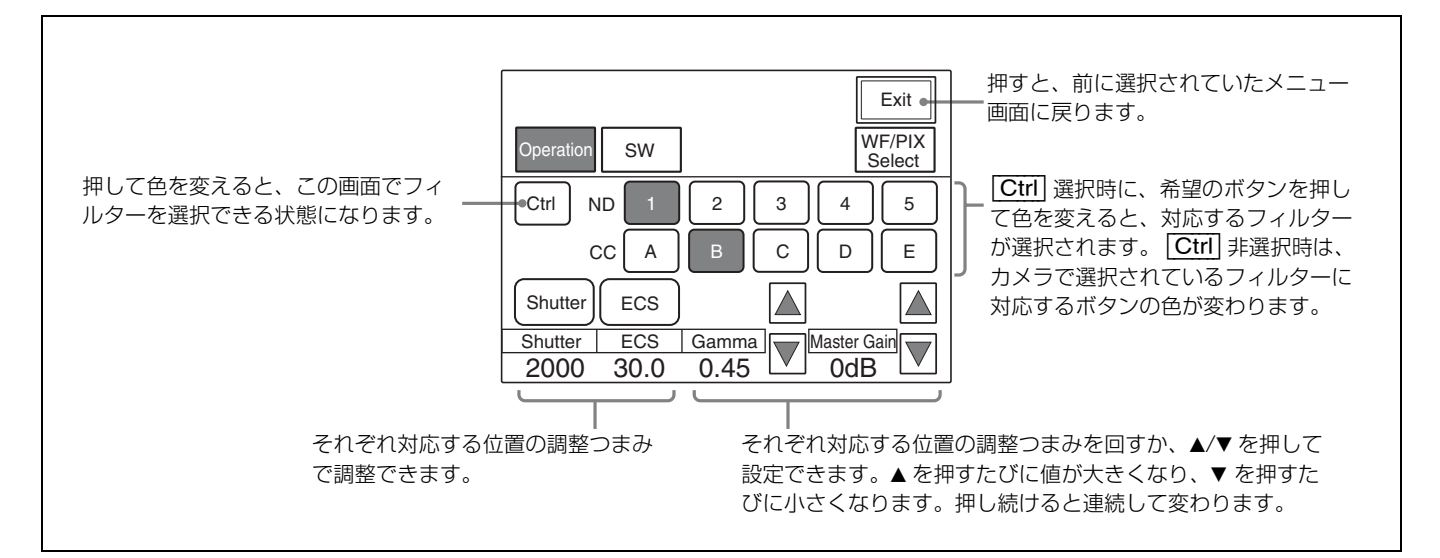

SW 選択時

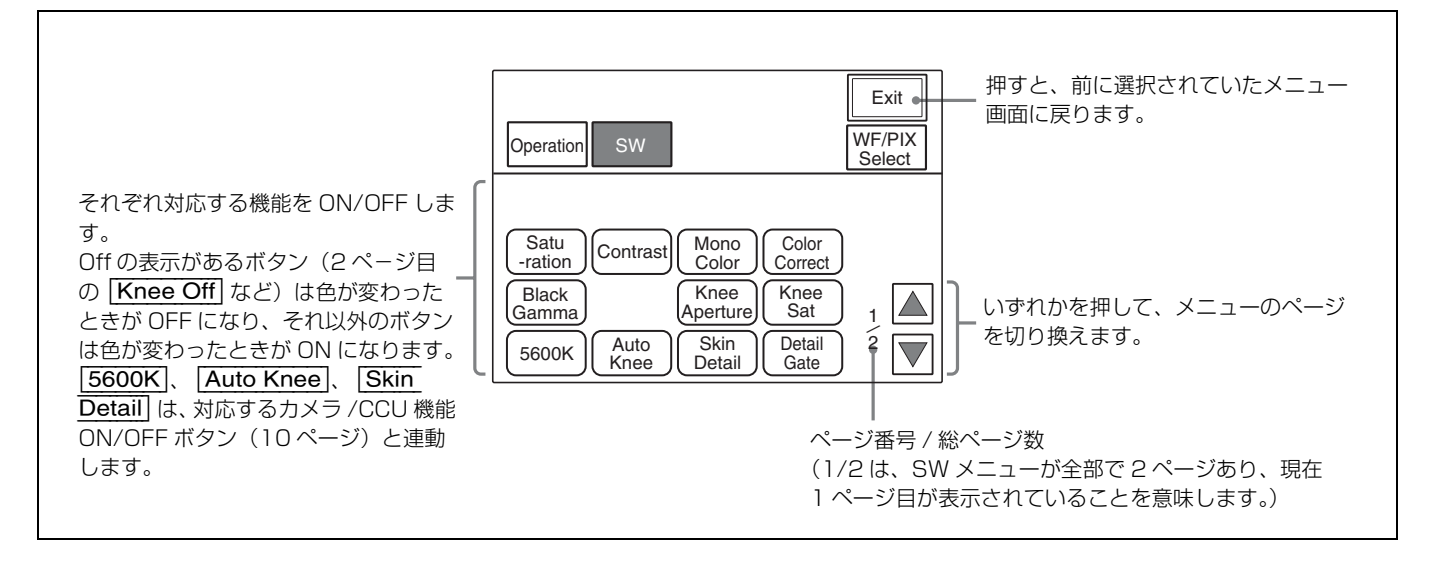

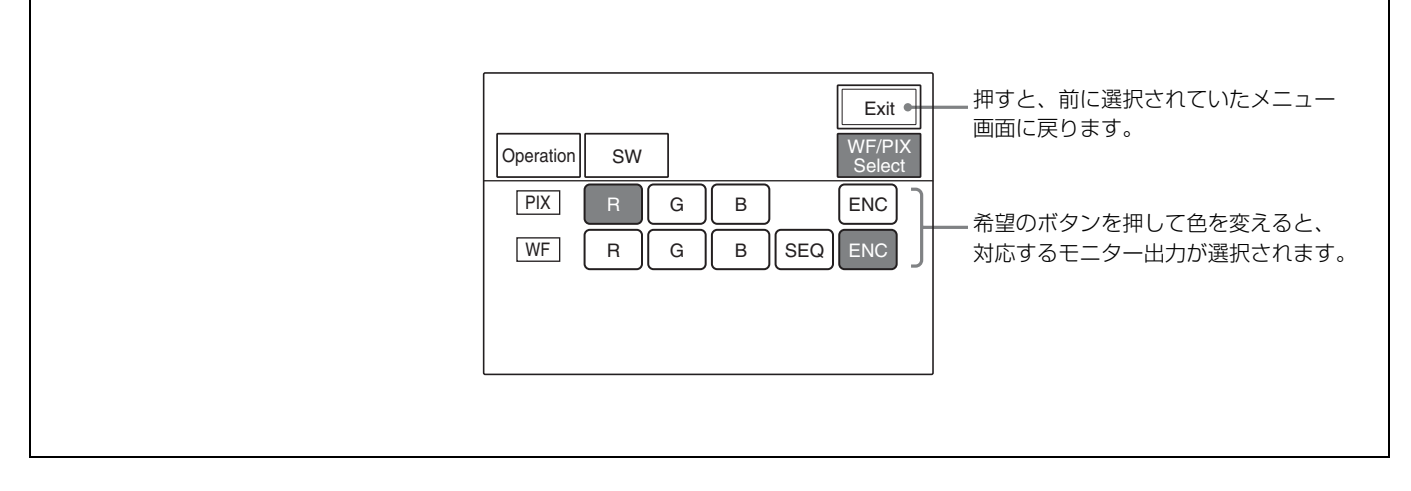

## シーンファイル操作画面

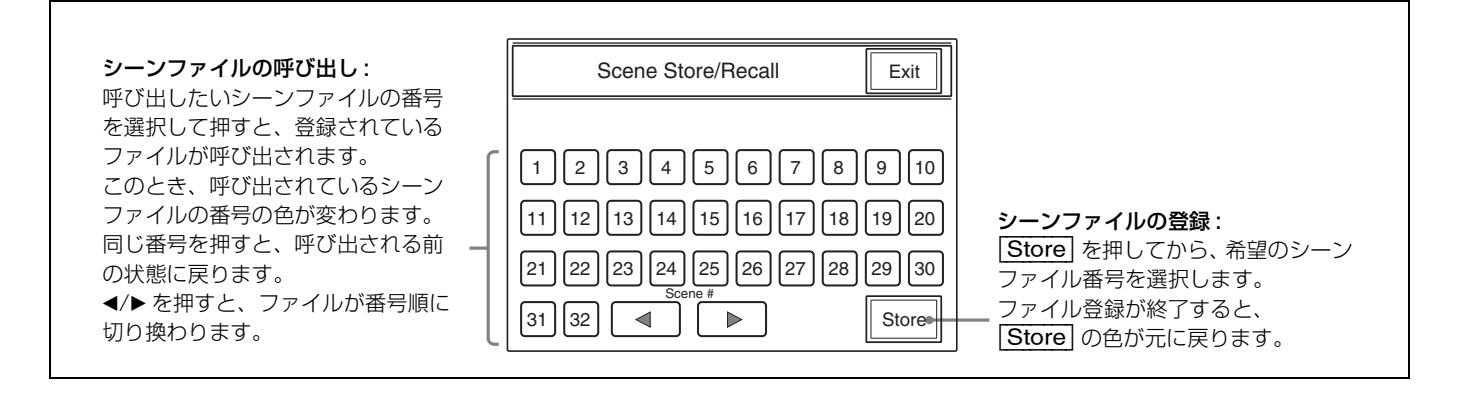

## メニュー項目

操作 / 調整項目欄で●が付いている項目は調整つまみに割り 当てられる項目、それ以外の項目は、メニュー画面上で操作 する項目です。

ご注意

メニュー項目は、接続するカメラシステムやソフトのバー ジョンにより異なります。

◆ 各機能の詳細については、接続されているカメラや CCU のオペレーションマニュアルをご覧ください。

| メニュー         | 操作 / 調整項目          | 機能                  |
|--------------|--------------------|---------------------|
| Master/Slave | Master             | マスター機の指定            |
|              | Slave              | スレーブ機の指定            |
|              | All Slave          | すべてのカメラをスレーブ機に指定    |
|              | All Off            | すべてのカメラのスレーブ指定を解除   |
| Character    | Character on       | CNU キャラクター出力 ON/OFF |
|              | Default            | デフォルト表示選択           |
|              | System <#-#>       | コントロールシステムの設定状態表示   |
|              | Auto <#-#>         | オートセットアップの内容表示      |
|              | Diag <#-#>/One Cam | 自己診断の結果表示           |
|              | Data <#-#>/One Cam | カメラの設定状態の表示         |

## マルチ制御メニュー (MULTI ボタンで選択)

## コンフィギュレーションメニュー (CONFIG ボタンで選択)

| メニュー   | 2次メニュー                   | サブメニュー | 操作 / 調整項目                     | 機能                           |
|--------|--------------------------|--------|-------------------------------|------------------------------|
| Camera | CAM Mode Settin          | g 1/2  | Test 2 Mode                   | テスト2モード波形の切り換え               |
|        |                          |        | White Setup Mode              | ホワイトバランス調整モードの設定             |
|        |                          |        | Auto White Shading Mode       | オートホワイトシェーディングのモード切り換え       |
|        |                          |        | OHB Matrix Correct Mode       | OHB ファイル補正モードの ON/OFF        |
|        |                          |        | White/Gamma RGB               | ホワイトバランス / ガンマ自動調整モードの設定     |
|        | CAM Mode Settin          | g 2/2  | V Detail Creation Mode        | V ディテール作成モードの設定              |
|        |                          |        | V Detail Control Mode         | V ディテール制御モードの設定              |
|        |                          |        | 16:9 → 4:3 Crop <sup>a)</sup> | Crop 設定                      |
|        |                          |        | Preset Matrix Mode            | Preset Matrix のモード設定         |
| CCU    | CCU Mode Setting         | g 1/2  | All                           | ALL ボタン(CNU 接続時)             |
|        |                          |        |                               | このページ内の機能を全 CCU に反映する場合に使用する |
|        |                          |        | Dual Camera Mode              | CCU-900 動作モード設定              |
|        |                          |        | Bars Character                | カラーバーへの文字表示の ON/OFF 設定       |
|        | CCU Mode Setting         | g 2/2  | All                           | ALL ボタン(CNU 接続時)             |
|        |                          |        |                               | このページ内の機能を全 CCU に反映する場合に使用する |
|        |                          |        | Return Letter Box Mode        | Return 信号の Letter Box 設定     |
|        |                          |        | GenLock Mode                  | GenLock 入力の設定                |
|        | BARS Char Set            |        |                               | CCU カラーバーへの文字入力              |
|        | CCU Menu Contro          | ol     |                               | MSU から CCU の設定メニューを操作する      |
|        | Return Setting           |        |                               | CCUの Return 入力信号設定           |
|        | Multi Format             |        |                               | CCU の映像出力のフォーマット設定           |
| CNU    | MSU Assign <sup>a)</sup> |        |                               | MSUのアサイン                     |

| メニュー                     | 2次メニュー                    | サブメニュー                    | 操作 / 調整項目                                          | 機能                                               |
|--------------------------|---------------------------|---------------------------|----------------------------------------------------|--------------------------------------------------|
| MSU                      | MSU Adjusting             | Buzzer                    | ● Call/Touch/Switch/Master                         | MSU のブザ – 音量の設定                                  |
|                          |                           |                           | Call Buzzer/Touch Click<br>Switch Click/All Off    | MSU のブザーの ON/OFF                                 |
|                          |                           | LED Bright                | • Switch/Tally/Other LED/<br>Master                | MSU の LED の明るさの設定                                |
|                          |                           | LCD Bright/Contrast       | <ul> <li>Bright/Contrast</li> </ul>                | MSU の液晶ディスプレイの明るさとコントラストの設定                      |
|                          | MSU SW Setting            | 1/2                       | PIX/WF Synchro <sup>a)</sup>                       | シェーディング調整時に PIX/WF をメニューと連動させる<br>かどうかの設定        |
|                          |                           |                           | PIX/WF All Mode <sup>a)</sup>                      | 全カメラの PIX/WF を同時に切り換えるかどうかの設定                    |
|                          |                           |                           | PIX/WF Control Mode <sup>a)</sup>                  | WFの選択を後押し優先にするかどうかの設定                            |
|                          |                           |                           | Screen Saver                                       | MSU の液晶ディスプレイのスクリーンセーバーの設定                       |
|                          |                           |                           | Gate InterLock                                     | Multi Matrix Gate Phase パネル追従モード設定               |
|                          | MSU SW Setting            | 2/2                       | Extended Call Mode a)                              | Callの拡張モード設定                                     |
|                          | Network <sup>a)</sup>     | CNS                       | Legacy/Bridge/MCS                                  | カメラネットワークシステム (CNS) モード設定                        |
|                          |                           |                           | Bridge Mode Set<br>Connection Mode                 | ブリッジモードのサブモードおよび接続ターゲットの IP ア<br>ドレス設定           |
|                          |                           |                           | MCS Mode Set<br>Master/Client<br>Master IP Address | マルチカメラシステム(MCS)モードのサブモード設定お<br>よびマスターの IP アドレス設定 |
|                          |                           |                           | MSU No.                                            | MSU 番号設定                                         |
|                          |                           | Ethernet IF               | Negotiation                                        | オートネゴシエーション設定                                    |
|                          |                           |                           | MDI/MDIX                                           | オート MDI/MDIX 設定                                  |
|                          |                           | Speed <sup>b)</sup>       | 接続回線速度設定                                           |                                                  |
|                          |                           | TCP/IP                    | Duplex <sup>b)</sup>                               | 接続回線全二重 / 半二重設定                                  |
|                          |                           |                           | IP Address                                         | IP アドレス設定                                        |
|                          |                           |                           | Subnet Mask                                        | サブネットマスク設定                                       |
|                          |                           |                           | Default Gateway                                    | デフォルトゲートウェイ設定                                    |
|                          | Date/Time                 | Date                      | • Year/Month/Day                                   | MSU 内蔵の時計の日付合わせ                                  |
|                          |                           | Time                      | <ul> <li>Hour/Minute/Second</li> </ul>             | MSU 内蔵の時計の時刻合わせ                                  |
|                          |                           | TimeZone                  | • Hour                                             | グリニッジ標準時との時差(タイムゾーン)の設定                          |
|                          | Information <sup>a)</sup> |                           |                                                    | 機種名/バージョン情報表示                                    |
|                          | Security                  | Code Change <sup>a)</sup> |                                                    | 暗証番号の設定 / 変更                                     |
|                          |                           | Status <sup>a)</sup>      |                                                    | セキュリティステータスの設定                                   |
|                          |                           | Engineer Mode             |                                                    | エンジニアモード設定                                       |
|                          | Memory Stick              | Format                    |                                                    | "メモリースティック"のフォーマット (初期化)                         |
| RCP Assign <sup>c)</sup> |                           |                           |                                                    | RCP のアサイン                                        |

a) エンジニアモードでのみ有効 b) Negotiation 設定が AUTO の場合は表示されません。

c) CNU-500 使用時は無効

## メンテナンスメニュー(MAINTENANCE ボタンで選択)

| 1次メニュー               | 2次メニュー          | サブメニュー         | 操作 / 調整項目                         | 機能                         |
|----------------------|-----------------|----------------|-----------------------------------|----------------------------|
| Adjusting 1/2        | Black Shading   | R/G/B          | ● H Saw/H Para/V Saw/V<br>Para    | ブラックシェーディング調整              |
|                      |                 |                | Auto B. Shading                   | オートブラックシェーディング調整           |
|                      | White Shading   | R/G/B          | ● H Saw/H Para/V Saw/V<br>Para    | ホワイトシェーディング調整              |
|                      |                 |                | Auto W.Shading                    | オートホワイトシェーディング調整           |
|                      |                 | RGB            | ● R/G/B/Master                    | ホワイトバランス調整                 |
|                      |                 |                | AWB                               | オートホワイトバランス調整              |
|                      | Black Set       | Black Set      | ● R/G/B                           | ブラックセット調整                  |
|                      |                 |                | Gain Bounce                       | ゲインバウンスモード ON/OFF          |
|                      |                 | Black          | ● R/G/B/Master                    | ブラックバランス調整                 |
|                      |                 |                | ABB                               | オートブラックバランス調整              |
|                      | OHB Matrix      | 1              | ● R-G/G-B/B-R                     | マトリックス定数設定                 |
|                      |                 | 2              | ● R-B/G-R/B-G                     | マトリックス定数設定                 |
|                      |                 | Multi          | Phase/Hue/Saturation              | マルチマトリックス調整                |
|                      |                 |                | All Clear                         | OHB マルチマトリックス設定の ALL CLEAR |
|                      |                 | 全サブメニュー        | Matrix Off                        | マトリックス機能の OFF 設定           |
|                      |                 | 共通             | OHB Matrix                        | OHB マトリックス機能の ON/OFF 設定    |
|                      | Phase           | SC             | ● SC                              | SC 位相の調整                   |
|                      |                 |                | • BF                              | ブラックバースト信号位相の調整            |
|                      |                 | Н              | ● HStep/H Coarse/H Fine           | H位相の調整                     |
|                      | VBS Level       | VBS Level 1    | • Y/Sync/I Black/Q Black          | VBS レベルの調整 1               |
|                      |                 | VBS Level 2    | ● Chroma/SC Quad/Q Level          | VBS レベルの調整 2               |
|                      |                 | Y/C Level      | ● Y/R-Y/B-Y                       | YC 基板(AD 基板)の Y/C レベルの調整   |
|                      |                 | Y/C Black      | • Y/R-Y/B-Y                       | YC 基板(AD 基板)のブラックレベルの調整    |
|                      | Camera Output   | Level          | • Y/R-Y/B-Y                       | カメラ信号レベルの調整                |
|                      |                 | Black          | • Y/R-Y/B-Y                       | ブラックレベルの調整                 |
|                      | SDI Output      | Level          | • Y/R-Y/B-Y                       | AD 基板 の SDI 出力の信号レベルの調整    |
|                      |                 | Black          | • Y/R-Y/B-Y                       | AD 基板の SDI 出力のブラックレベルの調整   |
| Adjusting 2/2        | EDTV            |                | • Y3 Level/S1 Level               | EDTV 信号レベル調整               |
|                      |                 |                | Y3                                | Y3 信号設定                    |
|                      |                 |                | S1                                | S1 信号設定                    |
|                      | CCU Monitor Out | tput           | • Gate Marker/Mod Level           | CCU モニター出力の設定              |
|                      |                 |                | CF Shift                          | CCU-900 CF シフト設定           |
|                      |                 |                | 4:3 Marker                        | 4:3 マーカーの ON/OFF 設定        |
|                      |                 |                | 4:3 Mod                           | 4:3 Mod の ON/OFF 設定        |
| Camera SW<br>Setting | Camera Fan Mod  | le             | Maximum/Auto-1/Auto-2/<br>Minimum | カメラの FAN の動作モード設定          |
| Auto Setup           |                 | Auto White     | •                                 | オートホワイトバランス調整              |
|                      |                 | Auto Black     |                                   | オートブラックバランス調整              |
|                      |                 | Auto Level     |                                   | オートレベル調整                   |
|                      |                 | Auto Hue       | $1 \sim 3$                        | スキンディテールオートヒュー調整           |
|                      |                 |                | Skin Auto Iris                    | スキントーンオートアイリス調整            |
|                      |                 | Auto W.Shading | •                                 | オートホワイトシェーディング調整           |
|                      |                 | Auto B.Shading |                                   | オートブラックシェーディング調整           |

| 1次メニュー            | 2次メニュー               | サブメニュー   | 操作 / 調整項目                        | 機能                     |
|-------------------|----------------------|----------|----------------------------------|------------------------|
| Lens Adjusting    | Flare                |          | ● R/G/B                          | フレアバランス調整              |
|                   |                      |          | Flare Off                        | フレア ON/OFF 設定          |
| V                 | V Mod Saw            |          | ● R/G/B                          | V モジュレーション補正           |
|                   |                      |          | D Shad Comp                      | ダイナミックシェーディング補正 ON/OFF |
|                   |                      |          | V Mod Saw Off                    | V モジュレーション ON/OFF      |
|                   | Auto Iris            |          | (パターン)                           | オートアイリス重み付けパターン選択      |
|                   |                      |          | • Level                          | オートアイリスレベル調整           |
|                   |                      |          | • APL Ratio                      | オートアイリス APL レシオ調整      |
|                   |                      |          | ● Iris Gain                      | オートアイリスゲイン調整           |
| VCS Adjusting     | Monitor Level        |          | ● WF Level/WF Chroma             | 波形モニター用信号のレベル調整        |
|                   |                      |          | ● Low/Middle/High/100%           | キャラクター信号と映像信号の比率設定     |
|                   |                      |          | Character on                     | キャラクター表示 ON/OFF        |
| RPN <sup>a)</sup> |                      |          |                                  | RPN 設定メニュー             |
| SD Adjusting      | Gamma                |          | ● M Gamma/Blk Gamma              | マスターガンマ/ブラックガンマ調整      |
|                   |                      |          | ● SD M Gam                       | SD マスターガンマ調整           |
|                   | H Interpolation      | Coeff    | A/B/C/D/E                        | Hインターポレーション設定          |
|                   | V Interpolation      | Coeff    | A/B/C/D/E                        | ∇ インターポレーション設定         |
|                   | Matrix               | 1        | ● R-G/G-B/B-R                    | マトリックス定数設定             |
|                   |                      | 2        | ● R-B/G-R/B-G                    | マトリックス定数設定             |
|                   |                      | Multi    | Phase/Hue/Saturation             | マルチマトリックス調整            |
|                   |                      |          | All Clear                        | マルチマトリックス設定の ALL CLEAR |
|                   |                      | 全サブメニュー  | Multi Matrix                     | マルチマトリックス ON/OFF       |
|                   |                      | 共通       | User Matrix                      | ユーザーマトリックス ON/OFF      |
|                   |                      |          | Preset Matrix                    | プリセットマトリックス ON/OFF     |
|                   |                      |          | Matrix Off                       | マトリックス機能の ON/OFF 設定    |
|                   | Detail               | Detail 1 | • Level/Limitter/Crispning/      | ディテール調整                |
|                   |                      |          | Level Dep                        |                        |
|                   |                      | Detail 2 | ● H/V Ratio/Frequency/           | ディテール調整                |
|                   |                      |          | Detail Comb                      |                        |
|                   |                      | Detail 3 | • W.Limitter/B. Limitter         | ディテール調整                |
|                   |                      | 全サブメニュー  | Detail Off                       | ディテール機能の ON/OFF        |
|                   |                      | 共通       | SD Detail Off                    | SD ディテール機能の ON/OFF     |
|                   | Cross Color Red      | luce     | Detail Comb/Coring/Level         | クロスカラーリデュース機能調整        |
|                   |                      |          | Crs Col Reduce                   | クロスカラーリデュース機能の ON/OFF  |
|                   | Aspect Control       |          | ● Letter                         | Letter Box サイズ設定       |
|                   |                      |          | ● Crop Posi                      | Crop時のポジション設定          |
|                   |                      |          | 16:9 Squeeze/Letter Box/4:3      | アスペクト設定選択              |
|                   |                      |          | Crop                             |                        |
|                   |                      |          | Center Lock                      | センターロック設定              |
| Super Motion Set  | Super Motion Setting |          | Field Rate $(\times 1/\times 3)$ | 撮像フィールドレート設定           |
|                   |                      |          | Flicker Reduction                | フリッカーリダクション機能設定        |
|                   |                      |          | Frame Interpolation              | フレームインターポレーション設定       |

a) エンジニアモードでのみ有効

## ファイル操作メニュー(FILE ボタンで選択)

| メニュー         | サブメニュー         | 操作/調整項目       | 機能                              |
|--------------|----------------|---------------|---------------------------------|
| Reference    | Ref Store      |               | リファレンスファイル登録                    |
|              | Ref Transfer   | CAM → MS      | リファレンスファイル転送(カメラから"メモリースティック")  |
|              |                | MS → CAM      | リファレンスファイル転送("メモリースティック"からカメラ)  |
|              |                | MS → CAMs     | リファレンスファイル転送("メモリースティック"から複数のカ  |
|              |                |               | メラ)                             |
|              |                | CAM → CAMs    | リファレンスファイル転送(カメラからカメラ)          |
|              | Adjusting      | (ペイントメニュー項目)  | 保存項目調整                          |
| Scene File   | Scene Transfer | CAM → MS      | シーンファイル転送(カメラから"メモリースティック")     |
|              |                | MS → CAM      | シーンファイル転送("メモリースティック"からカメラ)     |
|              |                | MS → CAMs     | シーンファイル転送 ("メモリースティック"から複数のカメラ) |
|              |                | CAM → CAMs    | シーンファイル転送(カメラからカメラ)             |
|              |                | Delete        | シーンファイル削除                       |
|              | Adjusting      | (ペイントメニュー項目)  | 保存項目調整                          |
| Lens File    | Lens Store     |               | レンズファイル登録                       |
|              | Auto White     |               | オートホワイトバランス調整                   |
|              | Lens Select    | Select File   | レンズファイル選択                       |
|              |                | Change Name   | レンズ名変更                          |
|              | Adjusting      | Auto Iris     | オートアイリス調整                       |
|              |                | Flare         | フレアー調整                          |
|              |                | V Mod Saw     | V モジュレーション補正                    |
| OHB File     | OHB Store      |               | OHB ファイル登録                      |
|              | Auto W.Shading |               | オートホワイトシェーディング調整                |
|              | Auto B.Shading |               | オートブラックシェーディング調整                |
|              | Auto White     |               | オートホワイトバランス調整                   |
|              | Auto Black     |               | オートブラックバランス調整                   |
|              | Adjusting      | Black Shading | ブラックシェーディング調整                   |
|              |                | White Shading | ホワイトシェーディング調整                   |
|              |                | Black Set     | ブラックセット調整                       |
|              |                | Matrix        | OHB マトリックス設定                    |
| Memory Stick | Format         |               | "メモリースティック"のフォーマット(初期化)         |

## ペイントメニュー(PAINT ボタンで選択)

ペイントメニューには1~4があり、メニュー画面上で切り 換えます。

#### ペイントメニュー 1

| メニュー  | サブメニュー     | 操作 / 調整項目               | 機能                       |
|-------|------------|-------------------------|--------------------------|
| Black |            | ● R/G/B/Master          | ブラックバランス調整               |
|       |            | ABB                     | オートブラックバランス調整            |
| White | RGB        | ● R/G/B/Master          | ホワイトバランス調整               |
|       | Color Temp | ● Master/Balance/C Temp | 色温度調整                    |
|       | 全サブメニュー共通  | AWB                     | オートホワイトバランス調整            |
|       |            | ATW                     | オートトレースホワイトバランス調整 ON/OFF |
| Flare |            | ● R/G/B                 | フレアバランス調整                |
|       |            | Flare Off               | フレア ON/OFF               |

| メニュー         | サブメニュー       | 操作 / 調整項目                      | 機能                         |
|--------------|--------------|--------------------------------|----------------------------|
| Gamma/Knee   | Gamma/Knee   |                                | マスターガンマ調整                  |
|              |              | ● Blk Gamma                    | マスターブラックガンマ調整              |
|              |              | ● Knee Point                   | マスターニーポイント調整               |
|              |              | ● Knee Slope                   | マスターニースロープ調整               |
|              |              | Gamma Off                      | ガンマ ON/OFF                 |
|              |              | Black Gamma                    | ブラックガンマ ON/OFF             |
|              |              | Knee Off                       | ⊐− ON/OFF                  |
|              |              | Auto Knee                      | オートニー ON/OFF               |
| V Mod Saw    |              | ● R/G/B /Master                | V モジュレーション補正               |
|              |              | V Mod Saw Off                  | V モジュレーション ON/OFF          |
| Detail       | Detail 1     | • Level                        | ディテールレベル調整                 |
|              |              | ● Limiter                      | ディテールリミッター調整               |
|              |              | ● Crispening                   | ディテールクリスプニング調整             |
|              |              | ● Level Dep                    | レベルディペンド調整                 |
|              |              | Level Dep Off                  | レベルディペンド ON/OFF            |
|              | Detail 2     | ● H/V Ratio                    | ディテール H/V レシオ調整            |
|              |              | • Frequency                    | ディテールブースト周波数調整             |
|              |              | <ul> <li>Mix Ratio</li> </ul>  | ディテールミックスレシオ調整             |
| Det          |              | ● Detail Comb                  | ディテールコム調整                  |
|              | Detail 3     | • W.Limiter                    | ホワイトリミッター調整                |
|              |              | • B.Limiter                    | ブラックリミッター調整                |
|              |              | • Fine                         | ファインディテールレベル調整             |
|              |              | ● Knee Apert                   | ニーアパーチャー調整                 |
|              |              | Knee Aperture                  | ニーアパーチャー ON/OFF            |
|              |              | Fine Detail                    | ファインディテール ON/OFF           |
|              | 全サブメニュー共通    | Detail Off                     | ディテール ON/OFF               |
| Skin Detail  | 1/2/3 (項目共通) | • Level                        | スキンディテールレベル調整              |
|              |              | • Phase                        | スキンディテール色相調整               |
|              |              | • Width                        | スキンディテール色相幅調整              |
|              |              | <ul> <li>Saturation</li> </ul> | スキンディテールサチュレーション調整         |
|              |              | Auto Hue #                     | スキンディテールオートヒュー調整(チャンネル別)   |
|              |              | Gate #                         | スキンディテールゲート ON/OFF(チャンネル別) |
|              |              | Skin Dtl #                     | スキンディテール ON/OFF (チャンネル別)   |
|              |              | Skin Detail                    | スキンディテール ON/OFF(全チャンネル)    |
| SAT/Contrast |              | <ul> <li>Saturation</li> </ul> | サチュレーション調整                 |
|              |              | ● Contrast                     | コントラスト調整                   |
|              |              | Saturation                     | サチュレーション ON/OFF            |
|              |              | Contrast                       | コントラスト ON/OFF              |

#### ペイントメニュー 2

| メニュー        |           | 操作 / 調整項目                       | 機能                              |  |
|-------------|-----------|---------------------------------|---------------------------------|--|
| Gamma       |           | Gamma 0.40/ 0.45/ 0.50          | ステップガンマ選択                       |  |
|             |           | ● R/G/B/Master                  | ガンマ調整                           |  |
|             |           | Gamma Off                       | ガンマ ON/OFF                      |  |
| Black Gamma | RGB       | ● R/G/B/Master                  | ブラックガンマ調整                       |  |
|             |           | Black Gamma                     | ブラックガンマ ON/OFF                  |  |
|             | Y         | • Y                             | ブラックガンマ調整                       |  |
|             |           | Black Gam (Y)                   | ブラックガンマ ON/OFF                  |  |
|             | 全サブメニュー共通 | Low Range                       | ブラックガンマのコントロールレンジ設定(ロー)         |  |
|             |           | L Mid Range                     | ブラックガンマのコントロールレンジ設定(ローミドル)      |  |
|             |           | H Mid Range                     | ブラックガンマのコントロールレンジ設定 (ハイミドル)     |  |
|             |           | High Range                      | ブラックガンマのコントロールレンジ設定 (ハイ)        |  |
| Gamma Table |           | • Standard/Hyper/Special/       | ガンマテーブルの種類を選択                   |  |
|             |           | User                            |                                 |  |
|             |           | Standard                        | ガンマテーブル(スタンダード)ON/OFF           |  |
|             |           | Hyper                           | ガンマテーブル (ハイパー) ON/OFF           |  |
|             |           | Special                         | ガンマテーブル (スペシャル) ON/OFF          |  |
|             |           | User                            | ガンマテーブル (ユーザー) ON/OFF           |  |
|             |           | Gamma Off                       | ガンマ (ON/OFF)                    |  |
| Auto Knee   |           | <ul> <li>Point Limit</li> </ul> | オートニー時のニーポイントの下限値設定             |  |
|             |           | <ul> <li>Auto Slope</li> </ul>  | オートニー時のニースロープ調整                 |  |
|             |           | Adaptive                        | オートニーのアダプティブハイライトコントロールモードの ON/ |  |
|             |           |                                 | OFF                             |  |
|             |           | Knee Off                        | ⊐− ON/OFF                       |  |
|             |           | Auto Knee                       | オートニー ON/OFF                    |  |
| Knee Point  |           | ● R/G/B/Master                  | ニーポイント調整                        |  |
|             |           | Knee Max                        | ニーマックス ON/OFF                   |  |
|             |           | Auto Knee                       | オートニー ON/OFF                    |  |
|             |           | Knee Off                        | =- ON/OFF                       |  |
| Knee Slope  |           | ● R/G/B/Master                  | ニースロープ調整                        |  |
|             |           | Auto Knee                       | オートニー ON/OFF                    |  |
|             |           | Knee Off                        | =- ON/OFF                       |  |
| Knee Sat    |           | • Level                         | ニーサチュレーション調整                    |  |
|             |           | ● Knee Point                    | マスターニーポイント調整                    |  |
|             |           | ● Knee Slope                    | マスターニースロープ調整                    |  |
|             |           | Auto Knee                       | オートニー ON/OFF                    |  |
|             |           | Knee Off                        | ⊐− ON/OFF                       |  |
|             |           | Knee Sat                        | ニーサチュレーション ON/OFF               |  |
| White Clip  |           | ● R/G/B/Master                  | ホワイトクリップ調整                      |  |
|             |           | White Clip Off                  | ホワイトクリップ ON/OFF                 |  |

#### ペイントメニュー 3

| メニュー          | サブメニュー      | 操作 / 調整項目                          | 機能                      |
|---------------|-------------|------------------------------------|-------------------------|
| Matrix        | 1           | ● R-G/G-B/B-R                      | マトリックス定数設定              |
|               | 2           | ● R-B/G-R/B-G                      | マトリックス定数設定              |
|               | Multi       | • Phase                            | マルチマトリックス領域選択           |
|               |             | ● Hue                              | マルチマトリックス色相設定           |
|               |             | <ul> <li>Saturation</li> </ul>     | マルチマトリックス彩度設定           |
|               |             | All Clear                          | マルチマトリックス設定の ALL CLEAR  |
|               |             | Matrix Gate                        | マルチマトリックスゲート ON/OFF 設定  |
|               | 全サブメニュー共通   | Multi Matrix                       | マルチマトリックス ON/OFF        |
|               |             | Preset Matrix                      | プリセットマトリックス ON/OFF      |
|               |             | User Matrix                        | ユーザーマトリックス ON/OFF       |
|               |             | Matrix Off                         | 全マトリックス ON/OFF          |
| Color Correct | A/B/C/D/E/F | Correct #                          | カラーコレクター個別 ON/OFF       |
|               | (項目共通)      | Color Correct                      | カラーコレクター ON/OFF         |
|               |             | Gate                               | カラーコレクターゲート設定           |
|               |             | <ul> <li>Phase/Width</li> </ul>    | カラーコレクター調整              |
|               |             | <ul> <li>Hue/Saturation</li> </ul> |                         |
| Low Key Sat   |             | • Level                            | サチュレーション調整              |
|               |             | Low Range/L.Mid Range/             | コントロールレンジの選択            |
|               |             | H.Mid Range/High Range             |                         |
|               |             | Low Key Sat                        | ローキーサチュレーション ON/OFF     |
| Comb          |             | • Level                            | コムフィルター調整               |
|               |             | Comb                               | コムフィルター ON/OFF          |
| Mono Color    |             | ● Saturation/Hue                   | モノカラー調整                 |
|               |             | Mono                               | モノカラー ON/OFF            |
| Cross Color   |             | ● CCS.Level                        | クロスカラーサプレッション調整         |
|               |             | ● Notch Level                      | ノッチレベル調整                |
|               |             | ● Notch Freq                       | ノッチ周波数調整                |
|               |             | CCS                                | クロスカラーサプレッション ON/OFF    |
|               |             | Notch                              | ノッチ ON/OFF              |
| Auto Iris     |             | ● Pattern                          | オートアイリス重み付けパターン選択       |
|               |             | • Phase                            | スキントーンオートアイリス色相調整       |
|               |             | • Width                            | スキントーンオートアイリス色相幅調整      |
|               |             | Auto Iris                          | オートアイリス ON/OFF          |
|               |             | Normal Mode                        | オートアイリスノーマルモード選択        |
|               |             | Skin Mode                          | オートアイリススキンモード選択         |
|               |             | Iris Auto Hue                      | オートヒュー調整                |
|               |             |                                    | スキントーンオートアイリスゲート ON/OFF |
| ECS/S-EVS     |             | ● Slow Shuter                      | スローシャッター調整              |
|               |             | <ul> <li>Shutter</li> </ul>        | シャッタースピード選択             |
|               |             | ● ECS                              | ECS 周波数選択               |
|               |             | ● S-EVS                            | スーパー EVS 調整             |
|               |             | Slow Shuter                        | スローシャッター ON/OFF         |
|               |             | Shutter                            | シャッター ON/OFF            |
|               |             | ECS                                | ECS ON/OFF              |
|               |             | S-EVS                              | スーパー EVS ON/OFF         |
|               |             | Angle                              | シャッター角度表示設定             |

#### ペイントメニュー 4

| メニュー                      | サブメニュー | 操作 / 調整項目                           | 機能                   |
|---------------------------|--------|-------------------------------------|----------------------|
| Shutter/FPS <sup>a)</sup> |        | <ul> <li>Step/Continuous</li> </ul> | シャッター設定              |
|                           |        | <ul> <li>Compensation</li> </ul>    | 映像レベルの変化を補正する機能モード設定 |
|                           |        | ● FPS                               | FPS 設定               |
|                           |        | Shutter ON                          | シャッター ON/OFF         |
|                           |        | Angle                               | シャッター角度表示設定          |
|                           |        | Select FPS                          | セレクト FPS 機能 ON/OFF   |
| Noise Suppression         |        | ● Noise Sup                         | ノイズサプレッションレベル調整      |
|                           |        | Noise Sup                           | ノイズサプレッション機能 ON/OFF  |

a) Shutter 機能と Shutter Step/Continuous Control 機能に対応していないカメラでは使用できません。

#### スプレッドメニュー(ペイントメニュー内 Spread ボタンで選択)

| メニュー   | サブメニュー | 操作 / 調整項目          | 機能                                     |  |
|--------|--------|--------------------|----------------------------------------|--|
| Filter |        | Filter Ctrl        | フィルターリモート/ローカルモードの選択                   |  |
|        |        | ND                 | ND フィルターの選択( <b>Filter Ctrl</b> 色変化時)  |  |
|        |        | CC                 | CC フィルターの選択 ( <b>Filter Ctrl</b> 色変化時) |  |
| Gamma  |        | Gamma              | ステップガンマの選択(▲/▼を押しての選択も可能)              |  |
| Gain   |        | Master Gain        | マスターゲインの選択                             |  |
|        |        | 0dB                | マスターゲイン 0dB 設定                         |  |
| WF/PIX |        | PIX (R/G/B/ENC)    | CCU の PIX2 OUTPUT 端子の出力信号選択            |  |
|        |        | WF (R/G/B/SEQ/ENC) | CCUのWF2 OUTPUT 端子の出力信号選択               |  |

## ファンクションメニュー(FUNCTION ボタンで選択)

| メニュー          | サブメニュー | 操作 / 調整項目                       | 機能                                                                                    |
|---------------|--------|---------------------------------|---------------------------------------------------------------------------------------|
| Operation     |        | Filter Ctrl                     | フィルターリモート / ローカルモードの選択                                                                |
|               |        | ND (1/2/3/4/5)                  | ND フィルターの選択( <b>Filter Ctrl</b> 色変化時)                                                 |
|               |        | CC (A/B/C/D/E)                  | CC フィルターの選択 ( <b>Filter Ctrl</b> 色変化時)                                                |
|               |        | Shutter                         | シャッターモードの ON/OFF                                                                      |
|               |        | ECS                             | ECS モードの ON/OFF                                                                       |
|               |        | • Shutter                       | シャッタースピードの選択                                                                          |
|               |        | • ECS                           | ECS 周波数の選択                                                                            |
|               |        | ● Gamma                         | ステップガンマの選択(▲/▼を押しての選択も可能)                                                             |
|               |        | <ul> <li>Master Gain</li> </ul> | マスターゲインの選択(▲/▼を押しての選択も可能)                                                             |
| SW            | page 1 | 5600K                           | 5600K の電気色温度補正機能の ON/OFF                                                              |
|               |        | Auto Knee                       | オートニー機能の ON/OFF。                                                                      |
|               |        |                                 | ON(色変化時)では、ハイライトが入ると自動的にニーが働く。                                                        |
|               |        | Skin Detail                     | 肌色部分(顔など)のディテールを抑制するスキントーンディテール機能の<br>ON/OFF                                          |
|               |        | Detail Gate                     | スキントーンディテールゲート機能の ON/OFF。                                                             |
|               |        |                                 | ON(色変化時)では、スキントーンディテールの調整範囲がモニター上に白                                                   |
|               |        |                                 | く表示される。                                                                               |
|               |        | Black Gamma                     | ブラックガンマ機能の ON/OFF                                                                     |
|               |        | Knee Aperture                   | ニーアパーチャー機能の ON/OFF                                                                    |
|               |        | Knee Sat                        | ニーサチュレーション機能の ON/OFF                                                                  |
|               |        | Saturation                      | サチュレーション機能の ON/OFF                                                                    |
|               |        | Contrast                        | コントラスト機能の ON/OFF                                                                      |
|               |        | Mono Color                      | 輝度信号に単一色相のクロマ信号をミックスするためのモノカラー機能の                                                     |
|               |        |                                 | ON/OFF.                                                                               |
|               |        |                                 | ONでは、クロマレベルが輝度信号で変調される。                                                               |
|               |        | Color Correct                   | 特定色相範囲のカラー補正機能の ON/OFF                                                                |
|               |        | S-Skin Knee                     | スーパースキンニー機能の ON/OFF                                                                   |
|               |        | Low Key Sat                     | ローキーサチュレーション ON/OFF                                                                   |
|               |        | ATW                             | オートトレースホワイトバランス調整 ON/OFF                                                              |
|               |        | PsF                             | PsF 設定                                                                                |
|               | page 2 | Knee Off                        | ニー補償機能の ON/OFF(色変化時が OFF)                                                             |
|               |        | Gamma Off                       | ガンマ機能の ON/OFF(色変化時が OFF)                                                              |
|               |        | Detail Off                      | 輪郭補正を行うディテール機能の ON/OFF (色変化時が OFF)                                                    |
|               |        | Matrix Off                      | 忠実な色再現を行うためのリニアマトリックス機能の ON/OFF(色変化時が                                                 |
|               |        |                                 | OFF)                                                                                  |
|               |        | Level Dep Off                   | 暗部のディテールを抑制するレベルディペンド機能の ON/OFF(色変化時が                                                 |
|               |        |                                 | OFF)                                                                                  |
|               |        | Chroma Off                      | クロマ機能の ON/OFF (色変化時が OFF)                                                             |
|               |        | SD Detail Off                   | SD ディテール機能の ON/OFF                                                                    |
|               |        | SD Matrix Off                   | SD マトリクス機能の ON/OFF                                                                    |
| Status        |        | CAM                             | カメラの光伝送受光レベル表示                                                                        |
|               |        | CCU                             | CCU の光伝送受光レベル表示                                                                       |
| WF/PIX Select |        | PIX (R/G/B/ENC)                 | CCU の PIX2 OUTPUT 端子の出力信号選択                                                           |
|               |        |                                 | R/G/B:R 信号、G 信号、B 信号のそれぞれか、または組み合わせの出力。                                               |
|               |        |                                 |                                                                                       |
|               |        | WF (R/G/B/SEQ/ENC)              | UUU の WF2 UU1PU1 端丁の出力信写選択<br>P/C/B・P 信号 C 信号 P 信号のこれごれか さわけ知 5 合われの出力                |
|               |        |                                 | IV 07 D・IC 信々、0 信々、D 信々のてんてんい、または種の合わせの田刀。<br>SEQ:R. G. B. 3つの信号の波形をシーケンシャルモードでモニターする |
|               |        |                                 | ENC:エンコードされた信号の出力。                                                                    |

## シーンファイル操作メニュー(SCENE ボタンで選択)

| 項目                                             | 機能                              |
|------------------------------------------------|---------------------------------|
| $1 \sim 32$                                    | 32 シーンファイルのダイレクト読み出し            |
| ≻</td <td>シーンファイルの順次 (Previous/Next) 呼び出し</td> | シーンファイルの順次 (Previous/Next) 呼び出し |
| Store                                          | シーンファイルの書き込み                    |

## 初期設定

MSU-900/950 を使用するシステムでは、MSU-900/950 から のコントロールの条件、および MSU-900/950 の動作環境を 設定してください。

MSU-900/950 には、接続したシステムに応じて MSU-900/ 950 からコントロールするカメラをアサインしたり、MSU-900/950 の操作機能を制限するためのエンジニアモードがあ ります。

エンジニアモードの使用を特定のオペレーターに限定すると きは、あらかじめ暗証番号を設定します。設定後は、暗証番 号を入力することによって、MSU-900/950 をエンジニア モードに切り換えることができます。

## 暗証番号の設定

エンジニアモードを使用するための暗証番号は、次のように 設定・変更・解除することができます。

### 暗証番号を設定するには

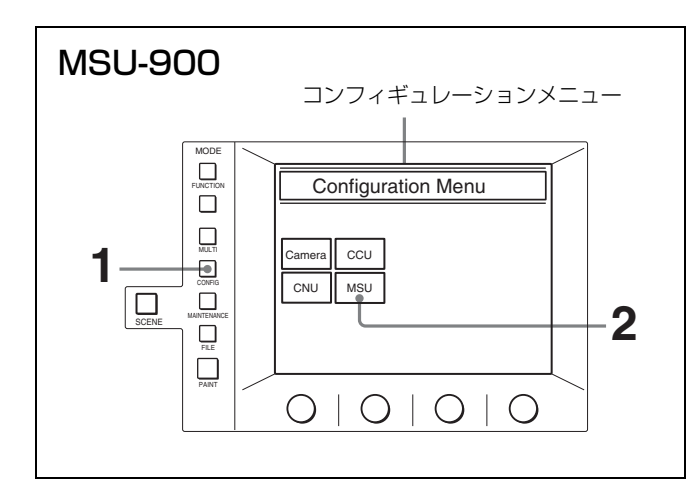

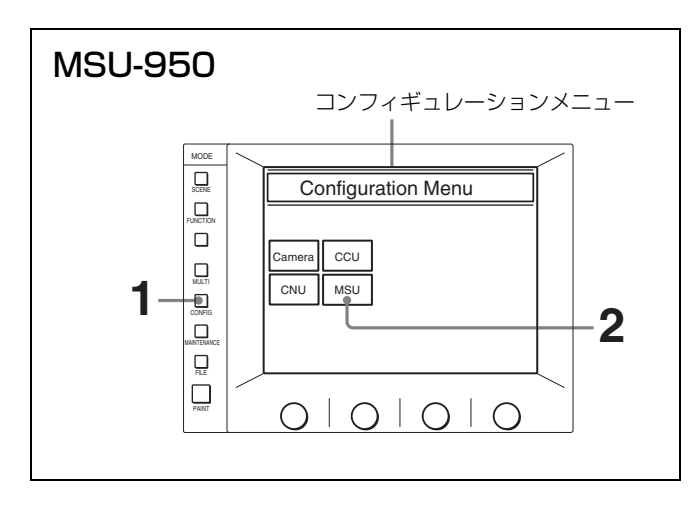

**1** CONFIG ボタンを押す。

コンフィギュレーションメニューが表示されます。

#### **2** MSU を押す。

MSU コンフィギュレーションメニューが表示されます。

|                                    | MSU Configuration | Exit     |
|------------------------------------|-------------------|----------|
| MSU<br>Adjusting<br>Date /<br>Time | MSU SW<br>Set     | Security |
| Memory<br>Stick                    |                   |          |

3 Security を押す。

セキュリティメニュー画面が表示されます。

| Security Menu | Exit |
|---------------|------|
|               |      |
|               |      |
|               |      |
| Engineer Mode |      |
|               |      |
|               |      |

4 Engineer Mode を押して色を変える。

セキュリティメニュー項目が表示されます。

| Security Menu                          | Exit |
|----------------------------------------|------|
| Engineer Mode<br>Status Code<br>Change |      |
| Engineer Mode                          |      |

#### ご注意

[Code Change] が表示されない場合は、「暗証番号を解除するには」(37 ページ)の手順1~2を行い、[Code] Enable] を押して色を変えてください。その後、[Exit] を押していったんメニューから抜け、「暗証番号を設定 するには」の手順1からやり直すと、[Code Change] が表示されます。

#### 5 Code Change を押す。

テンキーと、新暗証番号(New Code No.)入力欄が表 示されます。

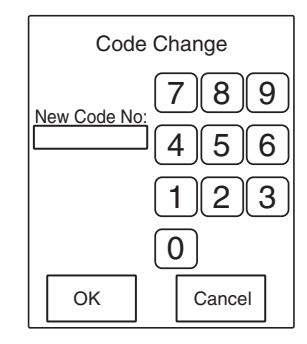

6 テンキーを使用して任意の暗証番号(1~8桁)を入力し、
 OK
 OK

#### ご注意

入力した暗証番号は、画面上ではすべて\*で表示されま す。

メッセージ「Retype New Code No:(新しい暗証番号を 再度入力してください)」が表示されます。

7 確認のため、手順6で入力した暗証番号を再度入力し、OK を押す。

セキュリティメニュー画面に戻ります。

**8** Exit を押す。

暗証番号が設定され、次からはセキュリティメニュー画 面で Engineer Mode を押すと、テンキーが表示され るようになります。 設定した暗証番号を入力し、OK を押すことによって エンジニアモードに入ります。

### 暗証番号を変更するには

設定した暗証番号を変更するときは、次のように操作しま す。

1 前項の設定手順1~3に従ってセキュリティメニューを表示させる。

2 Engineer Mode を押す。

テンキーと暗証番号 (Code No.) 入力欄が表示されま す。

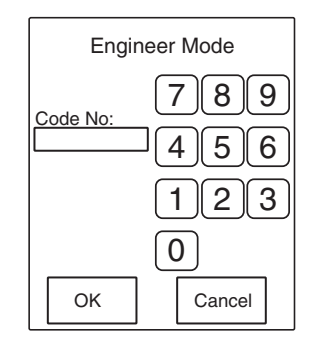

3 暗証番号を入力し、 OK を押す。

#### ご注意

入力した暗証番号は、画面上ではすべて\*で表示されま す。

セキュリティメニュー項目が表示されます。

| Security Menu                          | Exit |
|----------------------------------------|------|
| Engineer Mode<br>Status Code<br>Change |      |
| Engineer Mode                          |      |

4 Code Change を押す。

旧暗証番号(Old Code No.)入力欄が表示されます。

| Cod         | e Change  |
|-------------|-----------|
| Old Code No | ;<br>789  |
|             | (4)(5)(6) |
|             | (1)(2)(3) |
|             | 0         |
| ОК          | Cancel    |
## 5 古い暗証番号を入力し、**OK**を押す。

新暗証番号(New Code No.)入力欄が表示されます。

6 前項の設定手順6~8に従って新しい暗証番号を設定する。

## 暗証番号を解除するには

暗証番号を忘れてしまったり、担当者不在時に緊急にエンジ ニアモードでの設定が必要になった場合は、次のように暗証 番号を解除することもできます。

 PARA ボタン、PANEL ACTIVE ボタンおよびカメラ選択 ボタン1を押したまま、MSU-900/950の電源を入れる。

テンキーが表示されます。

| <b>MSU-900</b><br>PARA ボタン                                                                                                    |
|----------------------------------------------------------------------------------------------------|
| MULTI     MULTI       PARA     TALLY       PARA     TALLY       PARE     12       ACTIVE     12       J     15       I     16       I     15       I     16       I     18       I     19       D     J |

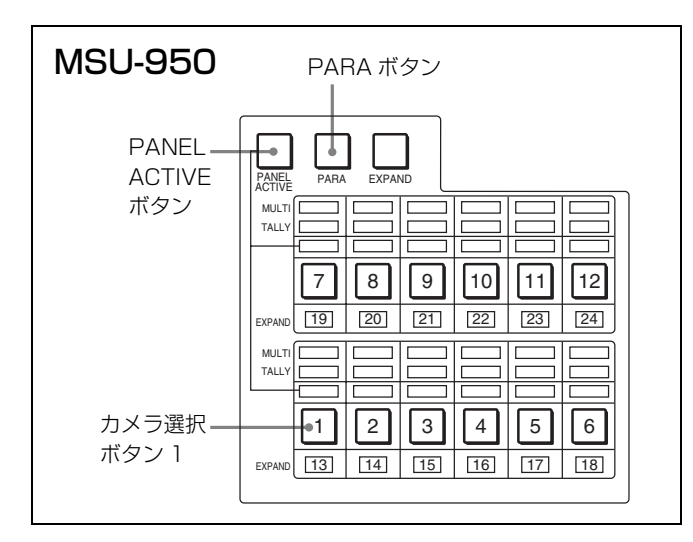

2 テンキーを 0359 の順に押して、暗証番号入力欄 に 0359 を入力し、 OK を押す。

エンジニアプロテクション画面が表示されます。

| Engineer Protection                            | Exit |
|------------------------------------------------|------|
| Protection<br>Code<br>Enable<br>Code<br>Delete |      |

3 設定してある暗証番号を消去するときは、Code Delete を押す。

ー時的に暗証番号を使用しないモードにするには、色が 変わっている [Code Enable] を押す(再度押して色を 変えると、設定してある暗証番号がまた有効になりま す)。

4 手順3で Code Delete を押したときはメッセージ 「Code Delete, OK?」が表示されるので、OK を押す。

エンジニアプロテクション画面に戻ります。

**5** Exit を押す。

## セキュリティステータスの設定

必要に応じて、MSU-900/950 のコントロール機能を制限す ることができます。 この設定はエンジニアモードで行います。

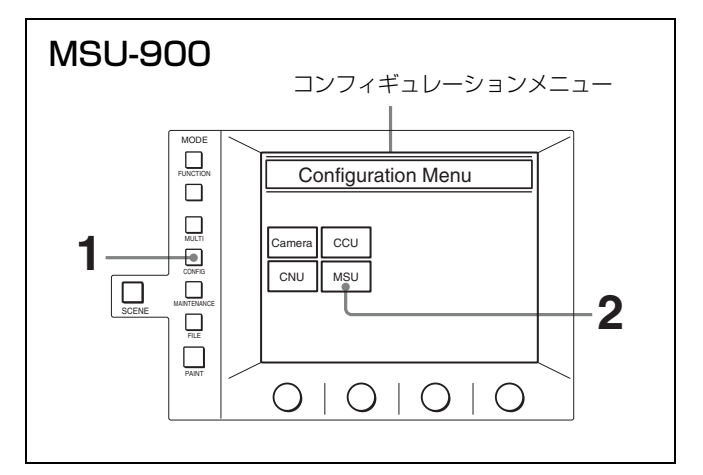

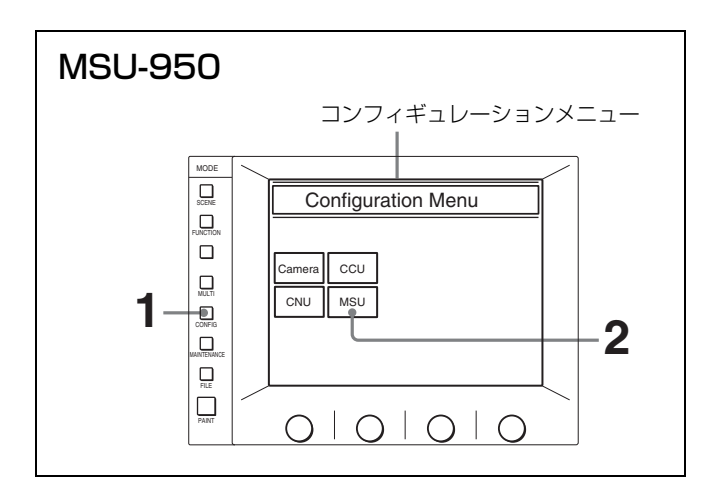

**1** CONFIG ボタンを押す。

コンフィギュレーションメニューが表示されます。

**2** MSU を押す。

MSU コンフィギュレーションメニューが表示されます。

| MSU Configuration                  | Exit     |
|------------------------------------|----------|
| MSU<br>Adjusting<br>Date /<br>Time | Security |

- 3 Security を押す。
  - セキュリティメニュー画面が表示されます。

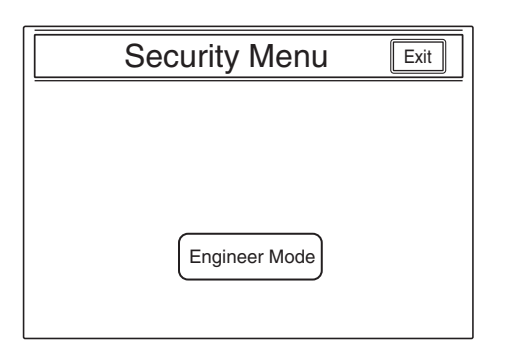

**4** Engineer Mode を押して色を変える。

テンキーと、暗証番号(Code No.)入力欄が表示されま す。

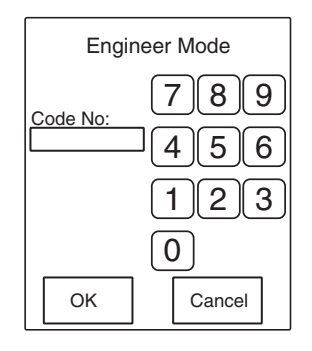

5 暗証番号を入力し、OK を押す。

#### ご注意

入力した暗証番号は、画面上ではすべて\*で表示されま す。

セキュリティメニュー項目が表示されます。

| Security Menu                          | Exit |
|----------------------------------------|------|
| Engineer Mode<br>Status Code<br>Change |      |
| Engineer Mode                          |      |

6 Status を押す。

セキュリティステータス設定画面が表示されます。

| Security Status Exit                                        |
|-------------------------------------------------------------|
| Engineer Mode<br>Ref. Lens OHB Crop<br>Enable Enable Enable |
| Full Lock View Paint<br>Mode Only                           |

- 7 ステータスを設定する。
  - [Ref. Enable]:押して色を変えると、MSU-900/950での リファレンスファイルの設定を許可する(工場出荷時:ON)。

- Lens Enable: 押して色を変えると、MSU-900/950 で のレンズファイルの設定を許可する(工場出荷時: ON)。
- OHB Enable : 押して色を変えると、MSU-900/950 で の OHB ファイルの設定を許可する(工場出荷時: ON)。
- Crop Enable : 押して色を変えると、MSU-900/950 で 16:9 → 4:3 Crop の設定を許可する(工場出荷時: OFF)。
- **Full Lock** : 押して色を変えると、MSU-900/950 のすべ ての操作を禁止する (工場出荷時: OFF)。
- View Mode
   :押して色を変えると、データ参照以外の MSU-900/950のすべての操作を禁止する(工場出荷 時:OFF)。(表示部のみ有効です。設定や操作は禁 止されます。)
- **Paint Only**: 押して色を変えると、ペイント調整のみ 許可する (工場出荷時: OFF)。
- **8** 設定が終わったら **Exit** を押す。

手順5のセキュリティメニュー画面に戻ります。

9 Engineer Mode を押してエンジニアモードを解除する。

手順7で設定したステータスが有効になります。

#### ご注意

エンジニアモードでは、ステータス設定状態に関わらず、す べての操作が可能です。

## MSU-900/950の動作環境の設定

MSU コンフィギュレーションメニューでは、MSU-900/950 に内蔵されている時計の時刻合わせや、警告ブザー音の音 量、ランプや液晶ディスプレイの明るさを調整することもで きます。

# MSU コンフィギュレーションメニューを表示させるには

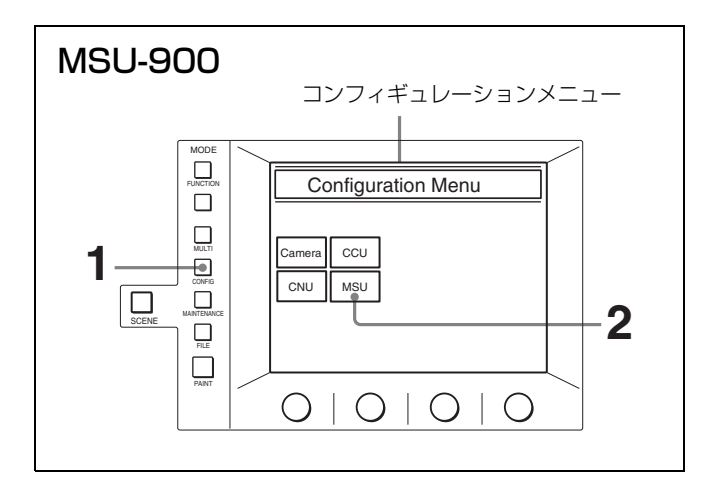

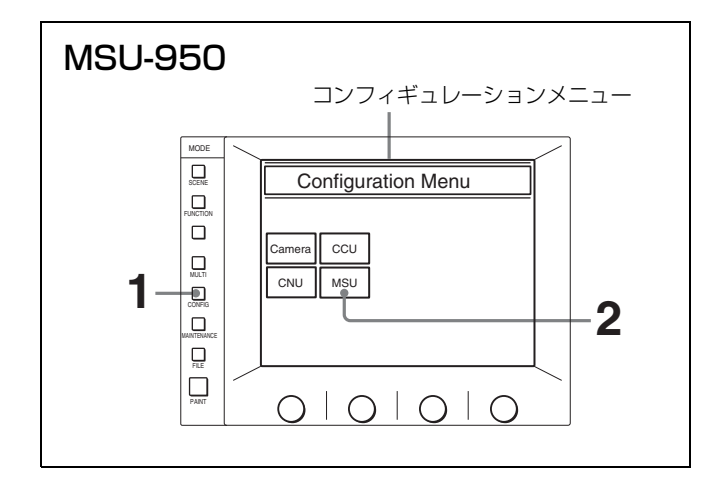

**1** CONFIG ボタンを押す。

コンフィギュレーションメニューが表示されます。

**2** MSU を押す。

MSU コンフィギュレーションメニューが表示されます。

|                                    | MSU Configuration | Exit     |
|------------------------------------|-------------------|----------|
| MSU<br>Adjusting<br>Date /<br>Time | MSU SW<br>Set     | Security |
| Memory<br>Stick                    |                   |          |

## 時計を合わせるには

MSU-900/950 には、"メモリースティック"にリファレンス ファイルやシーンファイルを保存した日時を記録するための 時計が内蔵されています。 時計合わせは、次の手順で行います。

 MSUコンフィギュレーションメニューの Date/Time を 押す。

時計合わせメニューに切り換わり、現在の設定が表示さ れます。

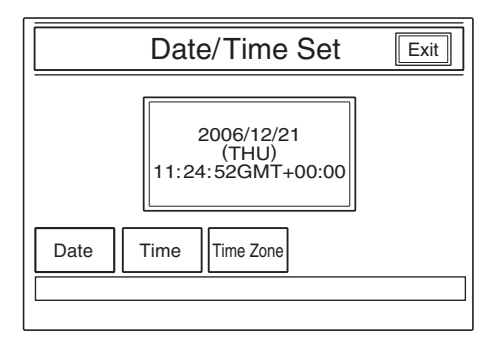

- 2 タイムゾーンを合わせる。
  - ① TimeZone を押して色を変える。

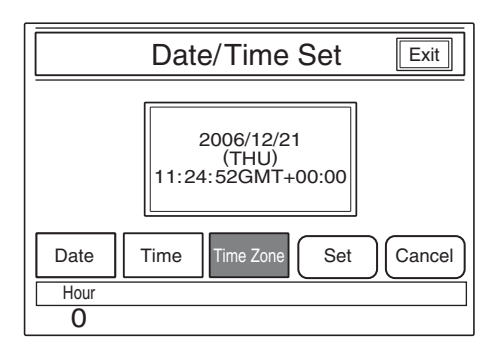

- ② 左の調整つまみで設定する地域に合わせ、グリニッジ標準時刻との時差を設定します。
- Set を押す。

設定したタイムゾーンが有効になります。 [Set] を押す前に [Cancel] を押すと、元のタイムゾーン に戻ります。

**3** 日付を合わせる。

① Date を押して色を変える。

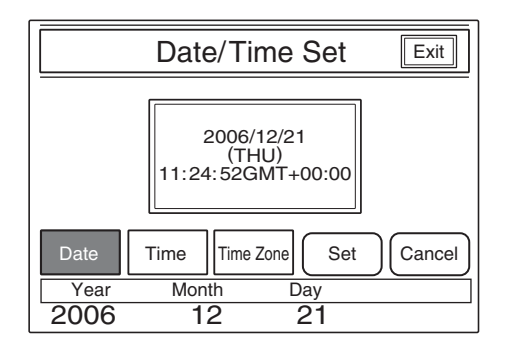

- 2 左3つの調整つまみでそれぞれ年(Year)、月 (Month)、日(Day)を合わせる。
- Set を押す。

設定した日付が有効になります。 **Set**] を押す前に **Cancel**] を押すと、元の日付に戻りま す。

- **4** 時刻を合わせる。
  - ① **Time** を押して色を変える。

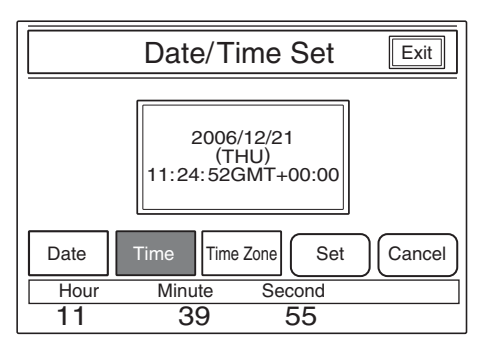

- をの3つの調整つまみでそれぞれ時(Hour)、分 (Minute)、秒(Second)を合わせる。
- ③ ラジオなどの時報に合わせて Set を押す。

設定した時刻が有効になります。 [Set] を押す前に [Cancel] を押すと、元の時刻に戻りま す。

#### 日時の設定が終わったら

**Exit** を押してメニューから抜けます。

## ブザーを設定するには

MSU-900/950 では、コール信号を受信したときや、パネル を操作するとブザー音が聞こえます。 必要に応じて、ON/OFF したり、音量を調整してください。

1 MSU コンフィギュレーションメニューの MSU Adjusting を押す。

MSU 設定メニューが表示されます。

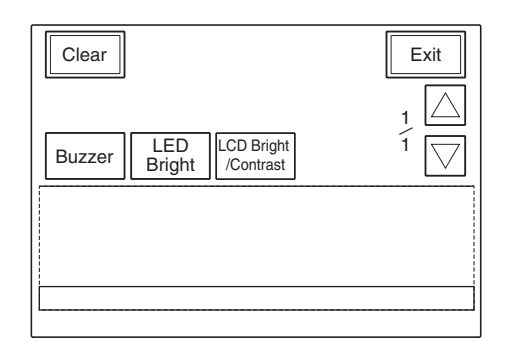

**2** Buzzer を押して色を変える。

ディスプレイの下半分が、ブザー設定画面になります。

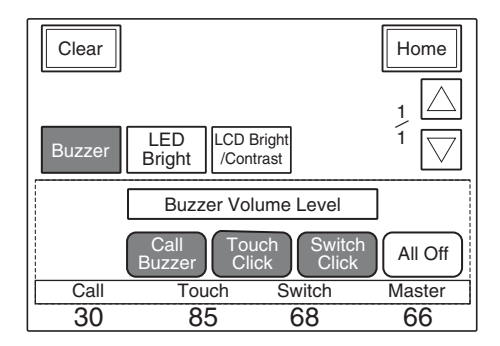

3 対応する調整つまみで、ブザーの音量を調整する。

Call: コール信号受信時のブザーの音量

**Touch**:メニュー画面に表示された操作ボタンを押し たときのブザーの音量

Switch:操作パネル上のボタンを押したときのブザー の音量

右端のつまみ (Master) で、マスター音量を調整でき ます。

#### ブザーを個別に ON/OFF するには

対応するボタンを押します。色が変わっているときが ON に なります。

**Call Buzzer**: コール信号受信時のブザー

**Touch Click**:メニュー画面に表示された操作ボタンを押 したときのブザー

Switch Click : 操作パネル上のボタンを押したときのブザー

#### ブザー音をすべて OFF にするには

All Off を押して色を変えます。

#### 設定が終わったら

Home を押して、MSU 設定メニューに戻り、 Exit を押し てメニューから抜けます。

#### LED の明るさを設定するには

MSU-900/950 では、操作ボタンやタリー表示部の LED の明 るさを調整できます。

MSU コンフィギュレーションメニューの MSU Adjusting を押す。

MSU 設定メニューが表示されます。

**2** [LED Bright] を押して色を変える。

ディスプレイの下半分が、LED 明るさ設定画面になり ます。

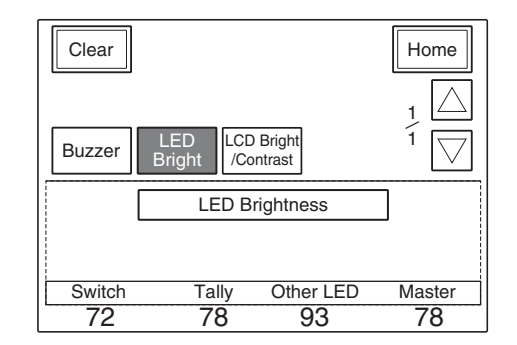

3 対応する調整つまみで、LEDの明るさを調整する。

**Switch**:操作ボタン内蔵の LED の明るさ **Tally**:カメラナンバー / タリー表示部の LED の明るさ **Other LED**:カメラ選択部のインジケーターや ACCESS インジケーターなどの LED の明るさ

右端のつまみ(Master)で、マスターの明るさを調整 できます。

#### 設定が終わったら

Home を押して、MSU コンフィギュレーションメニューに 戻り、 Exit を押してメニューから抜けます。

## 液晶ディスプレイを調整するには

メニュー操作部のディスプレイの明るさとコントラストを調 整できます。

 MSU コンフィギュレーションメニューの MSU Adjusting を押す。

MSU 設定メニューが表示されます。

## 2 [LCD Bright/Contrast] を押して色を変える。

ディスプレイの下半分が、LCD 設定画面になります。

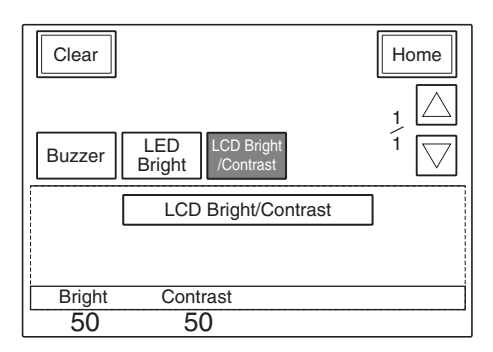

3 左端の調整つまみで明るさを、2つ目のつまみでコント ラストを調整する。

#### 設定が終わったら

Home を押して、MSU コンフィギュレーションメニューに 戻り、 Exit を押してメニューから抜けます。

## スクリーンセーバーを設定するには

ー定時間 MSU-900/950 を操作しなかった場合、メニュー操 作部のディスプレイ保護のためスクリーンセーバーが働きま す。

必要に応じて、ON/OFF したり、動作するまでの時間を調 整することができます。

MSUコンフィギュレーションメニューのMSU SW Set
 を押す。

MSU スイッチ設定画面が表示されます。

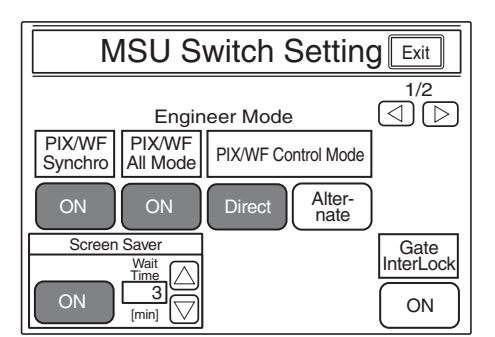

- スクリーンセーバーを働かせるときは、画面左下の Screen Saver 設定部の ON を押して色を変える。
- 3 スクリーンセーバーを ON にしたときは、△または▽を 押してスクリーンセーバーが働くまでの時間(Wait Time)を分単位で設定する。

#### 設定が終わったら

**Exit** を押してメニューから抜けます。

## スイッチ動作を選択するには

調整画面での RGB の切り換えと PIX2 OUTPUT および WF2 OUTPUT 端子の出力を連動させるかどうか (PIX/WF Synchro 設定)、オールモードの ON/OFF (PIX/WF All Mode 設定)、またモニター選択ボタンの動作モード (PIX/ WF Control Mode 設定)、Multi Matrix Gate の InterLock モード、CALL の拡張モードを設定することができます。

## ご注意

PIX/WF Synchro、PIX/WF All Mode、PIX/WF Control Mode、CALL の拡張モードはエンジニアモードでのみ設定 できます。

 MSUコンフィギュレーションメニューの[MSU SW Set] を押す。

MSU スイッチ設定画面が表示されます。

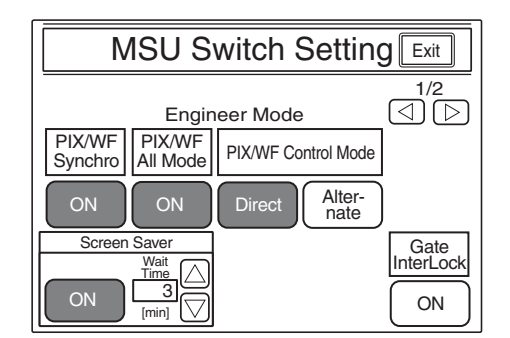

#### PIX/WF Synchro の設定

ホワイトシェーディングやブラックシェーディング調整時 に、調整画面での RGB の切り換えと PIX2 OUTPUT およ び WF2 OUTPUT 端子の出力を連動させるかどうかを選択 できます。

**ON** ボタンを押して ON/OFF を切り換えます。

- ON (ON) ボタンの色が変わる):ホワイトシェーディング やブラックシェーディング調整時に、調整画面で RGB を切り換えると、PIX2 OUTPUT および WF2 OUTPUT 端子の出力が連動して切り換わります。
- **OFF**: 調整画面での RGB の選択に関わらず、PIX2 OUTPUT および WF2 OUTPUT 端子からは PICTURE MONITOR または WAVEFORM MONITOR ボタンで選 択されている信号が出力されます。

#### PIX/WF All Mode の設定

PIX/WF オールモードを ON/OFF できます。

- **ON** ボタンを押して ON/OFF を切り換えます。
- ON (ON) ボタンの色が変わる): PICTURE MONITOR および WAVEFORM MONITOR の各ボタンは、選択さ れているグループのすべてのカメラに対して働きます。
- **OFF**: PICTURE MONITOR および WAVEFORM MONITOR の各ボタンはカメラ選択ボタンで選択したカ メラに対してのみ働きます。

#### PIX/WF Control Mode の設定

モニター選択ボタンの動作モードを選択できます。

- 希望のモードのボタンの色を変えます。
- **Direct**: ダイレクトモードを選択します。 PICTURE MONITOR、WAVEFORM MONITORの
  - RGB 各ボタンを押して点灯させると、前に押されていた ボタンは解除されて消灯し、新たに押したボタンの信号 に切り換わります。

R+G 信号を出力したいときは、R ボタンを押したまま G ボタンを同時に押します。

Alternate : オルタネートモードを選択します。

PICTURE MONITOR、WAVEFORM MONITORの
 RGB 各ボタンを押して点灯させると、既に点灯しているボタンの信号と併せて出力されます。
 R+Gの信号を出力したいときはRボタンを押して点灯させてからGボタンを押して点灯させます。Bボタンが点灯しているときは、押して消灯させます。

#### Multi Matrix Gate InterLock Mode の設定

Multi Matrix Gate InterLock Mode を ON に設定すると、次 の場合に、カメラの Multi Matrix Gate Phase をパネルの Gate Phase 設定状態に追従させることができます。

- 本機からカメラ制御が可能な状態(Panel Active on, Para on, Lock off など)になったとき
- 本機から Camera Select を切り替えたとき

**ON (ON) ボタンの色が変わる)**: Gate InterLock Mode に 設定します。

**OFF**: Gate InterLock Mode を解除します。

#### Extended Call Mode の設定

コール信号が入った場合に、解除後もしばらく TALLY インジケーターを点滅させ、コール信号が入ったことを表示する機能(Extended Call)を設定します。

**ON (ON ボタンの色が変わる)**: Extended Call Mode に設 定します。

**OFF**: Extended Call Mode を解除します。

**Ext Time**: コール信号が解除されてから、TALLY インジ ケーターが点滅し続ける時間を設定します。 [Mode]: Extended Call 動作を行うコール信号の発信源を設 定します。

**Only Camera Call Extended**: カメラからのコール信号 の場合のみ、Extended Call 動作を行います。

**Not Own Call Extended**:本機以外からのコール信号の 場合に、Extended Call 動作を行います。

**Always Extended**: すべてのコール信号に Extended Call 動作を行います。

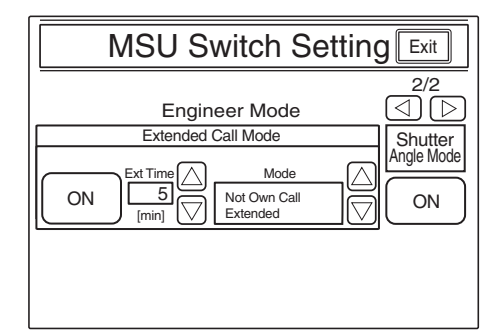

#### 設定が終わったら

Exit を押してメニューから抜けます。

## システム接続の設定をするには

MSU-900/950 は CCU/CNU REMOTE 端子によるシステム 接続とイーサネット端子によるカメラネットワークシステム への接続に対応しています。 システム接続の設定は、次のように操作します。

#### ご注意

システム接続の設定は、エンジニアモードの MSU コンフィ ギュレーション画面で行ってください。

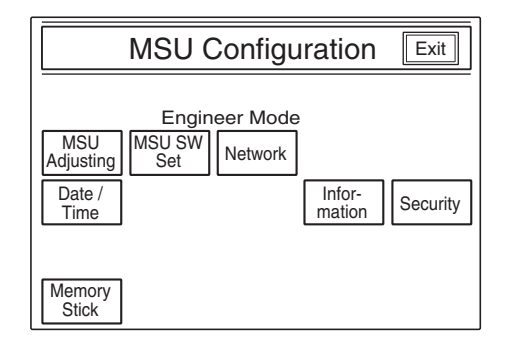

MSUコンフィギュレーションメニューの<u>Network</u>を押す。

ネットワークコンフィギュレーションメニュー画面が表示されます。

| Network Configuration Exit |
|----------------------------|
| Engineer Mode              |
| CNS Ethernet IF TCP/IP     |

## **2** CNS を押す。

カメラネットワークシステム (CNS) 設定画面が表示さ れます。

| Camera Network System Setting Exit |                                       |             |        |
|------------------------------------|---------------------------------------|-------------|--------|
|                                    | Engineer Mode                         |             |        |
| Legacy                             |                                       |             | Set    |
| Bridge                             | Mode: Active<br>Target: 192.168.0.100 | Mode<br>Set | Cancel |
| MCS                                | Mode: Master<br>Target: 192.168.0.101 | Mode<br>Set |        |
| MCS No.<br>1                       |                                       |             |        |

- **3** システム接続モードを選択する。
  - Legacy: CCU/CNU REMOTE 端子を使用して、CCA-5 ケーブルでシステム接続を行うモードです。

**Bridge**: イーサネットを使用して、MSU と CCU やカメ ラを1対1で接続するモードです。

MCS: イーサネットを使用して、複数台のカメラ、 CCU、パネルによって構成されるマルチカメラシス テム (MCS) に接続するモードです。 (工場出荷時:Legacy)

#### ご注意

- Bridge/MCS を設定する場合は、あらかじめそれぞれの Mode Set ボタンを押してサブモードの設定を 行ってください。
- イーサネット接続を行う場合は、イーサネット接続設 定を行ってください。
- **4** MSU No. を設定する。

システム内の MSU で番号が重複しないように設定します。

5 Set を押す。

**Set** を押す前に **Cancel** を押すと、元の設定に戻りま す。

## ご注意

設定を反映させるには、機器の電源を入れなおす必要があり ます。

#### 設定が終わったら

**Exit** を押してメニューから抜けます。

## Bridge Mode のサブモードを設定するには

Bridge モードは、MSU と CCU を1対1で接続するモード です。接続先の機器をターゲットと呼びます。 次のサブモードを設定して動作を決定します。通常は、 MSU を Active か Semi-Auto に設定してください。

カメラネットワークシステム (CNS) 設定画面で、
 Bridge モードの Mode Set を押す。

Bridge Mode 設定画面が表示されます。

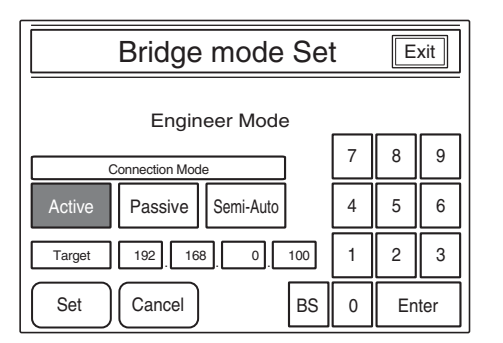

**2** Bridge モードのサブモード (Connection mode) を設定 する。

接続状態に合わせて以下の項目から選択してください。 Active : ターゲットに対して、自動で接続処理を行い ます。

- **Passive**:相手からの接続を待ち受けます。
- Semi-Auto : 接続環境に応じて、Active/Passive を切 り替えます。MSU 単独の場合は Active、CCU やカ メラに CCA-5 ケーブルで接続されている場合は Passive となります。

(工場出荷時:Semi-Auto)

## ご注意

接続する機器が両方とも Active に設定されていると、 正常に動作しませんので注意してください。 **3** 接続機器(ターゲット)の IP アドレスを設定する。

画面上のテンキーと BS、Enter キーを使用して次の項 目を設定します。

**Target**: Active および Semi-Auto 時に接続するター ゲット機器の IP アドレスを設定します。Passive の 場合は設定しなくてもかまいません。

**4** Set を押す。

**Set** を押す前に **Cancel** を押すと、元の設定に戻ります。

#### 設定が終わったら

**Exit** を押してメニューから抜けます。

## MCS Mode のサブモードを設定するには

MCS (マルチカメラシステム) モードは、MSU などのパネ ルと CCU、カメラを複数台システム接続するモードです。 次のサブモードを設定して動作を決定します。

カメラネットワークシステム (CNS) 設定画面で、MCS
 の Mode Set を押す。

MCS Mode 設定画面が表示されます。

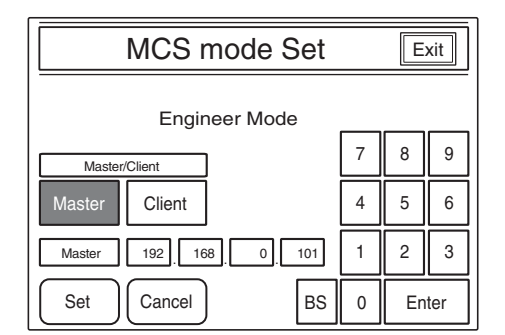

- **2** MCS モードのサブモード (Master/Client) を設定する。
  - Master: MSUを、マルチカメラシステムのマスター として設定します。マルチカメラシステムでは、必 ず1台をマスターとして設定してください。
  - Client : MSU を、マルチカメラシステムのクライアン トとして設定します。この場合は、マスター IP アド レス設定にシステム内のマスターの IP アドレスを設 定してください。
  - (工場出荷時:Master)

**3** マスターの IP アドレスを設定する。

画面上のテンキーと BS、Enter キーを使用して次の項 目を設定します。

[Master]: MSU をクライアントに設定した場合は、マ ルチカメラシステムのマスターの IP アドレスを設定 します。MSU の Master/Client 設定がマスターの場 合は設定する必要はありません。

#### **4** Set を押す。

**Set** を押す前に **Cancel** を押すと、元の設定に戻ります。

#### 設定が終わったら

**Exit** を押してメニューから抜けます。

## イーサネット接続の設定をするには

MSU-900/950 はイーサネット端子によるカメラネットワー クシステムへの接続に対応しています。イーサネット接続の 設定は、次のように操作します。

#### ご注意

- 設定を反映させるには、機器の電源を再投入する必要があります。
- イーサネット接続の設定は、エンジニアモードの MSU コ ンフィギュレーション画面で行ってください。
- 1 MSUコンフィギュレーションメニューの Network を押す。

ネットワークコンフィギュレーションメニュー画面が表 示されます。

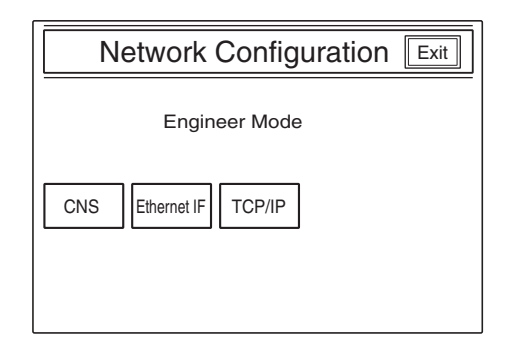

 ネットワークコンフィギュレーションメニューの [TCP/IP] を押す。

TCP/IP 設定画面が表示されます。

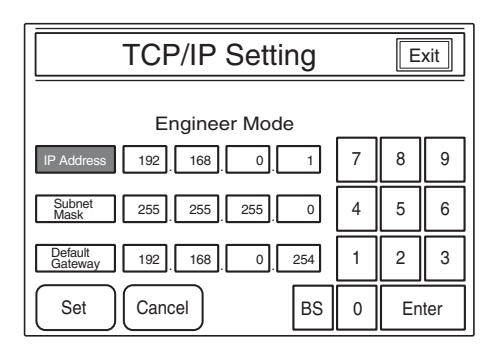

 画面上のテンキーと BS、Enter キーを使用して以下 の項目を設定する。

IP Address: MSU に割り当てる IP アドレスを設定 します。

Subnet Mask : お使いのネットワーク環境でのサ ブネットマスクを設定します。

Default Gateway: 必要に応じて、お使いのネット ワーク環境でのデフォルトゲートウェイを設定し ます。

- ② Set を押す。
   Set を押す前に Cancel を押すと、元の設定に戻ります。
- ③ Exit を押してメニューから抜ける。
- **3** ネットワークコンフィギュレーションメニューの Ethernet IF] を押す。

イーサネット接続設定画面が表示されます。

#### Negotiation が AUTO の場合

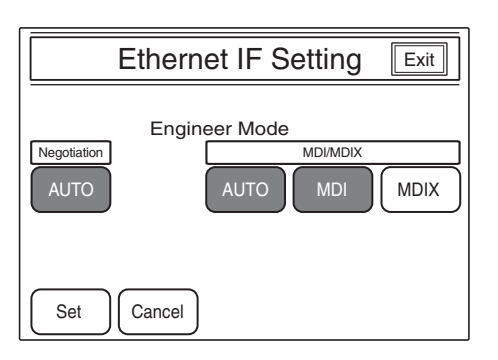

#### Negotiation が AUTO OFF の場合

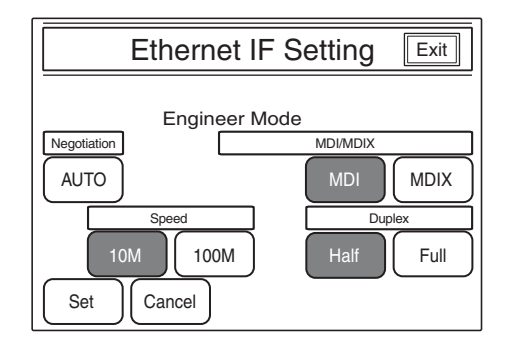

- 画面のボタンでイーサネットインターフェースの各 接続を設定する。
  - Negotiation:本機のイーサネットインターフェースは Auto Negotiation に対応しています。接続機器が Auto Negotiation に対応している場合は、AUTO (押して色を変える) にすると、接続機器に応じて接続速度 (Speed) や通信方式(Duplex) が自動で設定されます。接続機器が対応していない場合は OFF にしてください。(工場出荷時:AUTO)
  - [MDI/MDIX]:接続するイーサネットケーブルの端子 極性を設定します。Auto Negotiation が有効な場 合は、AUTO 設定が可能です。有効でない場合 は、接続機器、ケーブルに応じた極性(MDIま たは MDIX)を手動で設定してください。 (工場出荷時:AUTO/MDI)
  - Speed : イーサネット回線接続速度を設定します。 Negotiation が OFF の場合に、接続機器に応じて 手動で設定(10 Mbps または 100 Mbps)してく ださい。

(工場出荷時:10M)

- Duplex : イーサネット回線通信方式を設定します。 Negotiation が OFF の場合に、接続機器に応じて 手動で設定(半二重:Half または全二重:Full) してください。 (工場出荷時:Half)
- ② Set を押す。
   Set を押す前に Cancel を押すと、元の設定に戻ります。
- ③ Exit を押してメニューから抜ける。

# "メモリースティック"に ついて

## "メモリースティック"とは?

"メモリースティック"は、小さくて軽く、しかもフロッ ピーディスクより容量が大きい新世代の IC 記録メディアで す。"メモリースティック"対応機器間でデータをやりとり するのにお使いいただけるだけでなく、着脱可能な外部記録 メディアの1つとしてデータの保存にもお使いいただけま す。

"メモリースティック"には、標準サイズのものとその小型 サイズの"メモリースティック デュオ"があります。"メモ リースティックデュオ"をメモリースティック デュオアダ プターに入れると、標準サイズの"メモリースティック"と 同じサイズになり、標準サイズの"メモリースティック"対 応機器でもお使いいただけます。

## "メモリースティック"の種類

"メモリースティック"には、用途に応じて以下の4種類が あります。

#### "メモリースティック ー R"

いったん記録されたデータが上書きされない"メモリース ティック"です。"メモリースティック - R"対応機器での みデータを記録できます。著作権保護技術(マジックゲー ト)が必要なデータは記録できません。

#### "メモリースティック"

著作権保護技術(マジックゲート)が必要なデータ以外の、 あらゆるデータを記録できる"メモリースティック"です。

#### "マジックゲート メモリースティック"

著作権保護技術(マジックゲート)を搭載した"メモリース ティック"です。

#### "メモリースティック -ROM"

あらかじめデータが記録されている、読み出し専用の"メモ リースティック"です。データの記録や消去はできません。

#### "メモリースティック PRO"

"メモリースティック PRO"対応機器でのみお使いいただけ る著作権保護技術(マジックゲート)を搭載した"メモリー スティック"です。

## 使用可能な"メモリースティック"

本機では、128 MB 以下の"メモリースティック"と"マ ジックゲートメモリースティック"、2 GB までの"メモリー スティック PRO"がご使用いただけます。 ただし、本機ではマジックゲート規格に対応していないた め、本機で記録したデータはマジックゲートによる著作権保 護の対象になりません。

#### ご注意

"メモリースティック デュオ"はそのままではご使用になれ ません。"メモリースティックデュオ"をお使いの際は、メ モリースティック デュオアダプターに装着してお使いくだ さい。

#### データ読み込み/書き込みスピードについて

お使いの"メモリースティック"と機器の組み合わせによっては、データの読み込み/書き込みの速度が異なります。

#### マジックゲートとは?

マジックゲートは、暗号化技術を使って著作権を保護する技 術です。

## "メモリースティック"について

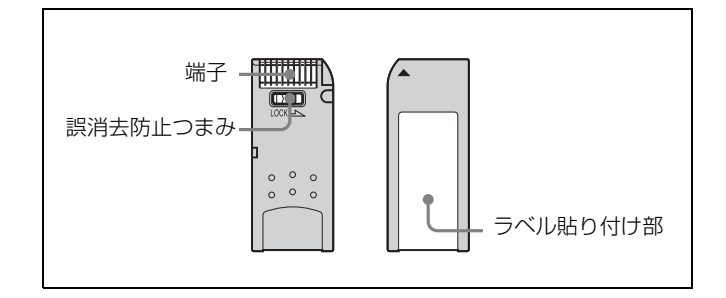

- 誤消去防止ツマミを「LOCK」にすると記録や編集、消去 ができなくなります。
- 以下の場合、データが破壊されることがあります。
- ー読み込み中、書き込み中に"メモリースティック"を取 り出したり、本機の電源を切った場合
- ー静電気や電気的ノイズの影響を受ける場所で使用した場 合
- 大切なデータは、バックアップを取っておくことをおすす めします。

#### ご注意

- ラベル貼り付け部には、専用ラベル以外は貼らないでくだ さい。
- ラベルを貼るときは所定のラベル貼り付け部に貼ってくだ さい。はみ出さないようにご注意ください。
- 持ち運びや保管の際は、付属の収納ケースに入れてください。
- 端子部には手や金属などで触れないでください。

- 強い衝撃を与えたり、曲げたり、落としたりしないでください。
- 分解したり、改造したりしないでください。
- 水にぬらさないでください。
- ・以下のような場所でのご使用や保管は避けてください。
   一高温になった車の中や炎天下など気温の高い場所
  - 一直射日光のあたる場所
  - 一湿気の多い場所や腐食性のある場所

## ACCESS インジケーターが赤色に点灯中お よび点滅中は

データの読み込み、または書き込みを行っています。このと き、本機に振動や強い衝撃を与えないでください。また、本 機の電源を切ったり、"メモリースティック"を取りはずし たりしないでください。データがこわれることがあります。

## 使用上のご注意

- データの損失を防ぐため、データは頻繁にバックアップを 取るようにしてください。万一、データが損失した場合、 当社は一切その責任を負いかねます。
- あなたが記録したものは、個人として楽しむなどのほかは、著作権上、権利者に無断で使用できません。著作権の対象になっている画像やデータの記録された "メモリースティック"は、著作権法の規定による範囲内で使用する以外はご利用いただけませんので、ご注意ください。
- 本機のソフトウェアの仕様は、改良のため予告なく変更することがありますが、ご了承ください。
- なお、実演や興行、展示物などのなかには、個人として楽しむなどの目的であっても撮影を制限している場合がありますので、ご注意ください。

## 商標について

- 「メモリースティック」、 「マジックゲートメモリースティック」、 MAGICGATEはソニー株式会社の登録商標です。
- 「メモリースティック デュオ」および MEMORY STICK Duo はソニー株式会社の商標です。
- "MagicGate Memory Stick Duo" (「マジックゲートメ モリースティック デュオ」) はソニー株式会社の商標 です。
- 「メモリースティック PRO」および MEMORY STICK PRO はソニー株式会社の商標です。
- 「メモリースティック PRO デュオ」および MEMORY STICK PRO Duo はソニー株式会社の商標です。

# 仕様

#### 一般

| 電源      | AC100 $\sim 240$ V, 50/60 Hz                       |
|---------|----------------------------------------------------|
| 消費電流    | 0.35 A                                             |
| 動作温度    | $5 ^{\circ}\text{C} \sim 40 ^{\circ}\text{C}$      |
| 最大ケーブル長 | 200 m                                              |
| 最大外形寸法  | $482 \times 222 \times 67 \ \mathrm{mm}$ (MSU-900) |
|         | $204 \times 354 \times 67 \ \mathrm{mm}$ (MSU-950) |
|         | (幅 / 高さ / 奥行き)                                     |
| 質量      | 約 4.5 kg (MSU-900)                                 |
|         | 約 3.7 kg (MSU-950)                                 |
|         |                                                    |

#### 入出力端子

```
REMOTE
```

| CCU/CNU  | 8 ビンマルチコネクター | (1) |
|----------|--------------|-----|
| AUX      | 8ピンマルチコネクター  | (1) |
| I/O PORT | 50 ピン (1)    |     |
| Ethernet | 6ピン (1)      |     |
| AC IN    | 3ピン (1)      |     |

#### 付属品

オペレーションマニュアル (1) オペレーションマニュアル (CD-ROM) (1)

#### 別売り品

AC 電源コード(125 V、7 A、2.4 m)1-791-041-3X 3 極→2 極変換プラグ 1-793-461-1X プラグホルダー 2-990-242-0X

この装置は、情報処理装置等電波障害自主規制協議会 (VCCI)の基準に基づくクラスA情報技術装置です。こ の装置を家庭環境で使用すると電波妨害を引き起こすこ とがあります。この場合には使用者が適切な対策を講ず るように要求されることがあります。

本機の仕様および外観は、改良のため予告なく変更すること がありますが、ご了承ください。

お使いになる前に、必ず動作確認を行ってください。故 障その他に伴う営業上の機会損失等は保証期間中および 保証期間経過後にかかわらず、補償はいたしかねますの でご了承ください。

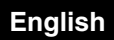

## WARNING

To reduce the risk of fire or electric shock, do not expose this apparatus to rain or moisture.

# To avoid electrical shock, do not open the cabinet. Refer servicing to qualified personnel only.

## THIS APPARATUS MUST BE EARTHED.

#### For the customers in the U.S.A.

This equipment has been tested and found to comply with the limits for a Class A digital device, pursuant to Part 15 of the FCC Rules. These limits are designed to provide reasonable protection against harmful interference when the equipment is operated in a commercial environment. This equipment generates, uses, and can radiate radio frequency energy and, if not installed and used in accordance with the instruction manual, may cause harmful interference to radio communications. Operation of this equipment in a residential area is likely to cause harmful interference in which case the user will be required to correct the interference at his own expense.

You are cautioned that any changes or modifications not expressly approved in this manual could void your authority to operate this equipment.

All interface cables used to connect peripherals must be shielded in order to comply with the limits for a digital device pursuant to Subpart B of Part 15 of FCC Rules.

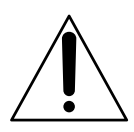

This symbol is intended to alert the user to the presence of important operating and maintenance (servicing) instructions in the literature accompanying the appliance.

WARNING: THIS WARNING IS APPLICABLE FOR USA ONLY.

If used in USA, use the UL LISTED power cord specified below.

DO NOT USE ANY OTHER POWER CORD.

| Plug Cap | Parallel blade with ground pin          |
|----------|-----------------------------------------|
|          | (NEMA 5-15P Configuration)              |
| Cord     | Type SJT, three 16 or 18 AWG wires      |
| Length   | Minimum 1.5 m (4 ft. 11 in.), Less thar |
|          | 2.5 m (8 ft. 3 in.)                     |
| Rating   | Minimum 10 A, 125 V                     |
|          |                                         |

Using this unit at a voltage other than 120 V may require the use of a different line cord or attachment plug, or both. To reduce the risk of fire or electric shock, refer servicing to qualified service personnel.

# **WARNING:** THIS WARNING IS APPLICABLE FOR OTHER COUNTRIES.

- 1. Use the approved Power Cord (3-core mains lead) / Appliance Connector / Plug with earthing-contacts that conforms to the safety regulations of each country if applicable.
- 2. Use the Power Cord (3-core mains lead) / Appliance Connector / Plug conforming to the proper ratings (Voltage, Ampere).

If you have questions on the use of the above Power Cord / Appliance Connector / Plug, please consult a qualified service personnel.

#### For the customers in Europe

This product with the CE marking complies with both the EMC Directive and the Low Voltage Directive issued by the Commission of the European Community. Compliance with these directives implies conformity to the following European standards:

- EN60950-1: Product Safety
- EN55103-1: Electromagnetic Interference(Emission)

• EN55103-2: Electromagnetic Susceptibility(Immunity) This product is intended for use in the following Electromagnetic Environment: E4 (controlled EMC environment, ex. TV studio)

# For the customers in Europe, Australia and New Zealand WARNING

This is a Class A product. In a domestic environment, this product may cause radio interference in which case the user may be required to take adequate measures.

#### For the customers in Europe

The manufacturer of this product is Sony Corporation, 1-7-1 Konan, Minato-ku, Tokyo, Japan.

The Authorized Representative for EMC and product safety is Sony Deutschland GmbH, Hedelfinger Strasse 61, 70327 Stuttgart, Germany. For any service or guarantee matters please refer to the addresses given in separate service or guarantee documents.

This apparatus shall not be used in the residential area.

#### For kundene i Norge

Dette utstyret kan kobles til et IT-strømfordelingssystem.

#### For the customers in the USA

Lamp in this product contains mercury. Disposal of these materials may be regulated due to environmental considerations. For disposal or recycling information, please contact your local authorities or the Electronic Industries Alliance (www.eiae.org).

#### For the State of California, USA only

Perchlorate Material - special handling may apply, See www.dtsc.ca.gov/hazardouswaste/perchlorate Perchlorate Material : Lithium battery contains perchlorate.

#### For the customers in Taiwan only

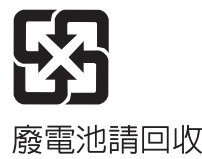

## AVERTISSEMENT

Afin de réduire les risques d'incendie ou d'électrocution, ne pas exposer cet appareil à la pluie ou à l'humidité.

Afin d'écarter tout risque d'électrocution, garder le coffret fermé. Ne confier l'entretien de l'appareil qu'à un personnel qualifié.

## CET APPAREIL DOIT ÊTRE RELIÉ À LA TERRE.

#### AVERTISSEMENT

- 1. Utilisez un cordon d'alimentation (câble secteur à 3 fils)/ fiche femelle/fiche mâle avec des contacts de mise à la terre conformes à la réglementation de sécurité locale applicable.
- Utilisez un cordon d'alimentation (câble secteur à 3 fils)/ fiche femelle/fiche mâle avec des caractéristiques nominales (tension, ampérage) appropriées.

Pour toute question sur l'utilisation du cordon d'alimentation/ fiche femelle/fiche mâle ci-dessus, consultez un technicien du service après-vente qualifié.

#### Pour les clients en Europe

Ce produit portant la marque CE est conforme à la fois à la Directive sur la compatibilité électromagnétique (EMC) et à la Directive sur les basses tensions émises par la Commission de la Communauté Européenne.

La conformité à ces directives implique la conformité aux normes européennes suivantes:

- EN60950-1: Sécurité des produits
- EN55103-1: Interférences électromagnétiques (émission)

• EN55103-2: Sensibilité électromagnétique (immunité) Ce produit est prévu pour être utilisé dans l'environnement électromagnétique suivants: E4 (environnement EMC contrôlé, ex. studio de télévision).

#### Pour les clients en Europe, Australie et Nouvelle-Zélande AVERTISSEMENT

Il s'agit d'un produit de Classe A. Dans un environnement domestique, cet appareil peut provoquer des interférences radio, dans ce cas l'utilisateur peut être amené à prendre des mesures appropriées.

#### Pour les clients en Europe

Le fabricant de ce produit est Sony Corporation, 1-7-1 Konan, Minato-ku, Tokyo, Japon.

Le représentant autorisé pour EMC et la sécurité des produits est Sony Deutschland GmbH, Hedelfinger Strasse 61, 70327 Stuttgart, Allemagne. Pour toute question concernant le service ou la garantie, veuillez consulter les adresses indiquées dans les documents de service ou de garantie séparés.

Ne pas utiliser cet appareil dans une zone résidentielle.

## WARNUNG

Um die Gefahr von Bränden oder elektrischen Schlägen zu verringern, darf dieses Gerät nicht Regen oder Feuchtigkeit ausgesetzt werden.

Um einen elektrischen Schlag zu vermeiden, darf das Gehäuse nicht geöffnet werden. Überlassen Sie Wartungsarbeiten stets nur qualifiziertem Fachpersonal.

## DIESES GERÄT MUSS GEERDET WERDEN.

#### WARNUNG

- Verwenden Sie ein gepr
  üftes Netzkabel (3-adriges Stromkabel)/einen gepr
  üften Ger
  äteanschluss/einen gepr
  üften Stecker mit Schutzkontakten entsprechend den Sicherheitsvorschriften, die im betreffenden Land gelten.
- 2. Verwenden Sie ein Netzkabel (3-adriges Stromkabel)/einen Geräteanschluss/einen Stecker mit den geeigneten Anschlusswerten (Volt, Ampere).

Wenn Sie Fragen zur Verwendung von Netzkabel/ Geräteanschluss/Stecker haben, wenden Sie sich bitte an qualifiziertes Kundendienstpersonal.

#### Für Kunden in Europa

Dieses Produkt besitzt die CE-Kennzeichnung und erfüllt die EMV-Richtlinie sowie die Niederspannungsrichtlinie der EG-Kommission.

Angewandte Normen:

- EN60950-1: Sicherheitsbestimmungen
- EN55103-1: Elektromagnetische Verträglichkeit (Störaussendung)
- EN55103-2: Elektromagnetische Verträglichkeit (Störfestigkeit)

Für die folgenden elektromagnetischen Umgebungen: E4 (kontrollierter EMV-Bereich, z.B. Fernsehstudio)

# Für Kunden in Europa, Australien und Neuseeland WARNUNG

Dies ist eine Einrichtung, welche die Funk-Entstörung nach Klasse A besitzt. Diese Einrichtung kann im Wohnbereich Funkstörungen verursachen; in diesem Fall kann vom Betreiber verlangt werden, angemessene Maßnahmen durchzuführen und dafür aufzukommen.

#### Für Kunden in Europa

Der Hersteller dieses Produkts ist Sony Corporation, 1-7-1 Konan, Minato-ku, Tokyo, Japan.

Der autorisierte Repräsentant für EMV und Produktsicherheit ist Sony Deutschland GmbH, Hedelfinger Strasse 61, 70327 Stuttgart, Deutschland. Bei jeglichen Angelegenheiten in Bezug auf Kundendienst oder Garantie wenden Sie sich bitte an die in den separaten Kundendienst- oder Garantiedokumenten aufgeführten Anschriften.

Dieser Apparat darf nicht im Wohnbereich verwendet werden.

# **Table of Contents**

| Using the CD-ROM Manual                             | 52 |
|-----------------------------------------------------|----|
| Preparations                                        | 52 |
| Reading the CD-ROM Manual                           | 52 |
| Overview                                            | 53 |
| Features                                            | 53 |
| Locations and Functions of Parts                    | 54 |
| Operation Panel                                     | 54 |
| Connector Panel                                     | 64 |
| Menu Configuration and Basic Menu Operations        | 66 |
| Basic Operating Procedure                           | 66 |
| Basic Configuration of Menu Display                 | 67 |
| Menu Items                                          | 69 |
| Initial Settings                                    | 81 |
| Specifying the Security Code                        | 81 |
| Setting the Security Status                         | 83 |
| Setting the Operating Conditions of the MSU-900/950 | 85 |
| About "Memory Stick" Media                          | 92 |
| Specifications                                      | 94 |

# Using the CD-ROM Manual

The supplied CD-ROM includes versions of the Operation Manual for the MSU-900/950 in Japanese, English, French, German, Italian, and Spanish in PDF format.

## Preparations

The following program must be installed on your computer in order to read the operation manuals contained on the CD-ROM.

• Adobe Reader Version 6.0 or higher

#### Memo

If Adobe Reader is not installed, you can download it from the following URL: http://www.adobe.com/

Adobe and Adobe Reader are trademarks of Adobe Systems Incorporated in the United States and/or other countries.

## **Reading the CD-ROM Manual**

To read the operation manual contained on the CD-ROM, do the following.

Insert the CD-ROM in your CD-ROM drive.

A cover page appears automatically in your browser. If it does not appear automatically in the browser, double-click on the index.htm file on the CD-ROM.

2 Select and click on the operation manual that you want to read.

This opens the PDF file of the operation manual.

#### Memo

The files may not be displayed properly, depending on the version of Adobe Reader. In such a case, install the latest version you can download from the URL mentioned in *"Preparations"* above.

#### Note

If you have lost or damaged the CD-ROM, you can purchase a new one to replace it. Contact your Sony service representative.

## **Overview**

The MSU-900/950 Master Setup Unit is designed for remote control of the BVP/HDC-series CCD Color Video Camera via the respective Camera Control Unit (CCU). The unit is connected to the CCU or a Camera Command Network Unit (CNU) which is connected to the CCU by a special cable of up to 200 m (656 feet) in length and controls the camera functions which are used most frequently in basic applications from a distance.

## Features

#### Integral control of the camera system

When the camera network command unit is used, 12 cameras standard or 24 cameras maximum can be controlled from a single MSU-900/950. Indicators and buttons light or flash to indicate the status of the system operations. Also, guard frames are provided to protect against accidental use of those buttons vital to camera operation. These features ensure easy and error-free use of this unit.

#### Touch panel for various operations

In addition to the buttons and controls, the MSU-900/950 has a touch panel which permits various items to be selected and adjusted in menu format.

#### Controlling the picture and waveform monitors

For picture monitoring and adjustment, this unit controls output signals to the picture monitor and the waveform monitor connected to the CCU.

The signals to be sent to the monitors can be selected on this unit.

#### Equipped with a "Memory Stick" slot

Various data including scene files and reference files can be stored on a "Memory Stick" and reproduced at any time.

#### Signal transmission via a digital line

Between this master setup unit and the camera control unit, signals are digitally transmitted via a single connection cable (CCA-5), ensuring reliable signal transfer.

#### Parallel operation with another controller

Cameras can be concurrently controlled from this unit and another controller, such as the RCP-700/900-series Remote Control Panel.

#### Mountable in a 19-inch rack

This unit can be mounted in a 19-inch EIA standard rack. The height of the MSU-900 is five rack units, and the height of the MSU-950 is eight rack units. If you are using an MSU-950, rack mounting along with RCP-series remote control panel is possible. Mounting brackets are needed to mount the MSU-950 in a rack. For details, consult your Sony service representative.

# **Locations and Functions of Parts**

## **Operation Panel**

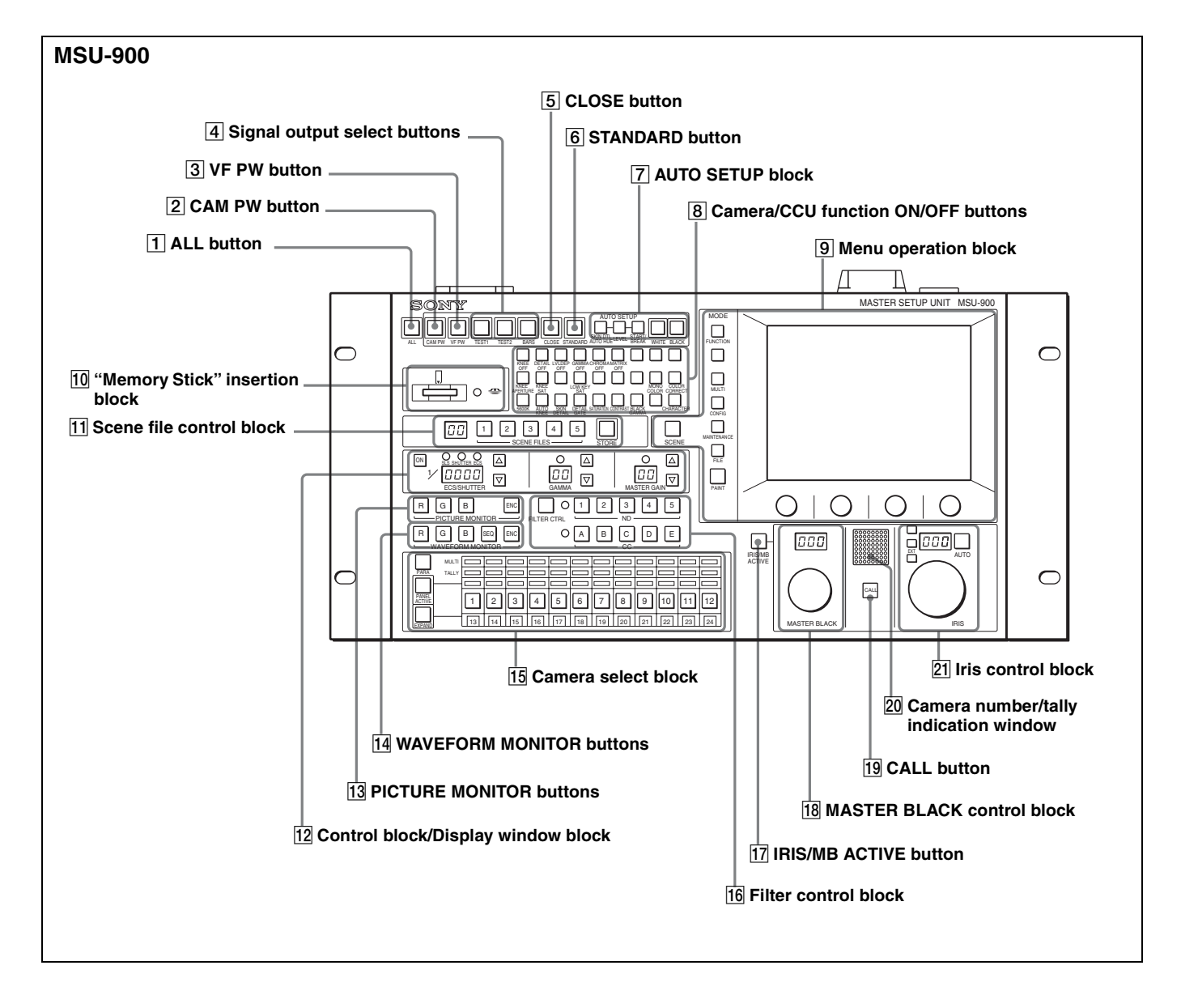

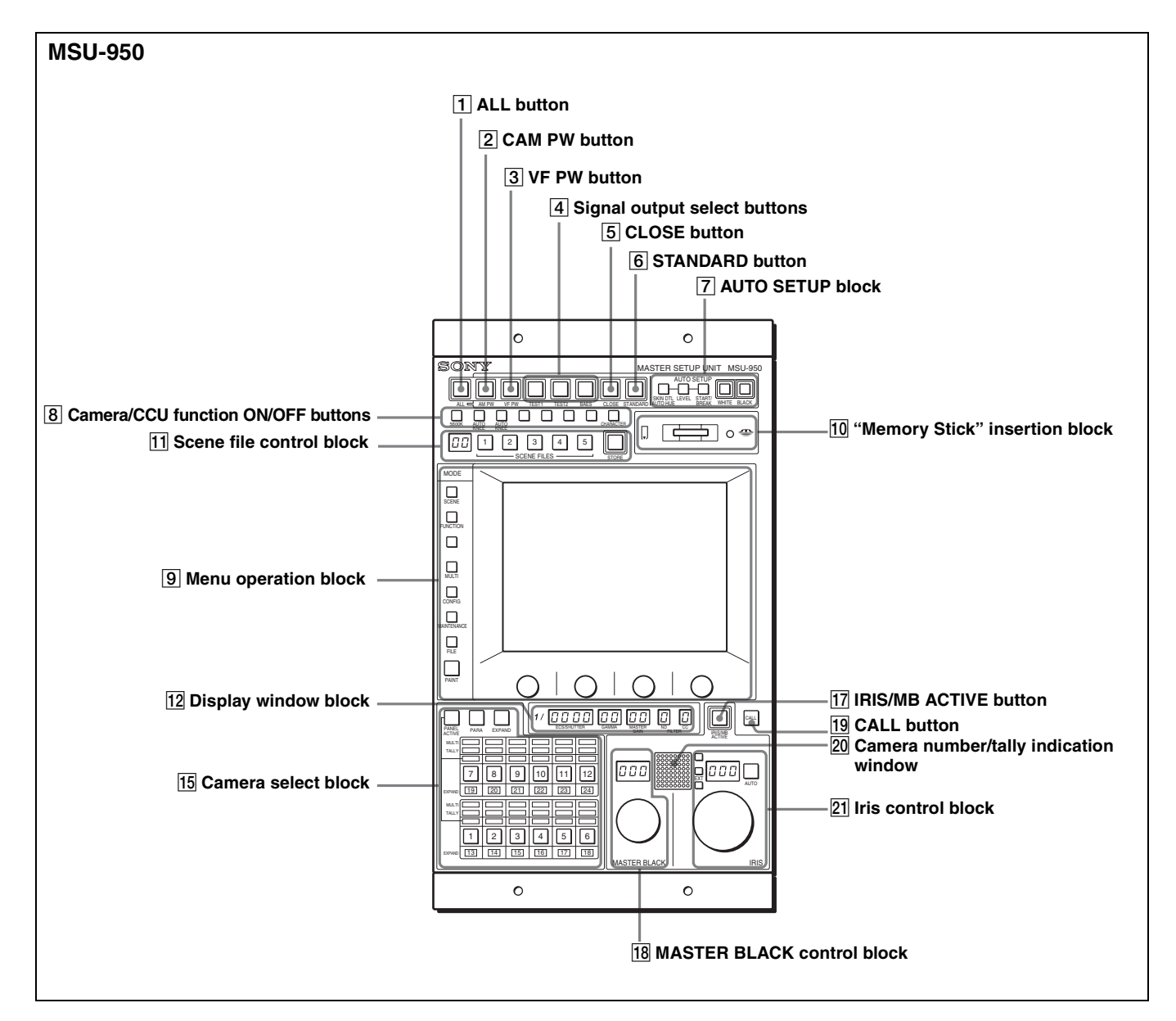

## **1** ALL button

Press the button so it starts flashing to activate the 12 buttons located at the right (from CAM PW to AUTO SETUP) for all the connected cameras of the same group.

#### **2** CAM PW (camera power) button

Press and light up this button to supply power to the camera. (The button promptly flashes until the camera becomes ready for transmission.)

When you press this button again, it starts flashing and the power supply to the camera is turned off.

## **3** VF PW (viewfinder power) button

Press and light up this button to supply power to the camera's viewfinder.

When you press the button again, it goes dark and the power supply is turned off.

## **4** Signal output select buttons

Press and light up one of these buttons to activate the test signal generator of the camera and send the respective signals.

- **TEST1:** To send a signal (e.g. gamma signal) to test the video circuits
- **TEST2:** To send a signal (e.g. staircase signal) to test the video circuits
- BARS: To send a color bar signal

## Note

The BARS button takes priority over the other two buttons. If the BARS button is lit, press the button to turn it off before pressing the TEST1 or TEST2 button.

## **5** CLOSE (iris close) button

Press and light the button to close the iris. Press again to release the close mode.

## **6** STANDARD button

When you press this button, the camera is initialized to its standard state and the button lights for several seconds. If you press the button while it lights, the camera returns to the state before the button was lit.

For details, refer to the System Manual.

## 7 AUTO SETUP block

For automatic adjustments of cameras.

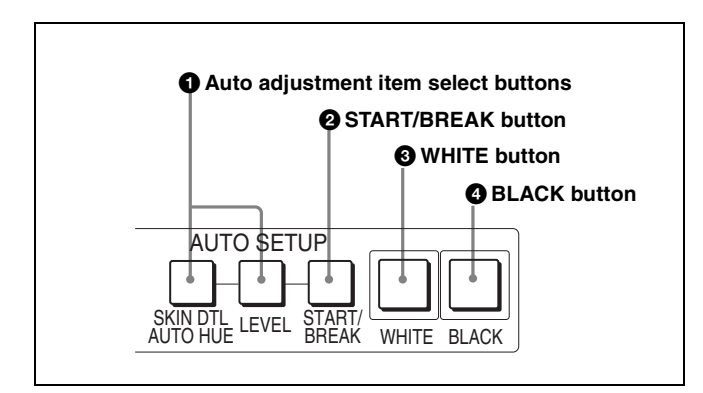

#### **1** Auto adjustment item select buttons

Press and light up these buttons to select the items to be automatically adjusted.

**SKIN DTL AUTO HUE:** Skin tone detail automatic hue **LEVEL:** Gamma balance, knee point, master black level, etc.

## **2** START/BREAK button

Press to start automatic adjustment of the selected items. The button lights during adjustment and goes dark when adjustment is completed.

If you press the button when lit, the automatic adjustment is canceled and the button flashes. To stop the flashing, press the button again.

#### **3** WHITE (white balance) button

Press to automatically adjust the white balance. The button lights during adjustment and goes dark when adjustment is completed.

If you press this button when lit or the START/BREAK button, the automatic adjustment is canceled and the button flashes. To stop the flashing, press the button again.

#### **4** BLACK (black balance) button

Press to automatically adjust the black balance and black set.

The button lights during adjustment and goes dark when adjustment is completed.

If you press this button when lit or the START/BREAK button, the automatic adjustment is canceled and the button flashes. To stop the flashing, press the button again.

#### Note

If an error occurs during adjustment, the pressed button flashes.

#### **8** Camera/CCU function ON/OFF buttons

Various functions of the camera or the CCU can be turned on and off from this unit.

With the factory default settings, the following switch functions are assigned to 19 buttons on the MSU-900, and 4 buttons on the MSU-950. The MSU-900 has eight spare buttons, and the MSU-950 has four spare buttons.

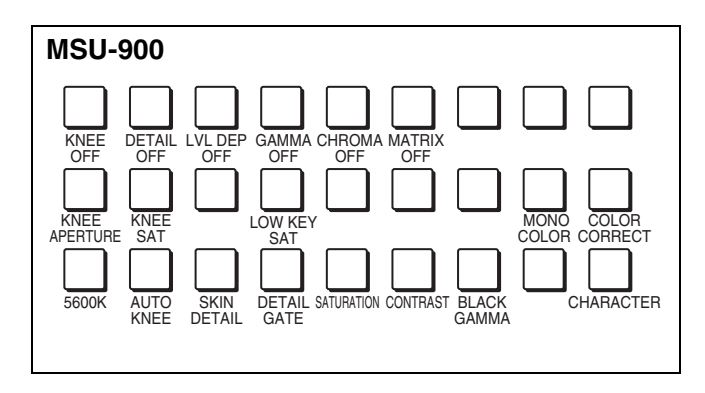

For the MSU-950, see the next page.

#### Upper row (OFF when the button is lit)

**KNEE OFF:** Knee compensation function

**DETAIL OFF:** Detail compensation function

LVL DEP OFF: Level dependent function which

controls the details in the dark part of a picture

GAMMA OFF: Gamma function

CHROMA OFF: Chroma function

MATRIX OFF: Linear matrix function to enhance color fidelity

• Middle row (ON when the button is lit) KNEE APERTURE: Knee aperture function KNEE SAT: Knee saturation function

**LOW KEY SAT:** To turn on/off the low key saturation function (linear matrix for dark areas)

**MONO COLOR:** Mono color function which mixes the chroma signals of a single hue with the luminance signal. The chroma level is modulated according to the luminance signal.

**COLOR CORRECT:** Color correction function for a certain hue range

#### • Lower row (ON when the button is lit)

**5600K:** 5600K electric color temperature conversion function

**AUTO KNEE:** Auto knee function. When this button is lit (ON), the knee point is automatically adjusted according to the light content of the picture.

SKIN DETAIL: Skin tone detail function

**DETAIL GATE:** Skin tone detail gate function. When this button is lit (ON), the adjustment range of the skin tone detail is displayed in white on the monitor screen.

**SATURATION:** Saturation function

**CONTRAST:** Contrast function

BLACK GAMMA: Black gamma function

**CHARACTER:** System information display function. When this button is lit (ON), various information on the entire system is displayed on the monitor connected to the CHARACTER connector of the CNU-700. The display contents can be changed through a menu operation.

#### For MSU-900

# Camera/CCU function ON/OFF buttons in use with HD equipment

When this unit is used in an HD camera system (HDCUseries, etc.), another two camera/CCU function ON/OFF buttons become effective. Use the unit with the label for HD system (supplied) attached to the appropriate position.

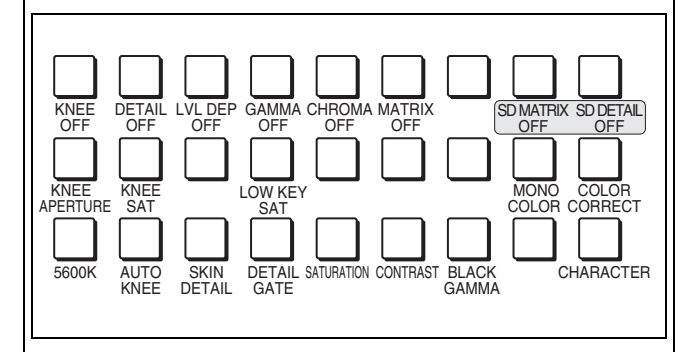

- Right two buttons in the upper row (OFF when the button is lit)
  - **SD MATRIX OFF:** To turn on/off the linear matrix in downconverting
  - **SD DETAIL OFF:** To turn on/off the SD contour compensation function in downconverting

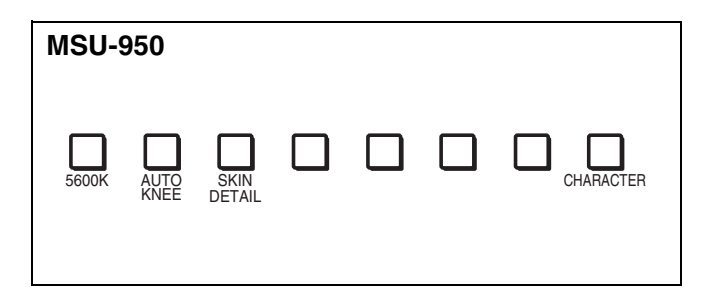

**5600K:** 5600K electric color temperature conversion function

**AUTO KNEE:** Auto knee function. When this button is lit (ON), the knee point is automatically adjusted according to the light content of the picture.

SKIN DETAIL: Skin tone detail function

**CHARACTER:** System information display function. When this button is lit (ON), various information on the entire system is displayed on the monitor connected to the CHARACTER connector of the CNU-700. The display contents can be changed through a menu operation.

## **9** Menu operation block

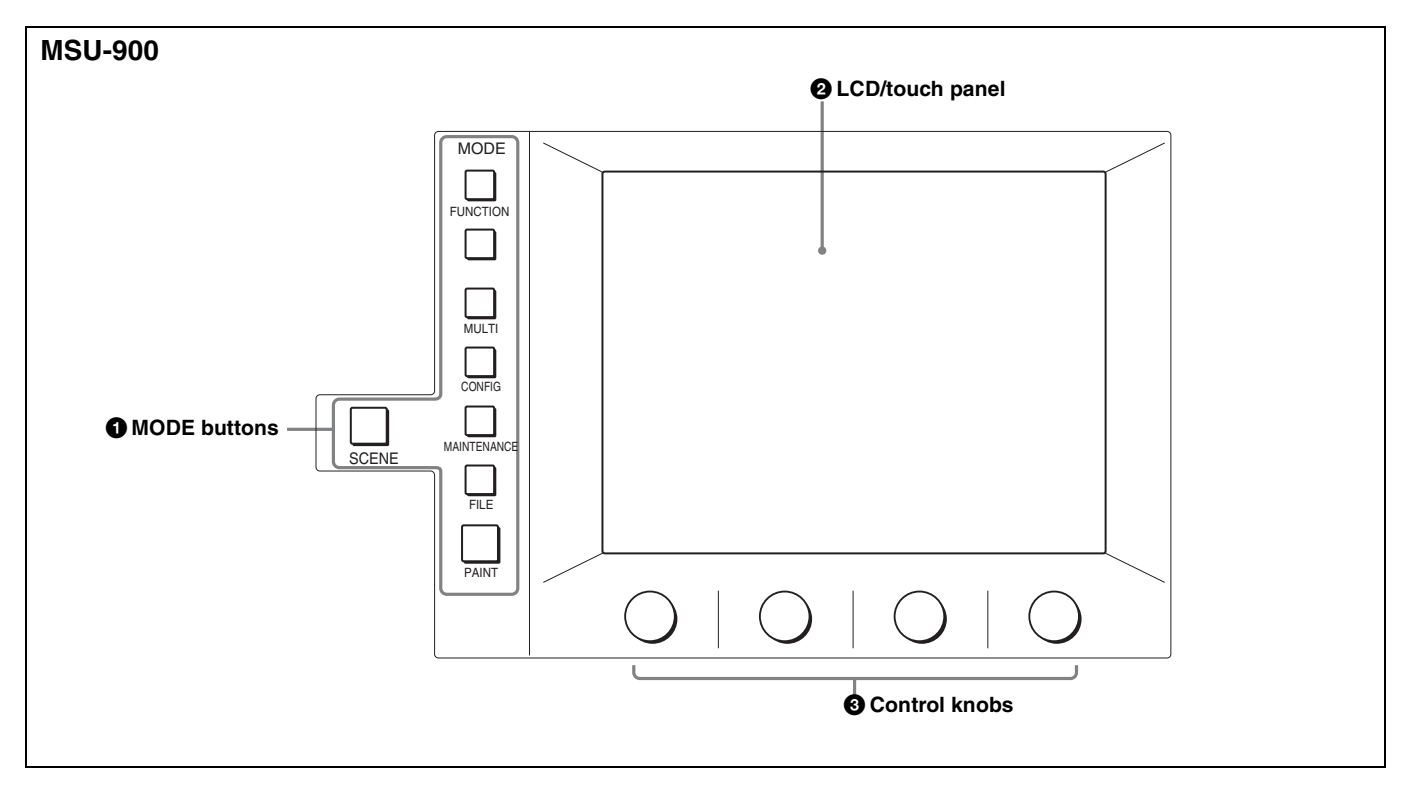

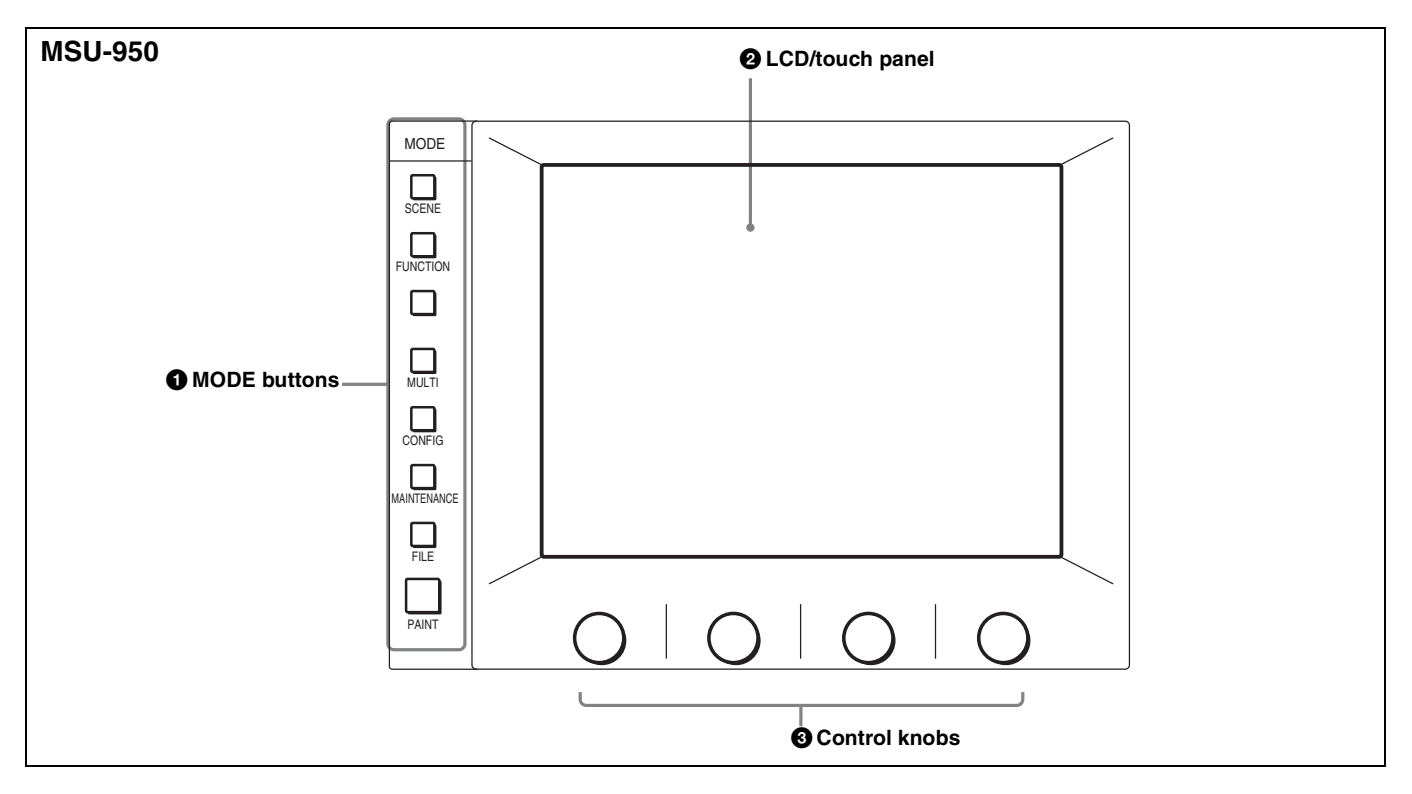

#### **1** MODE (mode select) buttons

Select the menu mode.

If you press and light one of these buttons, the menu for the selected mode appears on the LCD.

When the lit button is pressed again, it goes dark and the menu on the display also disappears.

- **SCENE:** Selects the Scene file operation menu to read or write scene files. This button allows you to select scene files 6 to 32, which do not correspond to the SCENE FILES buttons 1 to 5.
- **FUNCTION:** Selects the Function menu to control various camera and CCU functions.

- **MULTI:** Selects the Multi-Control menu to set the requirements for Master/Slave mode when setting up multiple cameras in synchronization.
- **CONFIG:** Selects the Configuration menu to configure this unit and the entire camera system.
- **MAINTENANCE:** Selects the Maintenance menu to set various camera maintenance items and the H and SC phases of the CCU, etc.
- **FILE:** Selects the File control menu to retrieve and transfer reference files, lens files, and scene files in the camera or on a "Memory Stick."
- **PAINT:** Selects the Paint control menu to adjust various paint items, such as white, black, and flare.

## Note

The Function and Scene file operation menus are preemptive to other menus.

For the items on each menu, see "Menu Items" on page 69.

#### **2** LCD (liquid crystal display)/touch panel

Displays the menu selected with the MODE buttons and permits the displayed items to be adjusted.

#### **3** Control knobs (rotary encoders)

Adjust the selected items on the touch panel.

#### **10** "Memory Stick" insertion block

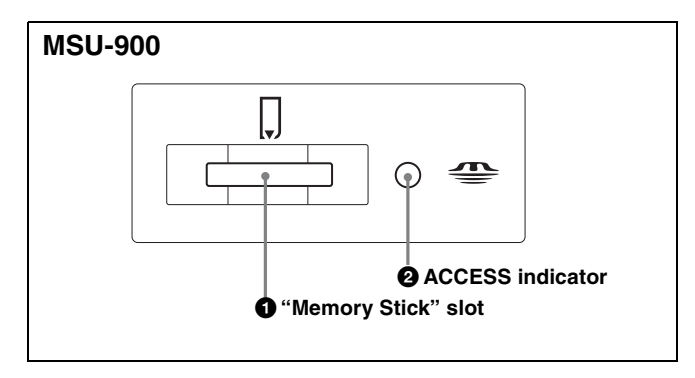

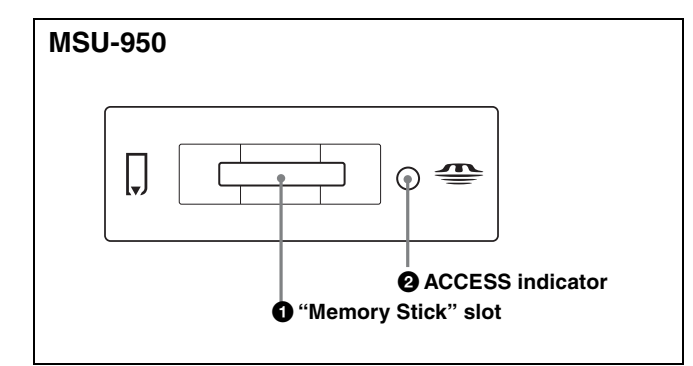

#### **1** "Memory Stick" slot

Insert a "Memory Stick" to store reference files, lens files, and scene files from the camera or CCU.

This slot also permits software installation for version upgrades to this unit.

#### To insert a "Memory Stick"

Insert the "Memory Stick" into the slot so that the labeled side of the stick faces you.

When the "Memory Stick" is correctly set, the ACCESS indicator lights in green. If the indicator stays dark, the "Memory Stick" may be inserted incorrectly. Check the stick and reinsert it.

To eject the "Memory Stick," press it.

#### Note

Do not eject a "Memory Stick" when the ACCESS indicator is lit in red (which means that data is being read from or written to the "Memory Stick"). This may erase data stored in the "Memory Stick."

For details, see "About "Memory Stick" Media" on page 92.

#### **2** ACCESS indicator

Shows the status of the "Memory Stick."

| Indication   | Meaning or measures                                                                                                    |  |  |
|--------------|----------------------------------------------------------------------------------------------------|--|--|
| Off          | No "Memory Stick" is inserted.                                                                                                    |  |  |
| Lit in green | There is a "Memory Stick" in the slot.                                                                                                    |  |  |
| Lit in red   | Data is being read/written. If you eject the<br>"Memory Stick" in this condition, the data is<br>not guaranteed. All the data may be lost. |  |  |

#### **11** Scene file control block

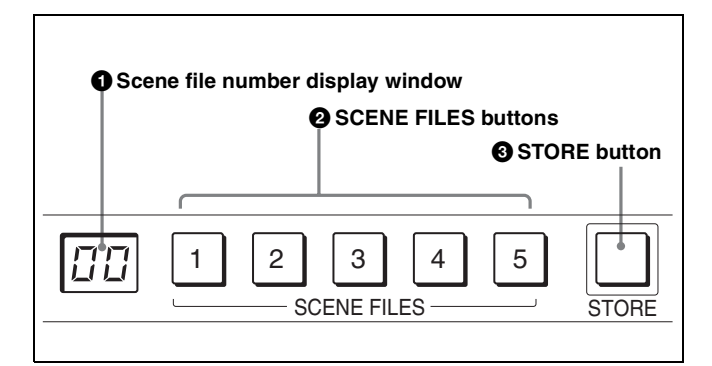

#### **1** Scene file number display window

The number of the selected scene file (1 to 32) is displayed in the window.

If the selected number is 5 or less, the corresponding SCENE FILES button lights simultaneously.

#### **2** SCENE FILES buttons

- While the STORE button is flashing: When you press one of these buttons, the current setting data is stored as a file of the corresponding number.
- When the STORE button is dark: The stored data can be retrieved by pressing and lighting up the button of the desired number. Press the lit button to turn it dark and resume the previous status.

## **3** STORE button

To store a scene file, first press this button so that the button starts flashing, then press the SCENE FILES button of the desired number. When file registration is completed, the STORE button goes dark.

To cancel the registration, press the flashing button again before pressing the SCENE FILES button. The STORE button goes dark.

## 12 Control block/Display window block

(Display only for the MSU-950. See page 60.)

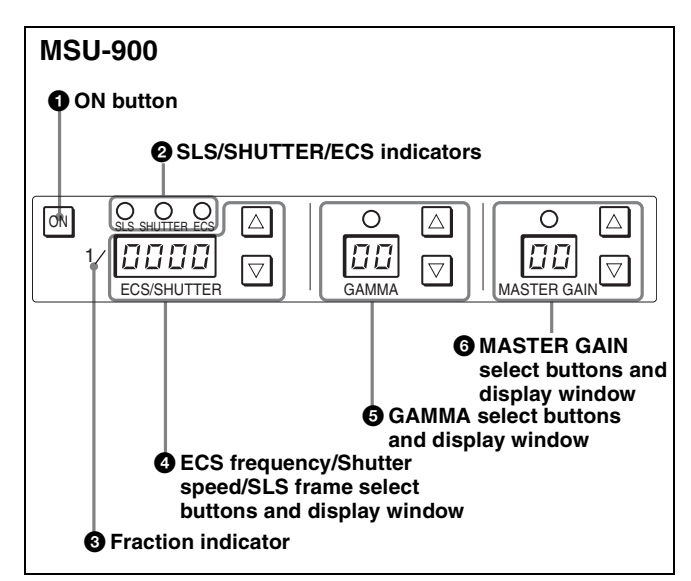

## **1** ON button

Turns on and off the SLS function, the shutter function, or the ECS function of the camera. The function is ON when this butten is lit

The function is ON when this button is lit.

# **2** SLS (Slow Shutter)/SHUTTER/ECS (Extended Clear Scan) indicators

The indicator of the selected function lights. The function selection is made by menu operation.

**SLS:** Lights in Slow Shutter mode.

**SHUTTER:** Lights in Shutter mode.

ECS: Lights in ECS (Extended Clear Scan) mode.

## **3** Fraction indicator

Lights to indicate the denominator, such as that of the shutter speed.

The indicator lights when the selected value is less than 1S in Slow Shutter mode.

# **4** ECS frequency/Shutter speed/SLS frame select buttons and display window

In ECS mode (when the ECS indicator is lit): The selected ECS frequency is displayed in the window. The frequency increases when the ▲ (up) button is pressed and decreases when the ▼ (down) button is pressed. It continuously changes when either button is held down.

- In Shutter mode (when the SHUTTER indicator is lit): The fraction indicator lights and the denominator of the selected step shutter speed is displayed in the window. The speed increases when the ▲ (up) button is pressed and decreases when the ▼ (down) button is pressed. It continuously changes when either button is held down.
- In Slow Shutter mode (when the SLS indicator is lit): The number of accumulated frames is displayed in the window. The number increases when the  $\blacktriangle$  (up) button is pressed and decreases when the  $\blacktriangledown$  (down) button is pressed. It continuously changes when either button is held down.

## **5** GAMMA select buttons and display window

Select the step gamma. The selected value is displayed in the window.

The gamma value decreases when the  $\blacktriangle$  (up) button is pressed and increases when the  $\blacktriangledown$  (down) button is pressed. It continuously changes when either button is held down.

## Note

The lower the value, the higher the gamma effect.

## 6 MASTER GAIN select buttons and display window

Select the appropriate video gain according to the illumination of the subject to be shot. The selected value (dB) is displayed in the window.

The gain value increases when the  $\blacktriangle$  (up) button is pressed and decreases when the  $\blacktriangledown$  (down) button is pressed. It continuously changes when either button is held down.

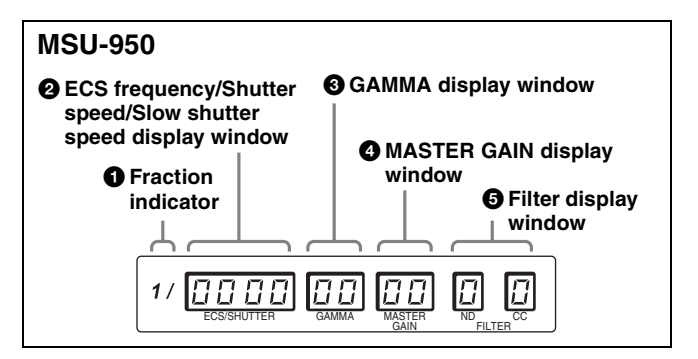

## **1** Fraction indicator

Lights to indicate the denominator, such as that of the shutter speed.

The indicator lights when the selected value is less than 1S in Slow Shutter mode.

# **2** ECS frequency/Shutter speed/Slow shutter speed display window

The currently selected ECS frequency, step shutter speed or slow shutter frame is displayed in the window. Switching the mode (ECS mode (Extended Clear Scan)/ Shutter mode/Slow Shutter mode), or setting the ECS frequency, shutter speed, or slow shutter frame is made using the Function menu.

When both ECS and Shutter are off, "oFF" is displayed.

#### **3** GAMMA display window

The currently selected step gamma value is displayed in the window.

The setting is made using the Function menu. The lower the value, the higher the gamma effect.

#### **4** MASTER GAIN display window

The selected gain value (dB) of the camera is displayed in the window.

The setting is made using the Function menu.

## **5** Filter display window

The currently selected ND and CC filters are displayed. Filter selection is made using the Function menu.

#### ND filter (Examples)

- 1: Clear
- 2: 1/4 ND
- 3: 1/8 ND
- 4: 1/16 ND
- 5: 1/64 ND

#### CC filter (Examples)

**A:** Cross filter **B:** 3200K (clear) **C:** 4300K

**D:** 6300K

**D:** 0300K **E:** 8000K

For the Function menu, see pages 68 and 79.

#### 13 PICTURE MONITOR buttons (MSU-900 only)

Press to select the output signal from the PIX2 OUTPUT connector of CCU.

The signal corresponding to the lit button is output.

**R/G/B:** Select the R signal, G signal, or B signal. The signals can be selected either independently or in combination. When any of these buttons is pressed, the ENC (encode) circuit is turned off.

**ENC (encode):** When this button is pressed, the R/G/B circuits are turned off, and the ENC signal is output.

#### 14 WAVEFORM MONITOR buttons (MSU-900 only)

Press to select the output signal from the WF2 OUTPUT connector of the CCU.

The signal corresponding to the lit button is output.

**R/G/B:** Select the R signal, G signal, or B signal. The signals can be selected either independently or in combination. When any of these buttons is pressed, the SEQ (sequence) and ENC (encode) circuits are turned off.

**SEQ (sequence):** When this button is pressed, the R/G/B and ENC circuits are turned off, and the SEQ signal is output. You can monitor the waveforms of the three R, G, and B signals in sequence on a waveform monitor.

**ENC** (encode): When this button is pressed, the R/G/B and SEQ circuits are turned off, and the ENC signal is output.

## 15 Camera select block

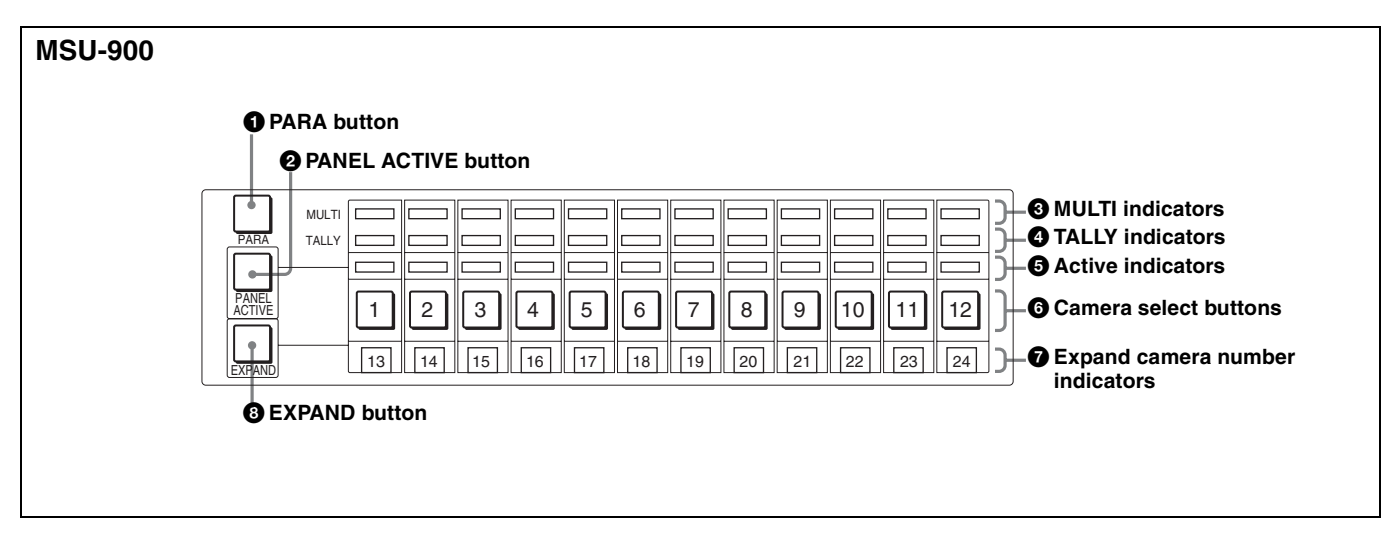

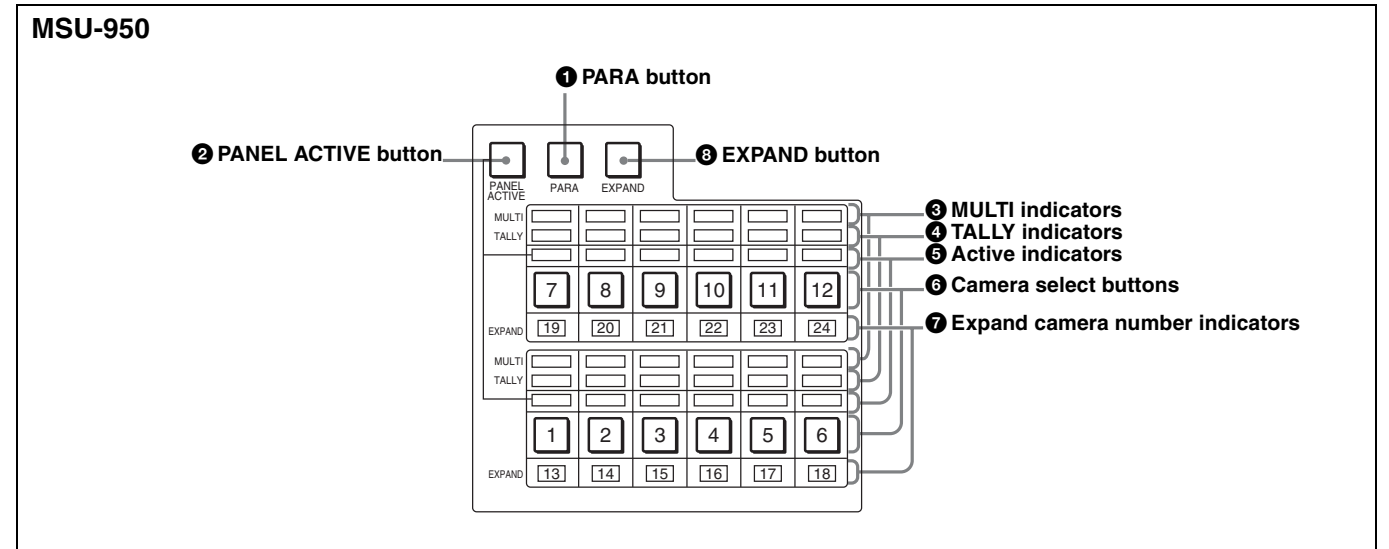

#### **1** PARA (parallel mode) button

Press and light up this button to activate Parallel mode, which enables concurrent operation with another control panel device.

If you press the button when lit, it goes dark and Parallel mode is canceled.

#### **2** PANEL ACTIVE button

Press and light up this button to permit the cameras selected with the camera select buttons to be controlled from this unit. The IRIS/MB ACTIVE button also lights up.

If you press the button when lit, it goes dark and the operation panel of this unit is locked.

#### **3** MULTI indicators

Show the Master/Slave status of the corresponding cameras 1 through 12 (when the EXPAND button is not lit) or 13 through 24 (when the EXPAND button is lit). The indicator for the camera which is specified as the master for Master/Slave mode lights in green. The indicators for the slave cameras light in orange. They light in red during the auto setup of the corresponding cameras. If an error occurs during the auto setup and the operation is interrupted, they will flash in red.

#### **4** TALLY indicators

Show the tally status of the corresponding cameras 1 through 12 (when the EXPAND button is not lit) or 13 through 24 (when the EXPAND button is lit). The corresponding indicator lights in red when a red tally is sent to a camera, and it lights in green when a green tally is sent. When both red and green tally signals are sent, it lights in orange. When a call signal is sent to the camera, the indicator rapidly flashes in red.

## **5** Active indicators

Show the control status of the corresponding cameras 1 through 12 (when the EXPAND button is not lit) or 13 through 24 (when the EXPAND button is lit). The indicators for the cameras under control of this unit light in green and the indicators for the cameras under control of another control panel light in orange. An indicator whose corresponding camera (or camera control unit) is not connected does not light. An indicator lights in red when an error is detected and the self-diagnostic functions are activated in the corresponding camera or camera control unit.

#### **6** Camera select buttons

Select the cameras to be controlled from this unit. Press and light up the button corresponding to each desired camera.

Cameras 1 through 12 are selected when the EXPAND button is not lit, and cameras 13 through 24 are selected when the EXPAND button is lit.

#### **7** Expand camera number indicators

When the EXPAND button is lit, the numbers of cameras 13 through 24 corresponding to the pressed camera select buttons (1 through 12) are displayed here.

## **8** EXPAND button

Press to select the group to be selected with the camera select buttons.

Cameras 1 through 12 can be selected when this button is not lit, and cameras 13 through 24 can be selected when this button is lit.

#### Note

An appropriate camera command network unit (CNU-700, etc.) is required to control multiple cameras using the camera select function.

#### 16 Filter control block (MSU-900 only)

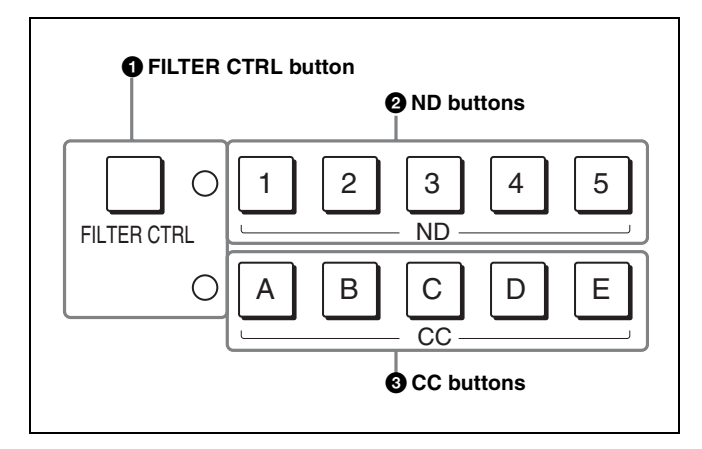

## **1** FILTER CTRL (filter control) button

Press and light up the button to enable filter selection with the CC and ND filter select buttons of this unit.

## **2** ND (ND filter select) buttons

While the FILTER CTRL button is lit, press and light up one of these buttons to select the corresponding ND filter.

#### Examples

1: Clear

- 2: 1/4 ND
- 3: 1/8 ND
- 4: 1/16 ND
- 5: 1/64 ND

When the FILTER CTRL button is not lit, the button corresponding to the filter selected at the camera lights.

# **3** CC (color temperature conversion filter select) buttons

While the FILTER CTRL button is lit, press and light up one of these buttons to select the corresponding CC filter.

#### Examples

A: Cross filter B: 3200K (clear) C: 4300K D: 6300K E: 8000K

When the FILTER CTRL button is not lit, the button corresponding to the filter selected at the camera lights.

#### 17 IRIS/MB ACTIVE (iris/master black active) button

Press and light up this button to enable the iris and master black adjustment functions of this unit.

When the PANEL ACTIVE button is pressed, this button automatically lights. To disable only the iris/master black control block of the panel, press this button so that it goes dark.

#### **18 MASTER BLACK control block**

Turn the control to adjust the master black level. The adjustment value is displayed in the display window.

#### **19** CALL button

Press to send a call signal to the camera, on which the CALL button lights. The tally lamps on the camera and the red tally lamp on the CCU light when not lit, or go dark when lit.

When the CALL button on the camera is pressed, the CALL button on this unit lights and a buzzer sounds.

#### 20 Camera number/tally indication window

The number of the camera being controlled from this unit is displayed in orange.

When a red tally signal is sent to the camera, the number is displayed in black and the background of the number lights in red.

When a green tally signal is sent to the camera, the number is displayed in black and the background of the number lights in green. When both the red and green tally signals are simultaneously sent, the left half of the background lights in red and the right half lights in green.

## 21 Iris control block

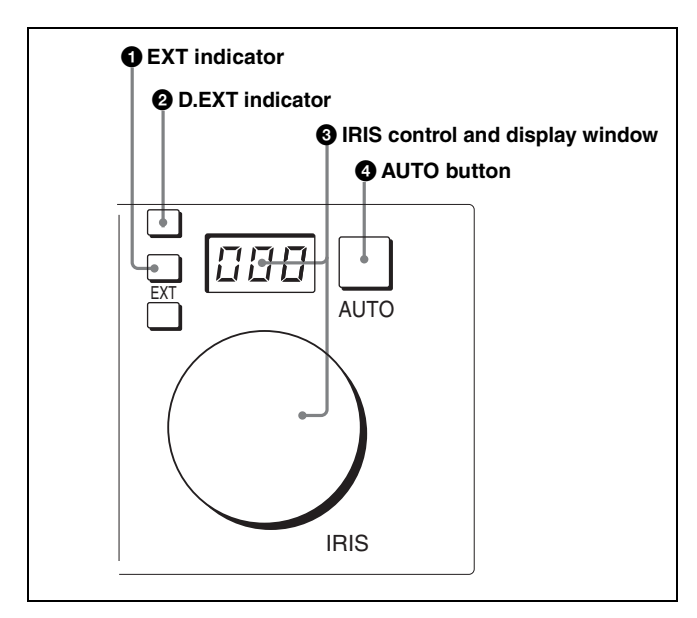

#### 1 EXT (lens extender) indicator

Lights when the lens extender is used.

#### **2** D.EXT (digital extender) indicator

Lights when the digital extender is used.

## **3** IRIS control and display window

When the AUTO button is not lit, you can adjust the iris manually by turning the control. The adjustment value is displayed in f numbers on the display.

When the AUTO button is lit, the reference value for automatic iris adjustment can be set in a range of  $\pm 2f$  with this control.

When the iris is closed, "CL" is displayed in the window.

## **4** AUTO button

Press and light the button to automatically adjust the iris according to the amount of input light (Auto Iris).

When the button is lit, the reference value for automatic iris adjustment can be set in a range of  $\pm 2f$  with the IRIS control.

If you press the button when lit, it goes dark and manual iris adjustment is enabled.

## Note

If the subject being used as the reference for automatic adjustment is lost while operating a camera with the skin tone auto iris function, the skin tone auto iris stops functioning, and the iris value at that time is maintained. The AUTO button then flashes. In this condition, not only is the iris not automatically adjusted but also it cannot be changed manually. When you wish to change the iris, turn Auto Iris off.

If Auto Iris is kept ON, the skin tone auto iris will start functioning when the subject for reference is resumed.

For details on skin tone auto iris, refer to the system manual.

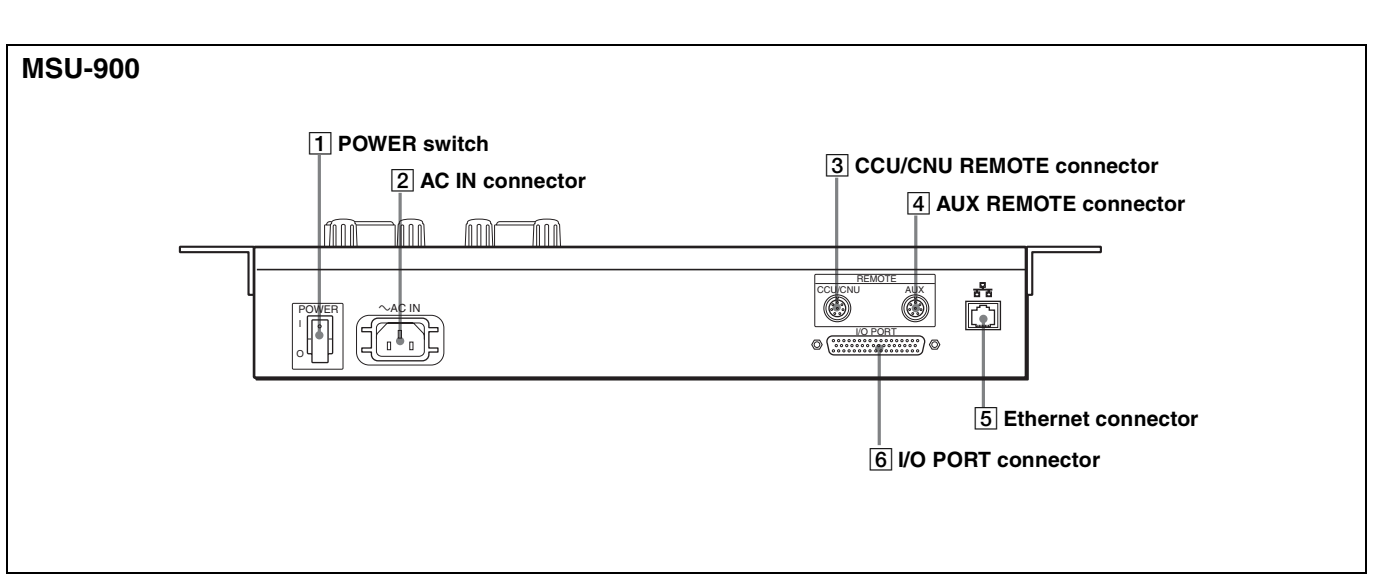

## **Connector Panel**

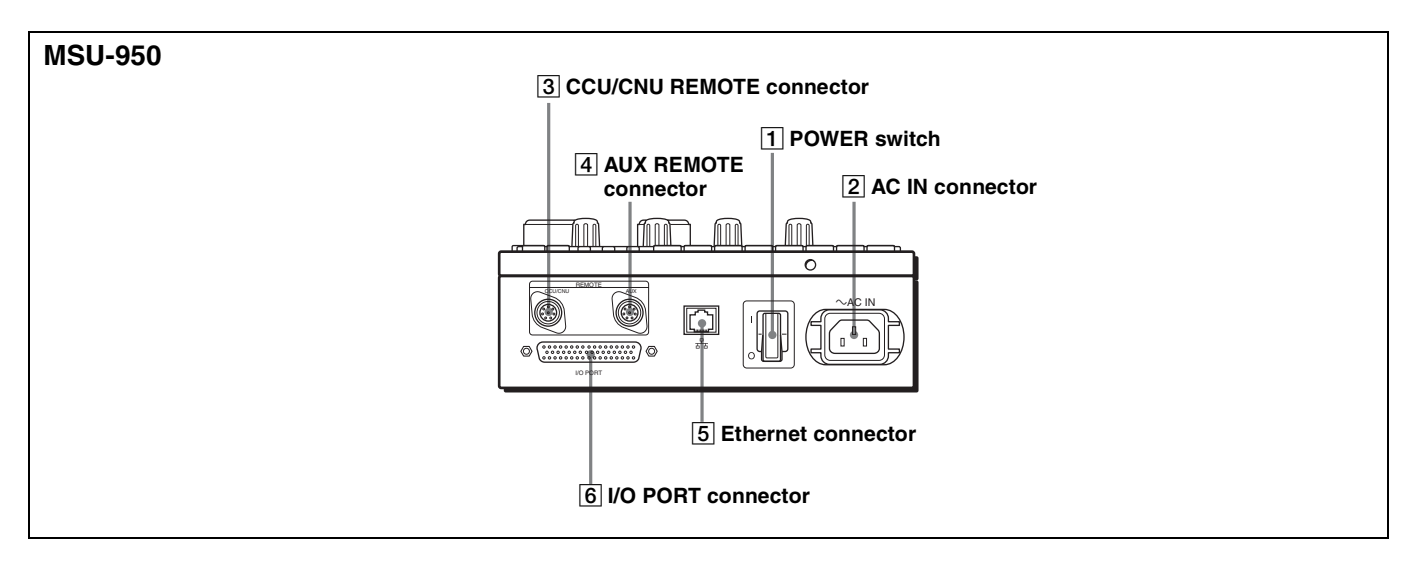

## **1** POWER switch

Turns on and off the power of this unit.

## **2** AC IN (AC power input) connector

Connect to an AC power source using an optional AC power cord. The power cord can be fixed to this unit using an optional plug retainer.

# **3** CCU/CNU REMOTE (camera control unit/camera command network unit remote) connector (8-pin)

Connect to the RCP/CNU connector of the CCU or the MSU connector of the CNU.

## 4 AUX REMOTE (auxiliary remote) connector (8-

pin)

For future use.

#### **5** Ethernet connector

Used for Ethernet connections. Connect to the network (10BASE-T/100BASE-TX) using a network cable (shield type, category 5 or higher).

## CAUTION

For safety, do not connect the connector for peripheral device wiring that might have excessive voltage to this port. Follow the instructions for this port.

#### **6** I/O PORT connector (50-pin)

For future use.

# Menu Configuration and Basic Menu Operations

The MSU-900/950 provides menu operations for various functions such as adjustments of system equipment.

## **Basic Operating Procedure**

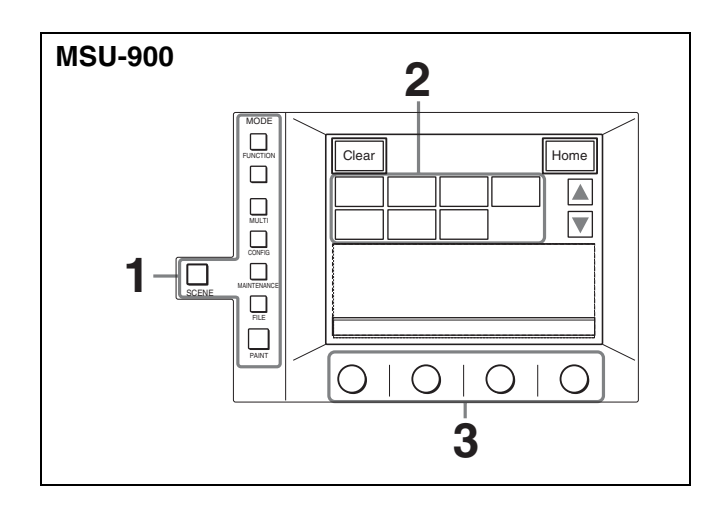

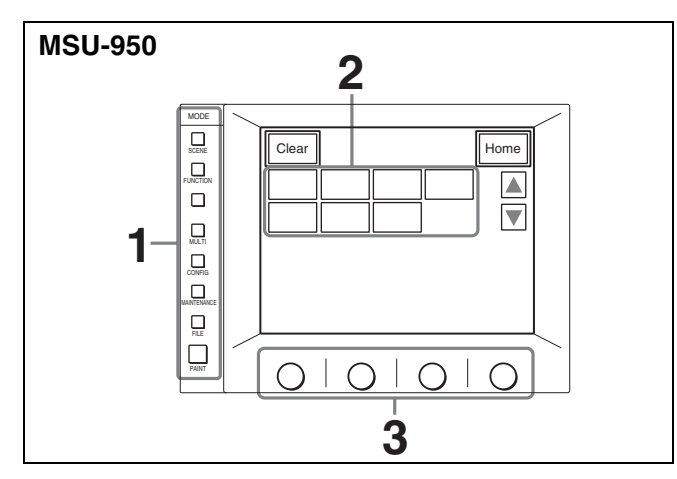

**1** Display a menu.

Press and light one of the MODE buttons. The menu operation mode is initiated and the menu for the pressed button appears on the display. For the items on each menu, see the page shown in parentheses. **FUNCTION:** Function menu (*page 79*)

For display configuration, see page 68. **MULTI:** Multi-Control menu (page 69) **CONFIG:** Configuration menu (page 70) **MAINTENANCE:** Maintenance menu (page 72) For adjustments, see "Initial Settings" (page 81). **FILE:** File control menu (page 74) PAINT: Paint menus (page 75) For display configuration, see page 67.
SCENE: Scene file operation menu (page 80) For operation, see page 69.

**2** Select the item to be adjusted.

Press the button that shows the name of the item on the menu to obtain the corresponding adjustment display or operation area.

# When the selected menu is composed of multiple pages

For menus composed of multiple pages, such as the Paint menu, press  $\blacktriangle$  or  $\blacktriangledown$  to flip the pages.

See "Initial display" on page 67.

#### When a submenu is shown

Press the desired submenu item to change the display.

See "Submenu" on page 67.

- **3** Set or adjust the item (parameters).
  - Turn the control knobs (or press the button) to adjust (or set) the corresponding item (parameters) to the desired values.

See "Adjustment display" on page 67.

• When a message is displayed, follow the instructions and press OK.

#### When the adjustment is finished

- To adjust another item on the same menu, press the name of that item.
- To adjust items on another menu, press the corresponding MODE button.
- To release the menu operation mode, press the lit MODE button.
- You may select the Function menu or Scene file operation menu without exiting the currently selected menu. When you exit the Function menu or Scene file operation menu by either of the following methods, the previous menu is restored.
  - Press the lit FUNCTION or SCENE button so that it goes dark.
  - Press the lit menu select button for the previous menu.

## **Basic Configuration of Menu Display**

## **Initial display**

Example: Paint menu

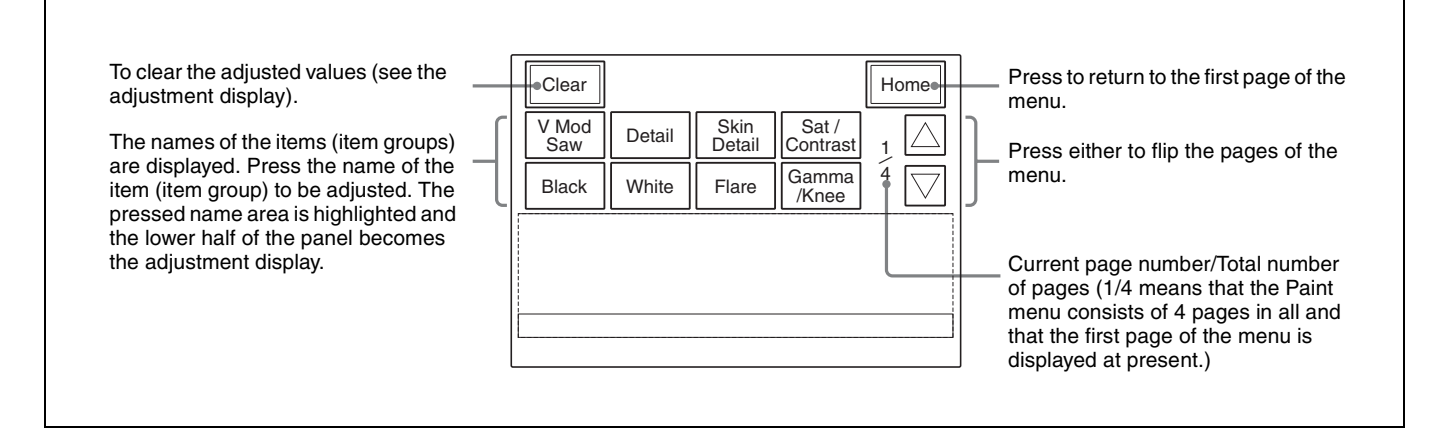

## Adjustment display

Example: Gamma/knee adjustment display (when "Gamma/Knee" is selected from the paint menu)

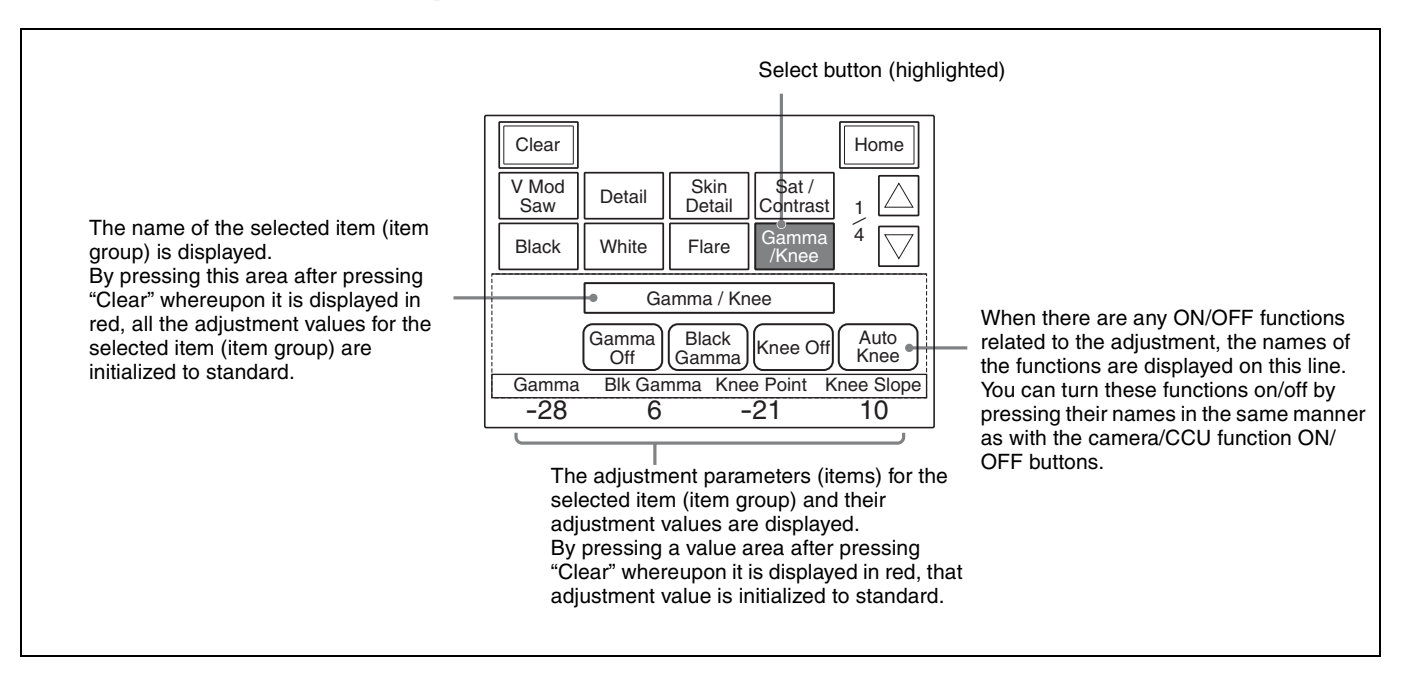

#### Submenu

Example: Submenu of "Detail" (when "Detail" is selected from the Paint menu)

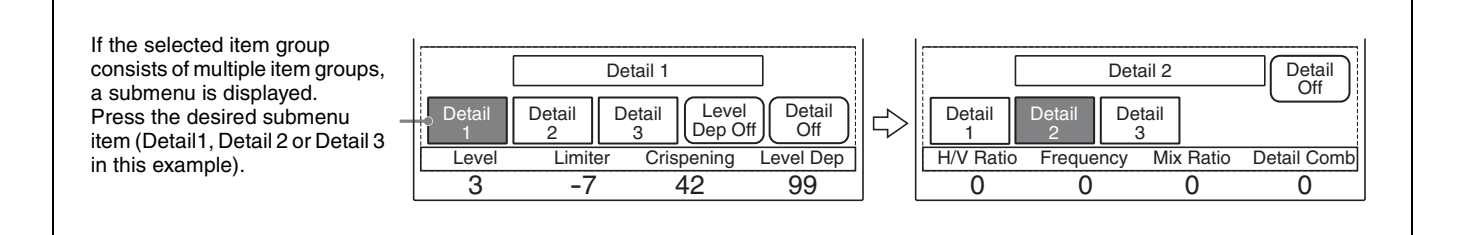

## **Function menu displays**

#### When "Operation" is selected

The settings on this display are displayed on the display window block (*page 60*).

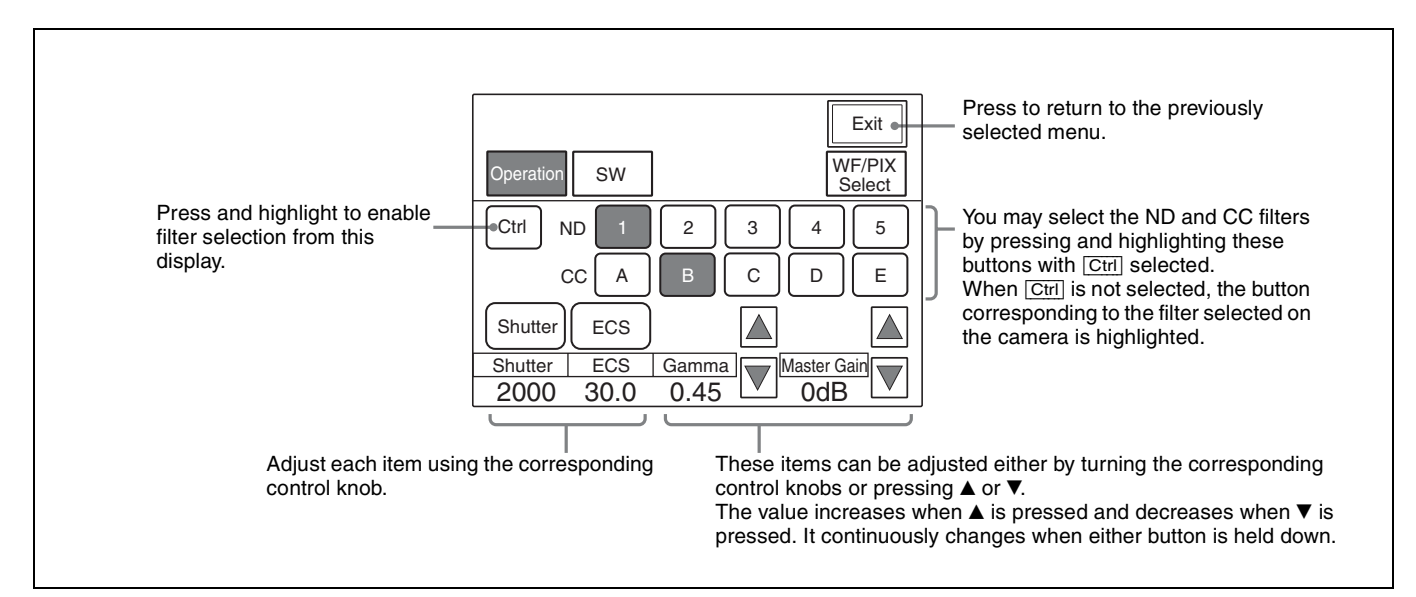

#### When "SW" is selected

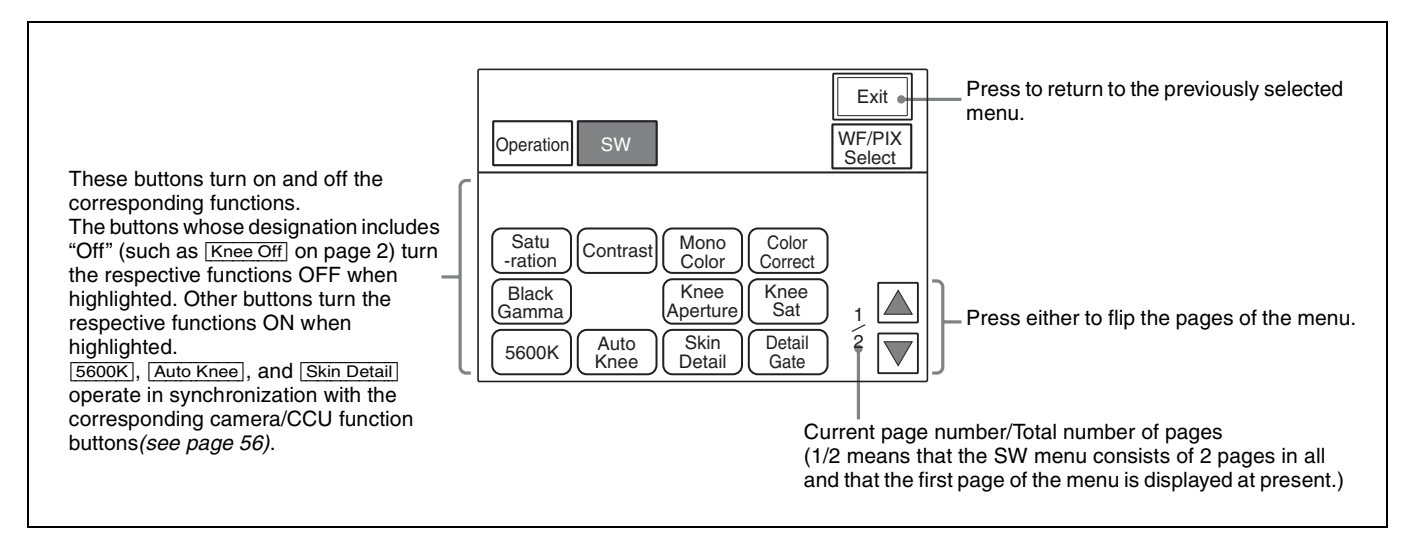

## When "WF/PIX Select" is selected

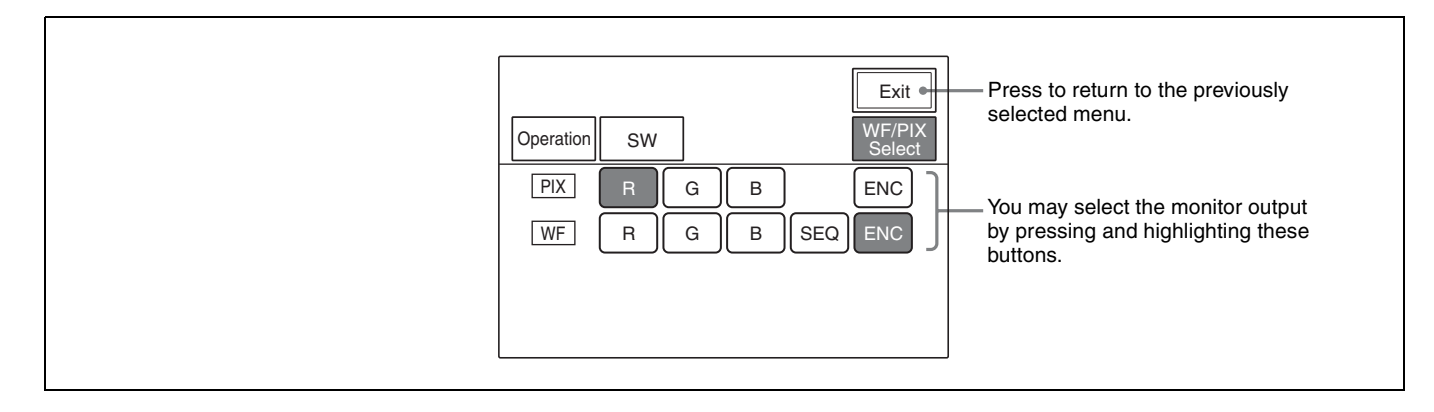

## Scene file operation menu displays

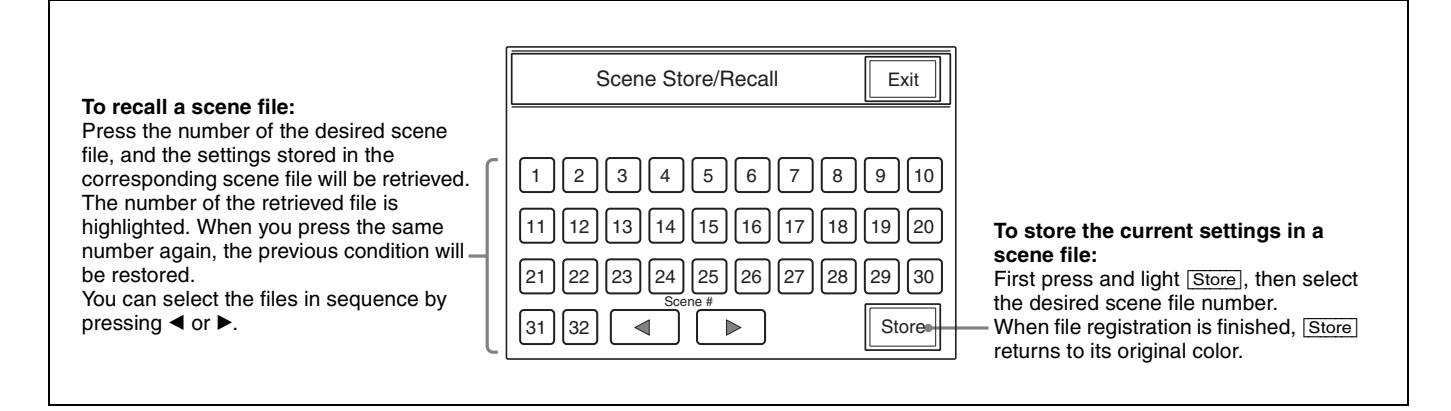

## **Menu Items**

The "Control items" marked with • are those assigned to the control knobs. The other items are operated on the menu display.

## Note

The menu items vary depending on the camera system and software version used.

For details on individual functions, refer to the operation manual for the connected camera or CCU.

## Multi-Control menu (selected by pressing the MULTI button)

| Menu         | Control item       | Function                                            |  |
|--------------|--------------------|-----------------------------------------------------|--|
| Master/Slave | Master             | Specifies the master unit.                          |  |
|              | Slave              | Specifies the slave units.                          |  |
|              | All Slave          | Specifies all the cameras for the slave units.      |  |
|              | All Off            | Cancels the entire slave unit specification.        |  |
| Character    | Character on       | Turns the CNU character output ON/OFF.              |  |
|              | Default            | Selects the CNU default display.                    |  |
|              | System <#-#>       | Displays the setting status of the control systems. |  |
|              | Auto <#-#>         | Displays the auto setup statuses.                   |  |
|              | Diag <#-#>/One Cam | Displays the results of the self diagnostics.       |  |
|              | Data <#-#>/One Cam | Displays the setting status of the cameras.         |  |

## Configuration menu (selected by pressing the CONFIG button)

| Menu   | 2ndary menu              | Submenu  | Control item                  | Function                                                                                       |
|--------|--------------------------|----------|-------------------------------|------------------------------------------------------------------------------------------------|
| Camera | CAM Mode Setting 1/2     |          | Test 2 Mode                   | Switches the waveform in Test 2 mode.                                                          |
|        |                          |          | White Setup Mode              | Sets the white balance adjustment mode.                                                        |
|        |                          |          | Auto White Shading<br>Mode    | Switches the auto setup mode for white shading.                                                |
|        |                          |          | OHB Matrix Correct<br>Mode    | Turns on/off the OHB file compensation mode.                                                   |
|        |                          |          | White/Gamma RGB               | Sets the auto setup mode for white balance/<br>gamma.                                          |
|        | CAM Mode Setting 2/2     |          | V Detail Creation Mode        | Sets the V detail creation mode.                                                               |
|        |                          |          | V Detail Control Mode         | Sets the V detail control mode.                                                                |
|        |                          |          | 16:9 → 4:3 Crop <sup>a)</sup> | Sets the crop mode.                                                                            |
|        |                          |          | Preset Matrix Mode            | Sets the preset matrix mode.                                                                   |
| CCU    | CCU Mode Setting 1/2     |          | All                           | All button (when CNU is connected).<br>Use to apply functions on this page to all the<br>CCUs. |
|        |                          |          | Dual Camera Mode              | Sets the CCU-900 operation mode.                                                               |
|        |                          |          | Bars Character                | Turns character display on the color bar ON/OFF.                                               |
|        | CCU Mode Setting 2/      | ting 2/2 | All                           | All button (when CNU is connected).<br>Use to apply functions on this page to all the<br>CCUs. |
|        |                          |          | Return Letter Box Mode        | Sets Letter Box for the Return signal.                                                         |
|        |                          |          | GenLock Mode                  | Sets GenLock input.                                                                            |
|        | BARS Char Set            |          |                               | Superimposes characters on the CCU color bar.                                                  |
|        | CCU Menu Control         |          |                               | Controls the CCU settings menu from the MSU.                                                   |
|        | Return Setting           |          |                               | Sets the CCU Return input signals.                                                             |
|        | Multi Format             |          |                               | Sets the CCU video output format.                                                              |
| CNU    | MSU Assign <sup>a)</sup> |          |                               | Performs MSU assignment.                                                                       |

| Menu                     | 2ndary menu           | Submenu                 | Control item                                            | Function                                                                                     |
|--------------------------|-----------------------|-------------------------|---------------------------------------------------------|----------------------------------------------------------------------------------------------|
| MSU                      | MSU Adjusting         | Buzzer                  | <ul> <li>Call/Touch/Switch/<br/>Master</li> </ul>       | Adjusts the sound volume of the buzzer on the MSU.                                           |
|                          |                       |                         | Call Buzzer/Touch Click<br>Switch Click/All Off         | Turns the buzzer on the MSU ON/OFF.                                                          |
|                          |                       | LED Bright              | Switch/Tally/Other LED/<br>Master                       | Adjusts the brightness of the LEDs on the MSU.                                               |
|                          |                       | LCD Bright/<br>Contrast | <ul> <li>Bright/Contrast</li> </ul>                     | Adjusts the brightness and the contrast of the liquid crystal display (LCD).                 |
|                          | MSU SW Setting 1/2    |                         | PIX/WF Synchro <sup>a)</sup>                            | Specifies whether to synchronize PIX and WF with with menu operation in shading adjustments. |
|                          |                       |                         | PIX/WF All Mode <sup>a)</sup>                           | Specifies whether to switch PIX/WF on all the cameras simultaneously.                        |
|                          |                       |                         | PIX/WF Control Mode <sup>a)</sup>                       | Specifies whether to give priority to the newly pressed WF button.                           |
|                          |                       |                         | Screen Saver                                            | Sets the screen saver of the LCD on the MSU.                                                 |
|                          |                       |                         | Gate InterLock                                          | Sets Multi Matrix Gate Phase panel interlock mode.                                           |
|                          | MSU SW Setting 2/2    |                         | Extended Call Mode <sup>a)</sup>                        | Sets extended call mode.                                                                     |
|                          | Network <sup>a)</sup> | CNS                     | Legacy/Bridge/MCS                                       | Sets the camera network system (CNS) mode.                                                   |
|                          |                       |                         | Bridge Mode Set<br>Connection Mode<br>Target IP Address | Sets the bridge mode submode and the connection target IP address.                           |
|                          |                       |                         | MCS Mode Set<br>Master/Client<br>Master IP Address      | Sets the multi-camera system (MCS) mode submode and the master IP address.                   |
|                          |                       |                         | MSU No.                                                 | Sets the MSU number.                                                                         |
|                          |                       | Ethernet IF             | Negotiation                                             | Sets Auto Negotiation.                                                                       |
|                          |                       |                         | MDI/MDIX                                                | Sets AUTOMDI/MDIX.                                                                           |
|                          |                       |                         | Speed <sup>b)</sup>                                     | Sets the connection speed.                                                                   |
|                          |                       |                         | Duplex <sup>b)</sup>                                    | Sets the connection to full duplex or half duplex.                                           |
|                          |                       | TCP/IP                  | IP Address                                              | Sets the IP address.                                                                         |
|                          |                       |                         | Subnet Mask                                             | Sets the subnet mask.                                                                        |
|                          |                       |                         | Default Gateway                                         | Sets the default gateway.                                                                    |
|                          | Date/Time             | Date                    | <ul> <li>Year/Month/Day</li> </ul>                      | Adjusts the date for the built-in clock on the MSU.                                          |
|                          |                       | Time                    | <ul> <li>Hour/Minute/Second</li> </ul>                  | Adjusts the time for the built-in clock on the MSU.                                          |
|                          |                       | TimeZone                | • Hour                                                  | Sets the offset from Greenwich Standard Time (time zone).                                    |
|                          | Information a)        |                         |                                                         | Displays the model name and version information.                                             |
|                          | Security Code Change  |                         | )                                                       | Sets the security code.                                                                      |
|                          |                       | Status <sup>a)</sup>    |                                                         | Sets the security status.                                                                    |
|                          |                       | Engineer Mode           |                                                         | Sets Engineer mode.                                                                          |
|                          | Memory Stick          | Format                  |                                                         | Initializes a "Memory Stick".                                                                |
| RCP Assign <sup>c)</sup> |                       |                         |                                                         | Performs RCP assignment.                                                                     |

a) Valid only in Engineer mode.b) Does not appear when Negotiation is set to Auto.c) Invalid when using the CNU-500.

## Maintenance menu (selected by pressing the MAINTENANCE button)

| Menu                 | 2ndary menu           | Submenu                       | Control item                   | Function                                                  |
|----------------------|-----------------------|-------------------------------|--------------------------------|-----------------------------------------------------------|
| Adjusting 1/2        | Black Shading         | R/G/B                         | • H Saw/H Para/V Saw/V<br>Para | Adjusts the black shading.                                |
|                      |                       |                               | Auto B. Shading                | Executes the auto black shading.                          |
|                      | White Shading         | R/G/B                         | • H Saw/H Para/V Saw/V<br>Para | Adjusts the white shading.                                |
|                      |                       |                               | Auto W. Shading                | Executes the auto white shading setup.                    |
|                      |                       | RGB                           | R/G/B/Master                   | Adjusts the white balance.                                |
|                      |                       |                               | AWB                            | Executes the white balance auto setup.                    |
|                      | Black Set             | Black Set                     | • R/G/B                        | Adjusts the black set.                                    |
|                      |                       |                               | Gain Bounce                    | Turns the gain bounce mode ON/OFF.                        |
|                      |                       | Black                         | R/G/B/Master                   | Adjusts the black balance.                                |
|                      |                       |                               | ABB                            | Executes the black balance auto setup.                    |
|                      | OHB Matrix            | 1                             | • R–G/G–B/B–R                  | Sets the matrix coefficients.                             |
|                      |                       | 2                             | • R–B/G–R/B–G                  | Sets the matrix coefficients.                             |
|                      |                       | Multi                         | Phase/Hue/Saturation           | Adjusts the multi matrix.                                 |
|                      |                       |                               | All Clear                      | Clears all the OHB multi matrix settings.                 |
|                      |                       | (common to                    | Matrix Off                     | Turns the matrix function OFF.                            |
|                      |                       | all submenus)                 | OHB Matrix                     | Turns the OHB matrix function ON/OFF.                     |
|                      | Phase                 | SC                            | • SC                           | Adjusts the SC phase.                                     |
|                      |                       |                               | • BF                           | Adjusts the black burst signal phase.                     |
|                      |                       | Н                             | HStep/H Coarse/H Fine          | Adjusts the H phase.                                      |
|                      | VBS Level             | VBS Level 1                   | Y/Sync/I Black/Q Black         | Adjusts the VBS levels 1.                                 |
|                      |                       | VBS Level 2                   | • Chroma/SC Quad/Q<br>Level    | Adjusts the VBS levels 2.                                 |
|                      |                       | Y/C Level                     | • Y/R–Y/B–Y                    | Adjusts the Y/C level of the YC or AD board.              |
|                      |                       | Y/C Black                     | • Y/R–Y/B–Y                    | Adjusts the black level of the YC or AD board.            |
|                      | Camera<br>Output      | Level                         | • Y/R–Y/B–Y                    | Adjusts the camera signal levels.                         |
|                      |                       | Black                         | • Y/R–Y/B–Y                    | Adjusts the black levels.                                 |
|                      | SDI Output            | Level                         | • Y/R–Y/B–Y                    | Adjusts the signal levels for SDI output of the AD board. |
|                      |                       | Black                         | • Y/R–Y/B–Y                    | Adjusts the black levels for SDI output of the AD board.  |
| Adjusting 2/2        | EDTV                  | • Y3 Level/S1 Level           |                                | Adjusts EDTV signal levels.                               |
|                      |                       | Y3                            |                                | Sets the Y3 signal.                                       |
|                      |                       | S1                            |                                | Sets the S1 signal.                                       |
|                      | CCU Monitor<br>Output | Gate Marker/Mod Level         |                                | Sets the CCU monitor output.                              |
|                      |                       | CF Shift                      |                                | Sets CCU-900 CF shift.                                    |
|                      |                       | 4:3 Marker                    |                                | Turns the 4:3 marker ON/OFF.                              |
|                      |                       | 4:3 Mod                       |                                | Turns the 4:3 mod ON/OFF.                                 |
| Camera SW<br>Setting | Camera Fan<br>Mode    | Maximum/Auto-1/Auto-2/Minimum |                                | Sets the fan operation mode for the camera.               |
| Menu                        | 2ndary menu           | Submenu         | Control item                             | Function                                               |
|-----------------------------|-----------------------|-----------------|------------------------------------------|--------------------------------------------------------|
| Auto Setup                  |                       | Auto White      |                                          | Executes the white balance auto setup.                 |
|                             |                       | Auto Black      |                                          | Executes the black balance auto setup.                 |
|                             |                       | Auto Level      |                                          | Executes the level auto setup.                         |
|                             |                       | Auto Hue 1 to 3 |                                          | Executes the skin detail auto hue setup.               |
|                             |                       |                 | Auto Skin Iris                           | Executes the skin tone auto iris setup.                |
|                             |                       | Auto W.Shading  | )                                        | Executes the auto white shading.                       |
|                             |                       | Auto B.Shading  |                                          | Executes the auto black shading.                       |
| Lens Adjusting              | Flare                 | •               | • R/G/B                                  | Adjusts the flare balance.                             |
|                             |                       |                 | Flare Off                                | Turns flare ON/OFF.                                    |
|                             | V Mod Saw             |                 | • R/G/B                                  | Adjusts the V modulation.                              |
|                             |                       |                 | D Shad Comp                              | Turns the dynamic shading ON/OFF.                      |
|                             |                       |                 | V Mod Saw Off                            | Turns the V modulation ON/OFF.                         |
|                             | Auto Iris             |                 | (patterns)                               | Selects the auto iris patterns.                        |
|                             |                       |                 | Level                                    | Adjusts the auto iris level.                           |
|                             |                       |                 | APL Ratio                                | Adjusts the auto iris APL ratio.                       |
|                             |                       |                 | Iris Gain                                | Adjusts the auto iris gain.                            |
| VCS Adjusting Monitor Level |                       |                 | WF Level/WF Chroma                       | Adjusts the signal levels for a waveform monitor.      |
|                             |                       |                 | Low/Middle/High/100%                     | Adjusts the ratio of character signal to video signal. |
|                             |                       |                 | Character on                             | Turns the VCS character display ON/OFF.                |
| RPN <sup>a)</sup>           |                       |                 |                                          | RPN settings menu.                                     |
| SD Adjusting                | Gamma                 |                 | • M Gamma/Blk Gamma                      | Adjusts the master gamma and black gamma.              |
|                             |                       |                 | • SD M Gam                               | Adjusts the SD master gamma.                           |
|                             | H Interpolation Coeff |                 | A/B/C/D/E                                | Sets H interpolation.                                  |
|                             | V Interpolation Coeff |                 | A/B/C/D/E                                | Sets V interpolation.                                  |
|                             | Matrix                | 1               | • R-G/G-B/B-R                            | Sets the matrix coefficients.                          |
|                             |                       | 2               | • R-B/G-R/B-G                            | Sets the matrix coefficients.                          |
|                             |                       | Multi           | <ul> <li>Phase/Hue/Saturation</li> </ul> | Adjusts the multi matrix.                              |
|                             |                       |                 | All Clear                                | Clears all the multi matrix settings.                  |
|                             |                       | (common to all  | Multi Matrix                             | Turns the multi matrix ON/OFF.                         |
|                             |                       | submenus)       | User Matrix                              | Turns the user matrix ON/OFF.                          |
|                             |                       |                 | Preset Matrix                            | Turns the preset matrix ON/OFF.                        |
|                             |                       |                 | Matrix Off                               | Turns the matrix function ON/OFF.                      |
|                             | Detail                | Detail 1        | Level/Limitter/Crispning/<br>Level Dep   | Adjusts the detail.                                    |
|                             |                       | Detail 2        | H/V Ratio/Frequency/<br>Detail Comb      | Adjusts the detail.                                    |
|                             |                       | Detail 3        | W.Limitter/B. Limitter                   | Adjusts the detail.                                    |
|                             |                       | (common to all  | Detail Off                               | Turns the detail function ON/OFF.                      |
|                             |                       | submenus)       | SD Detail Off                            | Turns the SD detail function ON/OFF.                   |
|                             | Cross Color Re        | duce            | Detail Comb/Coring/<br>Level             | Adjusts the cross color reduce function.               |
|                             |                       |                 | Crs Col Reduce                           | Turns the cross color reduce function ON/OFF.          |

| Menu                 | 2ndary menu    | Submenu             | Control item                         | Function                            |
|----------------------|----------------|---------------------|--------------------------------------|-------------------------------------|
| SD Adjusting         | Aspect Control |                     | Letter                               | Sets the letter box size.           |
|                      |                |                     | Crop Posi                            | Sets the position during crop mode. |
|                      |                |                     | 16:9 Squeeze/Letter Box/<br>4:3 Crop | Selects the aspect ratio setting.   |
|                      |                | Center Lock         | Sets center lock.                    |                                     |
| Super Motion Setting |                | Field Rate (×1/×3)  | Sets the imaging field rate.         |                                     |
|                      |                | Flicker Reduction   | Sets the flicker reduction function. |                                     |
|                      |                | Frame Interpolation | Sets frame interpolation.            |                                     |

a) Valid only in Engineer mode.

# File control menu (selected by pressing the FILE button)

| Menu         | Submenu        | Control item            | Function                                                            |
|--------------|----------------|-------------------------|---------------------------------------------------------------------|
| Reference    | Ref. Store     |                         | Stores the reference file.                                          |
|              | Ref. Transfer  | CAM → MS                | Transfers the reference file (from a camera to a "Memory Stick").   |
|              |                | MS → CAM                | Transfers the reference file (from a "Memory Stick").               |
|              |                | MS → CAMs               | Transfers the reference file (from a "Memory Stick").               |
|              |                | CAM → CAMs              | Transfers the reference file (from a camera to multiple cameras).   |
|              | Adjusting      | (Paint menu items)      | Adjusts the items to be stored.                                     |
| Scene File   | Scene Transfer | CAM → MS                | Transfers a scene file (from a camera to a "Memory Stick").         |
|              |                | MS → CAM                | Transfers a scene file (from a "Memory Stick" to a camera).         |
|              |                | MS → CAMs               | Transfers a scene file (from a "Memory Stick" to multiple cameras). |
|              |                | CAM → CAMs              | Transfers a scene file (from a camera to multiple cameras).         |
|              |                | Delete                  | Deletes a scene file.                                               |
|              | Adjusting      | (Paint Adjusting items) | Adjusts the items to be stored.                                     |
| Lens File    | Lens Store     |                         | Stores a lens file.                                                 |
|              | Auto White     |                         | Executes white balance auto setup.                                  |
|              | Lens Select    | Select File             | Selects a lens file.                                                |
|              |                | Change Name             | Changes the lens file name.                                         |
|              | Adjusting      | Auto Iris               | Adjusts the auto iris.                                              |
|              |                | Flare                   | Adjusts the flare.                                                  |
|              |                | V Mod Saw               | Adjusts the V modulation.                                           |
| OHB File     | OHB Store      |                         | Stores an OHB file.                                                 |
|              | Auto W.Shading |                         | Executes auto white shading setup.                                  |
|              | Auto B.Shading |                         | Executes auto black shading setup.                                  |
|              | Auto White     |                         | Executes auto white balance setup.                                  |
|              | Auto Black     |                         | Executes auto black balance setup.                                  |
|              | Adjusting      | Black Shading           | Adjusts the black shading.                                          |
|              |                | White Shading           | Adjusts the white shading.                                          |
|              |                | Black Set               | Adjusts the black shading.                                          |
|              |                | Matrix                  | Adjusts the OHB matrix.                                             |
| Memory Stick | Format         |                         | Initializes a "Memory Stick."                                       |

# Paint menus (selected by pressing the PAINT button)

There are three Paint menus, 1 through 4, for selection on the menu display.

#### Paint menu 1

| Menu       | Submenu                  | Control item          | Function                                      |
|------------|--------------------------|-----------------------|-----------------------------------------------|
| Black      |                          | R/G/B/Master          | Adjusts the black balance.                    |
|            |                          | ABB                   | Executes the black balance auto setup.        |
| White      | RGB                      | R/G/B/Master          | Adjusts the white balance.                    |
|            | Color Temp               | Master/Balance/C Temp | Adjusts the color temperature.                |
|            | (common to all           | AWB                   | Executes the white balance auto setup.        |
|            | submenus)                | ATW                   | Executes the white balance auto trace ON/OFF. |
| Flare      | ·                        | • R/G/B               | Adjusts the flare balance.                    |
|            |                          | Flare Off             | Turn the flare ON/OFF.                        |
| Gamma/Knee |                          | • Gamma               | Adjusts the master gamma.                     |
|            |                          | • Blk Gamma           | Adjusts the master black gamma.               |
|            |                          | Knee Point            | Adjusts the master knee point.                |
|            |                          | Knee Slope            | Adjusts the master knee slope.                |
|            |                          | Gamma Off             | Turns the gamma ON/OFF.                       |
|            |                          | Black Gamma           | Turns the black gamma ON/OFF.                 |
|            |                          | Knee Off              | Turns the knee ON/OFF.                        |
|            |                          | Auto Knee             | Turns the auto knee ON/OFF.                   |
| V Mod Saw  |                          | • R/G/B /Master       | Adjusts the V modulation.                     |
|            |                          | V Mod Saw Off         | Turns the V modulation ON/OFF.                |
| Detail     | Detail 1                 | • Level               | Adjusts the detail level.                     |
|            |                          | Limiter               | Adjusts the detail limiter.                   |
|            |                          | Crispening            | Adjusts the detail crispening.                |
|            |                          | Level Dep             | Adjusts the level dependence.                 |
|            |                          | Level Dep Off         | Turns the level dependence ON/OFF.            |
|            | Detail 2                 | • H/V Ratio           | Adjusts the detail H/V ratio.                 |
|            |                          | Frequency             | Adjusts the detail boost frequency.           |
|            |                          | Mix Ratio             | Adjusts the detail mix ratio.                 |
|            |                          | Detail Comb           | Adjusts the detail comb.                      |
|            | Detail 3                 | W.Limiter             | Adjusts the white limiter.                    |
|            |                          | B.Limiter             | Adjusts the black limiter.                    |
|            |                          | • Fine                | Adjusts the fine detail level.                |
|            |                          | Knee Apert            | Adjusts the knee aperture.                    |
|            |                          | Knee Aperture         | Turns the knee aperture ON/OFF.               |
|            |                          | Fine Detail           | Turns the fine detail ON/OFF.                 |
|            | (common to all submenus) | Detail Off            | Turns the detail ON/OFF.                      |

| Menu         | Submenu        | Control item                   | Function                                                |
|--------------|----------------|--------------------------------|---------------------------------------------------------|
| Skin Detail  | 1/2/3 (common) | • Level                        | Adjusts the skin detail level.                          |
|              |                | Phase                          | Adjusts the skin detail phase.                          |
|              |                | Width                          | Adjusts the skin detail width.                          |
|              |                | <ul> <li>Saturation</li> </ul> | Adjusts the skin detail saturation.                     |
|              |                | Auto Hue #                     | Executes the skin detail hue auto setup (each channel). |
|              |                | Gate #                         | Turns the skin detail gate ON/OFF (each channel).       |
|              |                | Skin Dtl #                     | Turns the skin detail ON/OFF (each channel).            |
|              |                | Skin Detail                    | Turns the skin detail ON/OFF (all channels).            |
| SAT/Contrast |                | <ul> <li>Saturation</li> </ul> | Adjusts the saturation.                                 |
|              |                | Contrast                       | Adjusts the contrast.                                   |
|              |                | Saturation                     | Turns the saturation ON/OFF.                            |
|              |                | Contrast                       | Turns the contrast ON/OFF.                              |

#### Paint menu 2

| Menu        |                | Control item                      | Function                                                       |
|-------------|----------------|-----------------------------------|----------------------------------------------------------------|
| Gamma       |                | Gamma 0.40/ 0.45/ 0.50            | Sets the step gamma.                                           |
|             |                | R/G/B/Master                      | Adjusts the gamma.                                             |
|             |                | Gamma Off                         | Turns the gamma ON/OFF.                                        |
| Black Gamma | RGB            | R/G/B/Master                      | Adjusts the black gamma.                                       |
|             |                | Black Gamma                       | Turns the black gamma ON/OFF.                                  |
|             | Y              | • Y                               | Adjusts the black gamma.                                       |
|             |                | Black Gam (Y)                     | Turns the black gamma ON/OFF.                                  |
|             | (common to all | Low Range                         | Sets the black gamma control range (low).                      |
|             | submenus)      | L Mid Range                       | Sets the black gamma control range (low middle).               |
|             |                | H Mid Range                       | Sets the black gamma control range (high middle).              |
|             |                | High Range                        | Sets the black gamma control range (high).                     |
| Gamma Table |                | • Standard/Hyper/Special/<br>User | Selects the gamma table type.                                  |
|             |                | Standard                          | Turns the gamma table (standard) ON/OFF.                       |
|             |                | Hyper                             | Turns the gamma table (hyper) ON/OFF.                          |
|             |                | Special                           | Turns the gamma table (special) ON/OFF.                        |
|             |                | User                              | Turns the gamma table (user) ON/OFF.                           |
|             |                | Gamma Off                         | Turns the gamma ON/OFF.                                        |
| Auto Knee   |                | Point Limit                       | Adjusts the point limit for auto knee.                         |
|             |                | Auto Slope                        | Adjusts the knee slope for auto knee.                          |
|             |                | Adaptive                          | Turns the adaptive highlight control for auto knee ON/<br>OFF. |
|             |                | Knee Off                          | Turns the knee ON/OFF.                                         |
|             |                | Auto Knee                         | Turns the auto knee ON/OFF.                                    |
| Knee Point  |                | R/G/B/Master                      | Adjusts the knee point.                                        |
|             |                | Knee Max                          | Turns the knee max ON/OFF.                                     |
|             |                | Auto Knee                         | Turns the auto knee ON/OFF.                                    |
|             |                | Knee Off                          | Turns the knee ON/OFF.                                         |

| Menu       | Control item   | Function                          |
|------------|----------------|-----------------------------------|
| Knee Slope | R/G/B/Master   | Adjusts the knee slope.           |
|            | Auto Knee      | Turns the auto knee ON/OFF.       |
|            | Knee Off       | Turns the knee ON/OFF.            |
| Knee Sat   | • Level        | Adjusts the knee saturation.      |
|            | Knee Point     | Adjusts the master knee point.    |
|            | Knee Slope     | Adjusts the master knee slope.    |
|            | Auto Knee      | Turns the auto knee ON/OFF.       |
|            | Knee Off       | Turns the knee ON/OFF.            |
|            | Knee Sat       | Turns the knee saturation ON/OFF. |
| White Clip | R/G/B/Master   | Adjusts the white clip.           |
|            | White Clip Off | Turns the white clip ON/OFF.      |

#### Paint menu 3

| Menu                | Submenu                         | Control item                                       | Function                                          |
|---------------------|---------------------------------|----------------------------------------------------|---------------------------------------------------|
| Matrix              | 1                               | • R–G/G–B/B–R                                      | Adjusts the matrix coefficients.                  |
|                     | 2                               | • R–B/G–R/B–G                                      | Adjusts the matrix coefficients.                  |
|                     | Multi                           | Phase                                              | Adjusts the multi matrix phase.                   |
|                     |                                 | • Hue                                              | Adjusts multi matrix hue.                         |
|                     |                                 | <ul> <li>Saturation</li> </ul>                     | Adjusts the multi matrix saturation.              |
|                     |                                 | All Clear                                          | Clears all the multi matrix settings.             |
|                     |                                 | Matrix Gate                                        | Turns the multi matrix gate ON/OFF.               |
|                     | (common to all sub-             | Multi Matrix                                       | Turns the multi matrix ON/OFF.                    |
|                     | menus)                          | Preset Matrix                                      | Turns the preset matrix ON/OFF.                   |
|                     |                                 | User Matrix                                        | Turns the user matrix ON/OFF.                     |
|                     |                                 | Matrix Off                                         | Turns all the matrixes ON/OFF.                    |
| Color Correct       | A/B/C/D/E/F<br>(the same items) | Correct #                                          | Turns the independent color corrector ON/OFF.     |
|                     |                                 | Color Correct                                      | Turns the color corrector ON/OFF.                 |
|                     |                                 | Gate                                               | Sets the color corrector gate.                    |
|                     |                                 | Phase/Width                                        | Adjusts the color corrector.                      |
|                     |                                 | <ul> <li>Hue/Saturation</li> </ul>                 |                                                   |
| Low Key Set         |                                 | • Level                                            | Adjusts the saturation.                           |
|                     |                                 | Low Range/L. Mid Range/<br>H. Mid Range/High Range | Selects the control range.                        |
|                     |                                 | Low key Set                                        | Turns the low key saturation ON/OFF.              |
| Comb <sup>a)</sup>  |                                 | • Level                                            | Adjusts the comb filter.                          |
|                     |                                 | Comb                                               | Turns the comb filter ON/OFF.                     |
| Notch <sup>b)</sup> |                                 | • Level                                            | Adjusts the rejection level of the notch filter.  |
|                     |                                 | Frequency                                          | Adjusts the target frequency of the notch filter. |
|                     |                                 | Notch                                              | Turns the notch filter ON/OFF.                    |
| Mono Color          |                                 | Saturation/Hue                                     | Adjusts the mono color.                           |
|                     |                                 | Mono                                               | Turns the mono color ON/OFF.                      |

| Menu        | Submenu | Control item   | Function                                   |
|-------------|---------|----------------|--------------------------------------------|
| Cross Color |         | CCS.Level      | Adjusts the cross color suppression.       |
|             |         | Notch Level    | Adjusts the notch level.                   |
|             |         | Notch Freq     | Adjusts the notch frequency.               |
|             |         | CCS            | Turns the cross color suppression ON/OFF.  |
|             |         | Notch          | Turns the notch ON/OFF.                    |
| Auto Iris   |         | Pattern        | Selects the pattern for auto iris.         |
|             |         | Phase          | Adjusts the skin tone auto iris phase.     |
|             |         | Width          | Adjusts the skin tone auto iris width.     |
|             |         | Auto Iris      | Turns the auto iris ON/OFF.                |
|             |         | Normal Mode    | Selects Normal mode for auto iris.         |
|             |         | Skin Mode      | Selects Skin mode for auto iris.           |
|             |         | Auto Hue       | Executes the auto hue.                     |
|             |         | Auto Iris Gate | Turns the skin tone auto iris gate ON/OFF. |
| ECS/S-EVS   |         | Slow Shutter   | Adjusts the slow shutter function.         |
|             |         | Shutter        | Adjusts the shutter speed.                 |
|             |         | • ECS          | Adjusts the ECS frequency.                 |
|             |         | • S-EVS        | Adjusts the Super EVS.                     |
|             |         | Slow Shutter   | Turns the slow shutter mode ON/OFF.        |
|             |         | Shutter        | Turns the shutter mode ON/OFF.             |
|             |         | ECS            | Turns the ECS mode ON/OFF.                 |
|             |         | S-EVS          | Turns the Super EVS mode ON/OFF.           |
|             |         | Angle          | Sets the shutter angle display.            |

a) NTSC model onlyb) PAL model only

#### Paint menu 4

| Menu                      | Submenu | Control item                     | Function                                                        |
|---------------------------|---------|----------------------------------|-----------------------------------------------------------------|
| Shutter/FPS <sup>a)</sup> |         | Step/Continuous                  | Sets the shutter.                                               |
|                           |         | <ul> <li>Compensation</li> </ul> | Sets the function mode that compensates changes in video level. |
|                           |         | • FPS                            | Sets the FPS.                                                   |
|                           |         | Shutter ON                       | Turns the shutter ON/OFF.                                       |
|                           |         | Angle                            | Sets the shutter angle display.                                 |
|                           |         | Select FPS                       | Turns the select FPS function ON/OFF.                           |
| Noise Suppression         |         | Noise Sup                        | Adjusts the noise suppression level.                            |
|                           |         | Noise Sup                        | Turns the noise suppression function ON/OFF.                    |

a) Only available for cameras that support the shutter function and the shutter step/continuous control function.

#### Spread menu (selected by pressing the Spread button in the Paint menu)

| Menu   | Submenu | Control item       | Function                                                                      |
|--------|---------|--------------------|-------------------------------------------------------------------------------|
| Filter |         | Filter Ctrl        | Selects the filter remote or local mode.                                      |
|        |         | ND                 | Selects ND filters (when Filter Ctrl] is highlighted).                        |
|        |         | СС                 | Selects CC filters (when Filter Ctrl] is highlighted).                        |
| Gamma  |         | Gamma              | Selects the step gamma (selection with $\blacktriangle/\P$ is also possible). |
| Gain   |         | Master Gain        | Selects the master gain.                                                      |
|        |         | 0dB                | Sets 0dB master gain.                                                         |
| WF/PIX |         | PIX (R/G/B/ENC)    | Selects the output signal for the PIX2 OUTPUT<br>connector of the CCU.        |
|        |         | WF (R/G/B/SEQ/ENC) | Selects the output signal for the WF2 OUTPUT connector of the CCU.            |

# Function menu (selected by pressing the FUNCTION button)

| Menu      | Submenu | Control item   | Function                                                                                                    |
|-----------|---------|----------------|----------------------------------------------------------------------------------------------------|
| Operation |         | Filter Ctrl    | Selects the filter remote or local mode.                                                                                                    |
|           |         | ND (1/2/3/4/5) | Selects ND filters (when Filter Ctrl] is highlighted).                                                                                                    |
|           |         | CC (A/B/C/D/E) | Selects CC filters (when Filter Ctrl] is highlighted).                                                                                                    |
|           |         | Shutter        | Turns the shutter mode ON/OFF.                                                                                                    |
|           |         | ECS            | Turns the ECS mode ON/OFF.                                                                                                    |
|           |         | Shutter        | Selects the shutter speed.                                                                                                    |
|           |         | • ECS          | Selects the ECS frequency.                                                                                                    |
|           |         | • Gamma        | Selects the step gamma (selection with $\blacktriangle/\forall$ is also possible).                                                                                                    |
|           |         | Master Gain    | Selects the master gain (selection with $\blacktriangle/\nabla$ is also possible).                                                                                                    |
| SW        | page 1  | 5600K          | Turns 5600K electric color temperature conversion function ON/OFF.                                                                                                    |
|           |         | Auto Knee      | Turns the auto knee function ON/OFF. When this button is highlighted (ON), the knee point is automatically adjusted according to the light content of the picture.                     |
|           |         | Skin Detail    | Turns the skin tone detail function ON/OFF.                                                                                                    |
|           |         | Detail Gate    | Skin tone detail gate function. When this button is highlighted (ON), the adjustment range of the skin tone detail is displayed in white on the monitor screen.                        |
|           |         | Black Gamma    | Turns the black gamma function ON/OFF.                                                                                                    |
|           |         | Knee Aperture  | Turns the knee aperture function ON/OFF.                                                                                                    |
|           |         | Knee Sat       | Turns the knee saturation function ON/OFF.                                                                                                    |
|           |         | Saturation     | Turns the saturation function ON/OFF.                                                                                                    |
|           |         | Contrast       | Turns the contrast function ON/OFF.                                                                                                    |
|           |         | Mono Color     | Turns the mono color function ON/OFF. This function mixes the chroma signals of a single hue to the luminance signal. The chroma level is modulated according to the luminance signal. |
|           |         | Color Correct  | Turns the color correction function for a certain hue range ON/<br>OFF.                                                                                                    |
|           |         | S-Skin Knee    | Turns the super skin knee function ON/OFF.                                                                                                    |
|           |         | Low Key Sat    | Turns low-key saturation ON/OFF.                                                                                                    |
|           |         | ATW            | Executes the white balance auto trace ON/OFF.                                                                                                    |
|           |         | PsF            | Sets PsF.                                                                                                    |

| Menu          | Submenu | Control item       | Function                                                                                                    |
|---------------|---------|--------------------|----------------------------------------------------------------------------------------------------|
| SW            | page 2  | Knee Off           | Turns the knee compensation function ON/OFF (OFF when highlighted).                                                                                                    |
|               |         | Gamma Off          | Turns the gamma function ON/OFF (OFF when highlighted).                                                                                                    |
|               |         | Detail Off         | Turns the detail compensation function ON/OFF (OFF when highlighted).                                                                                                    |
|               |         | Matrix Off         | Turns the linear matrix function to enhance color fidelity ON/<br>OFF (OFF when highlighted).                                                                                                    |
|               |         | Level Dep Off      | Turns the level dependence which controls the details in the dark part of a picture ON/OFF (OFF when highlighted).                                                                                                    |
|               |         | Chroma Off         | Turns the chroma function ON/OFF (OFF when highlighted).                                                                                                    |
|               |         | SD Detail Off      | Turns the SD detail function ON/OFF.                                                                                                    |
|               |         | SD Matrix Off      | Turns the SD matrix function ON/OFF.                                                                                                    |
| Status        |         | CAM                | Displays optical communication reception level of the camera.                                                                                                    |
|               |         | CCU                | Displays optical communication reception level of the CCU.                                                                                                    |
| WF/PIX Select |         | PIX (R/G/B/ENC)    | Selects the output signal for the PIX2 OUTPUT connector of<br>the CCU.<br>R/G/B: Outputs each of red, green, and blue signals, or a<br>combination.<br>ENC: Outputs an encoded signal.                                                                                                    |
|               |         | WF (R/G/B/SEQ/ENC) | <ul> <li>Selects the output signal for the WF2 OUTPUT connector of the CCU.</li> <li>R/G/B: Outputs each of red, green, and blue signals, or a combination.</li> <li>SEQ: Monitors the waveforms of the three red, green, and blue signals in sequential mode.</li> <li>ENC: Outputs an encoded signal.</li> </ul> |

# Scene file operation menu (selected by pressing the SCENE button)

| Control item                                                             | Function                                                  |
|--------------------------------------------------------------------------|-----------------------------------------------------------|
| 1 to 32                                                                  | Select 32 scene files directly.                           |
| ▶</td <td>Select previous or next numbered scene files in sequence.</td> | Select previous or next numbered scene files in sequence. |
| Store                                                                    | Registers a scene file.                                   |

# **Initial Settings**

For a system using the MSU-900/950, you will need to set parameters for control of your system from the MSU-900/ 950 as well as the operating conditions of the MSU-900/ 950.

The MSU-900/950 has Engineer mode, which allows you to assign cameras to be controlled from the MSU-900/950 and limit the operations on the MSU-900/950.

To authorize specific persons to use this Engineer mode, specify a security code in advance. Once the security code is set, the MSU-900/950 will enter Engineer mode when this security code is input.

# Specifying the Security Code

You can set, change, or release the security code for entering Engineer mode as follows:

### To set a new security code

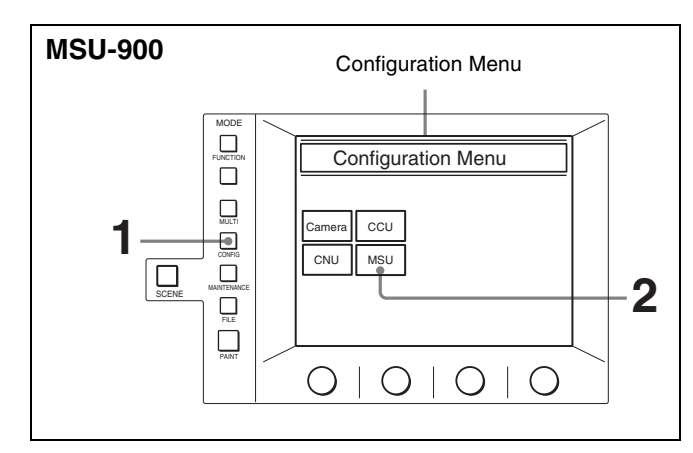

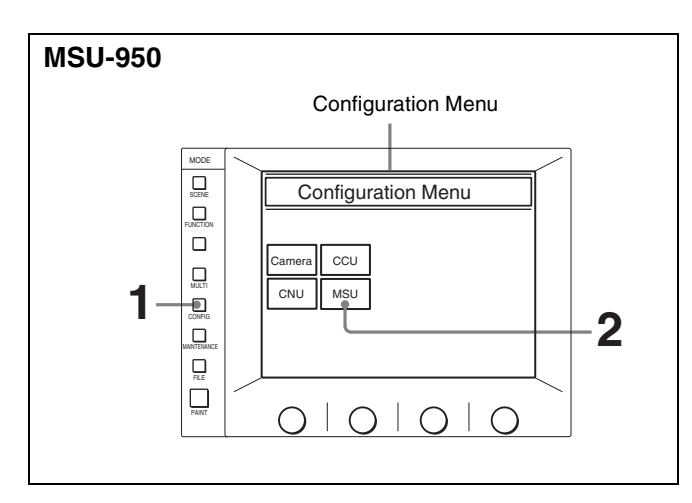

Press to light the CONFIG button.

The Configuration Menu appears on the display.

**2** Press MSU.

The MSU Configuration menu appears.

|                                    | MSU Configuration | Exit     |
|------------------------------------|-------------------|----------|
| MSU<br>Adjusting<br>Date /<br>Time | MSU SW<br>Set     | Security |
| Memory<br>Stick                    |                   |          |

**3** Press Security.

The Security Menu appears.

| Security Menu | Exit |
|---------------|------|
|               |      |
|               |      |
|               |      |
| Engineer Mode |      |
|               |      |

4 Press and highlight Engineer Mode.

The Security Menu items appear.

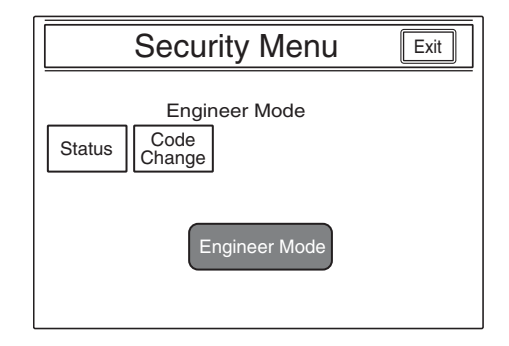

### Note

If <u>Code Change</u> does not appear, perform steps 1 and 2 of "*To cancel the security code*" (*page 83*). Press and highlight <u>Code Enable</u>, and then exit the menu momentarily by pressing <u>Exit</u>]. Follow the procedure "*To set a new security code*" again from the beginning, and <u>Code Change</u> will appear.

5 Press Code Change

The numeric keys and field for entering a new code No. are displayed.

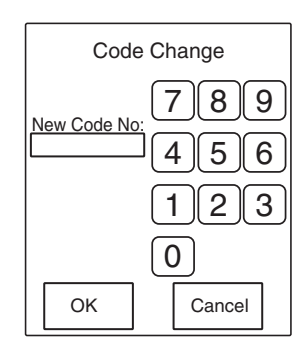

6 Enter the desired code (1 to 8 digits) using the numeric keys, then press OK.

#### Note

Each digit you input will be displayed as an asterisk.

The message "Retype New Code No:" is displayed.

7 Enter the same code you entered in step 6 once again, then press OK.

The Security Menu display is restored.

**8** Press Exit.

The specified security code is now registered. When you next press **Engineer Mode** on the Security Menu, the numeric keys appear, the code input is requested, and the MSU-900/950 will enter Engineer mode if you enter the code properly and press **OK**.

# To change the security code

When the registered code must be changed, proceed as follows.

- Display the Security Menu by following steps 1 through 3 of the previous procedure for setting a new code.
- **2** Press Engineer Mode.

The numeric keys and field for entering the code No. are displayed.

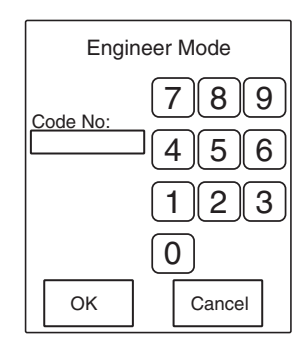

**3** Enter the old security code using the numeric keys, then press OK.

#### Note

Each digit you input will be displayed as an asterisk.

The Security Menu items appear.

| Security Menu                          | Exit |
|----------------------------------------|------|
| Engineer Mode<br>Status Code<br>Change |      |
| Engineer Mode                          |      |

4 Press Code Change.

The numeric keys and field for entering the old code No. are displayed.

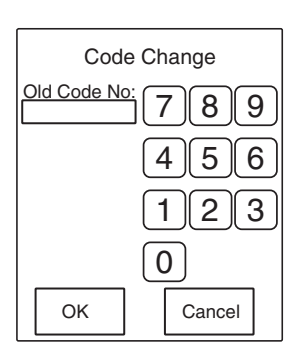

**5** Enter the old code, then press OK.

The field for entering a new code No. appears.

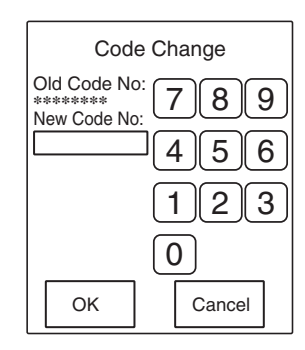

6 Specify a new code by following steps 6 through 8 of the previous procedure for setting a new code.

# To cancel the security code

If the operator forgets the security code, or if an adjustment in Engineer mode becomes necessary in an emergency when the unauthorized operator is absent, the security code can be canceled by the following procedure:

**1** Turn on the power to the MSU-900/950 while holding down PARA, PANEL ACTIVE, and camera select button 1.

The numeric keys appear on the display.

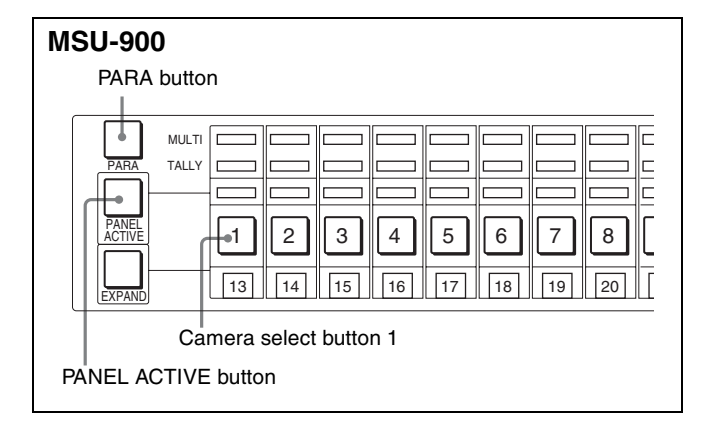

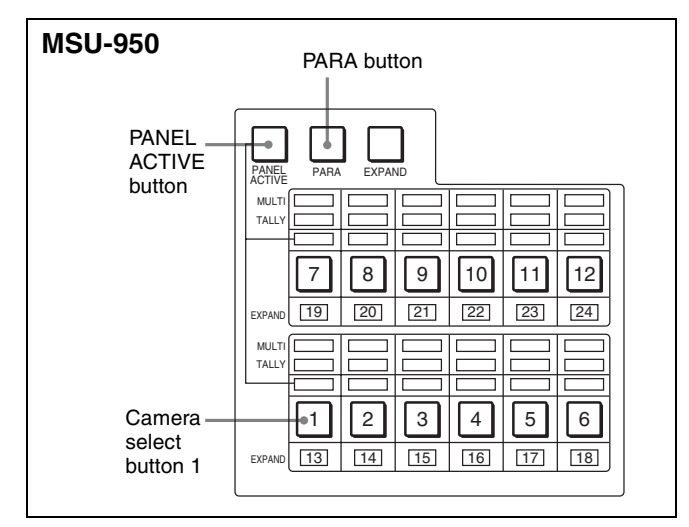

**2** Press **0359** on the numeric keys to enter "0359" in the field for the security code, then press **OK**.

The Engineer Protection display appears.

| Engineer Protection                  | Exit |
|--------------------------------------|------|
| Protection<br>Code<br>Code<br>Delete |      |

**3** To delete the security code, press **Code Delete**.

To temporarily disable the security code, press and highlight Code Enable. (Pressing it again returns it to its original color, and the security code is enabled.)

**4** The message "Code Delete, OK?" is displayed if you press Code Delete in step **3**. Press OK.

The Engineer Protection display is restored.

**5** Press **Exit**.

# **Setting the Security Status**

You can limit the control functions of the MSU-900/950 when required.

This status setting is enabled in Engineer mode.

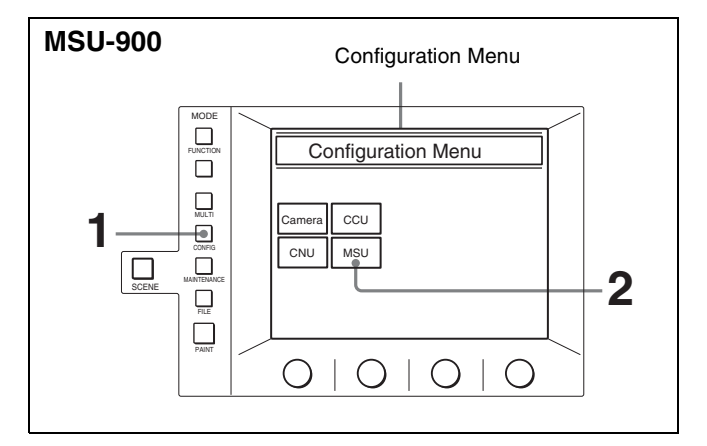

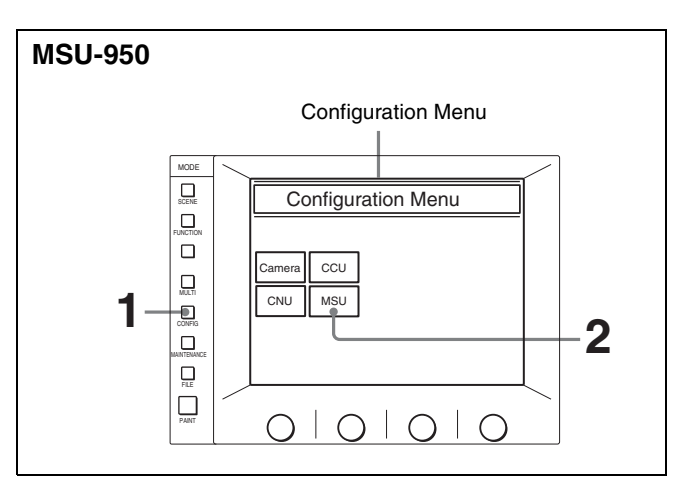

Press to light the CONFIG button.

The Configuration Menu appears on the display.

**2** Press MSU.

The MSU Configuration menu appears.

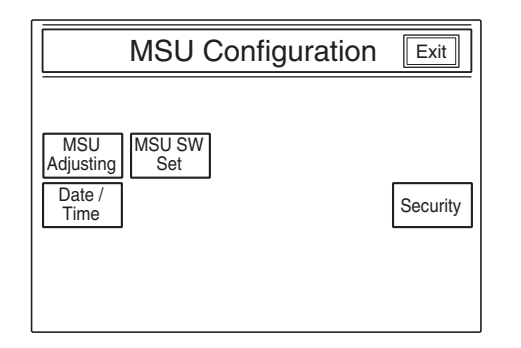

**3** Press Security.

The Security Menu appears.

| Security Menu | Exit |
|---------------|------|
|               |      |
|               |      |
|               |      |
| Engineer Mode |      |
|               |      |
|               |      |

#### 4 Press and highlight Engineer Mode

The numeric keys and field for entering the code No. are displayed.

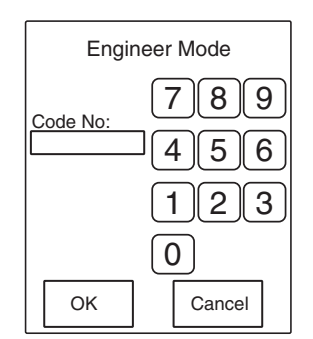

5 Enter the security code using the numeric keys, then press OK.

#### Note

Each digit you input will be displayed as an asterisk.

The Security Menu items appear.

|        | Security Menu                   | Exit |
|--------|---------------------------------|------|
| Status | Engineer Mode<br>Code<br>Change |      |
|        | Engineer Mode                   |      |

6 Press Status

The Security Status setting display appears.

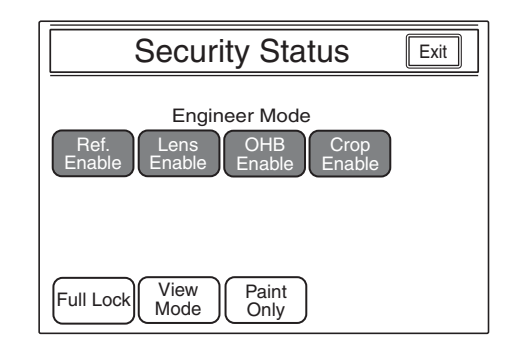

- **7** Set the statuses for control from the MSU-900/950.
  - Ref. Enable: Set it to highlighted to enable the setting in the reference file (Factory setting: ON). Lens Enable: Set it to highlighted to enable the
  - setting in the lens files (Factory setting: ON). OHB Enable: Set it to highlighted to enable the
  - setting in the OHB files (Factory setting: ON).
  - Crop Enable: Set it to highlighted to enable the 16:9 to 4:3 Crop setting on the MSU-900/950 (Factory setting: OFF).
  - Full Lock: Set it to highlighted to fully disable the MSU-900/950 (Factory setting: OFF).
  - View Mode: Set it to highlighted to disable all operations from the MSU-900/950 other than data reference (Factory setting: OFF). (Only the display and indicators will be active. Any settings and adjustments will be disabled.)
  - Paint Only: Set it to highlighted to enable paint control only (Factory setting: OFF).
- **8** When the status settings are completed, press **Exit**.

The Security Menu display in step **5** is restored.

**9** Press Engineer Mode to exit Engineer mode.

The statuses specified in step 7 become valid.

#### Note

All operations are enabled in Engineer mode regardless of the above status settings.

# Setting the Operating Conditions of the MSU-900/950

By using the MSU Configuration menu, you can also set the built-in clock of the MSU-900/950 and adjust various conditions of the MSU-900/950, such as the sound volume of the warning buzzer and the brightness of the lamp and LCD.

# To display the MSU Configuration menu

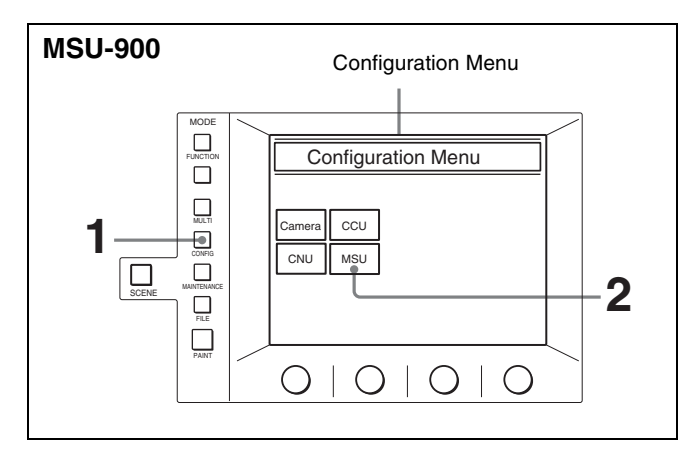

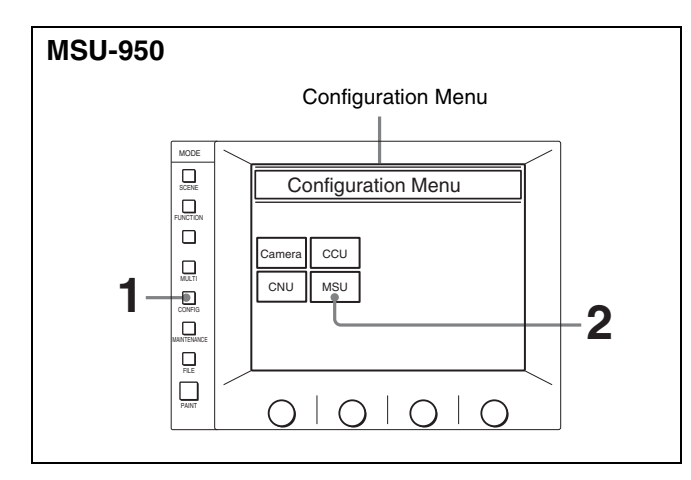

**1** Press to light the CONFIG button.

The Configuration Menu appears on the display.

**2** Press MSU.

The MSU Configuration menu appears.

| MSU Configuration                  | Exit     |
|------------------------------------|----------|
| MSU<br>Adjusting<br>Date /<br>Time | Security |
| Memory<br>Stick                    |          |

# To set the built-in clock

The MSU-900/950 has a built-in clock to record the date and time when reference and scene files are saved to a "Memory Stick".

To set the clock, proceed as follows:

Press Date/Time on the MSU Configuration menu.

The current setting is displayed on the Date/Time Set menu.

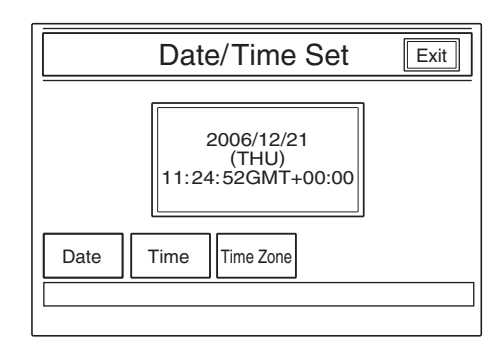

- **2** To set the time zone:
  - (1) Press and highlight TimeZone.

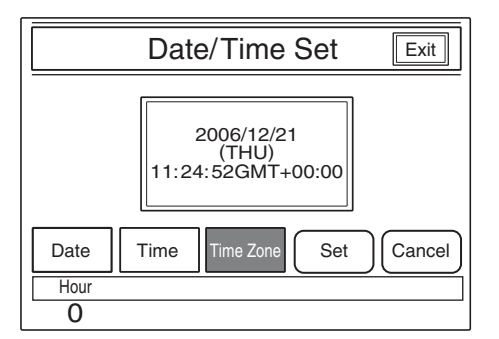

- ② Set your region with the leftmost control. Set the hour offset from Greenwich Standard Time.
- 3 Press Set.

The set time zone becomes valid.

To restore the previous setting, press **Cancel** instead of **Set**.

- **3** To set the date:
  - (1) Press and highlight Date.

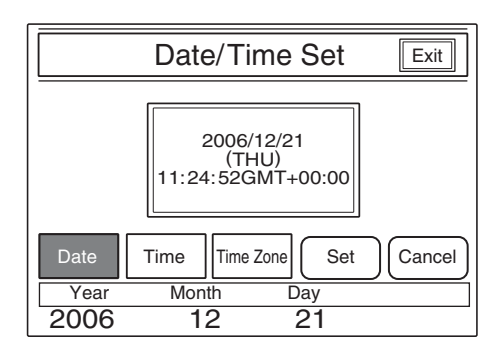

- ② Set the Year, Month, and Day with the left three controls.
- 3 Press Set.

The set date becomes valid. To restore the previous setting, press **Cancel** instead of **Set**.

**4** To set the time:

(1) Press and highlight Time.

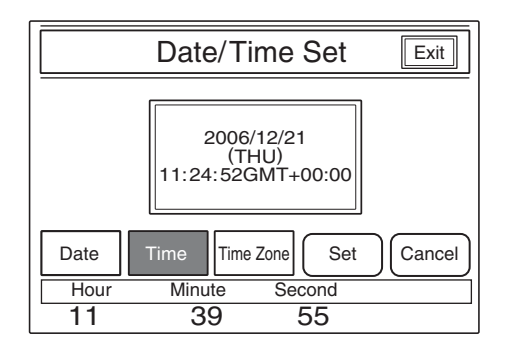

- ② Set the Hour, Minute and Second with the left three controls.
- ③ Press Set in synchronization with a time signal.

The set time becomes valid.

To restore the previous setting, press **Cancel** instead of **Set**.

#### When the clock setting is completed

Press **Exit** to exit this menu.

# To adjust the buzzer sound

A buzzer sounds on the MSU-900/950 when it receives a call signal or a panel control is operated.

When required, you may turn on/off the buzzer or adjust the sound volume.

**1** Press <u>MSU Adjusting</u> on the MSU Configuration menu.

The MSU adjustment menu appears.

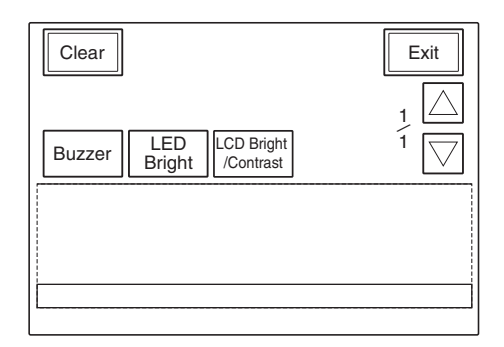

**2** Press **Buzzer** to set it to highlighted.

The lower half of the display becomes the Buzzer Volume Level adjustment display.

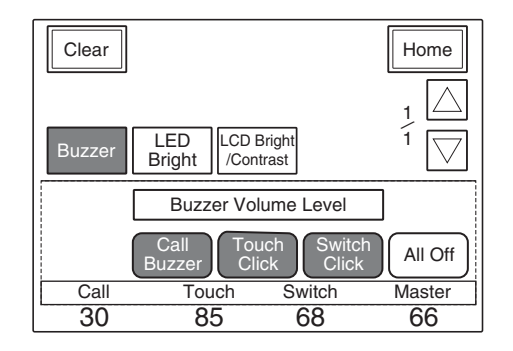

- **3** Adjust the levels with the three control knobs.
  - **Call:** Sound volume of the buzzer when a call signal is received
  - **Touch:** Sound volume of the buzzer when a button displayed on the menu display is operated
  - **Switch:** Sound volume of the buzzer when a button on the panel is operated

The master volume can be adjusted with the right-most control knob (Master).

#### To turn on/off the buzzers independently

Press the corresponding button. When the button is highlighted, the buzzer is on.

Call Buzzer: For the buzzer sound when a call signal is received

- Touch Click: For the buzzer sound when a button displayed on the menu display is operated
- Switch Click: For the buzzer sound when a button on the panel is operated

#### To turn off all the buzzers

Press and highlight All Off.

#### When the adjustment is completed

Press Home to return to the MSU adjustment menu, and press Exit to exit this menu.

#### To adjust the brightness of the LEDs

You can adjust the brightness of the LEDs of the panel buttons and camera number/tally indication window.

Press MSU Adjusting on the MSU Configuration menu.

The MSU adjustment menu appears.

**2** Press and highlight LED Bright.

The lower half of the display becomes the LED Brightness adjustment display.

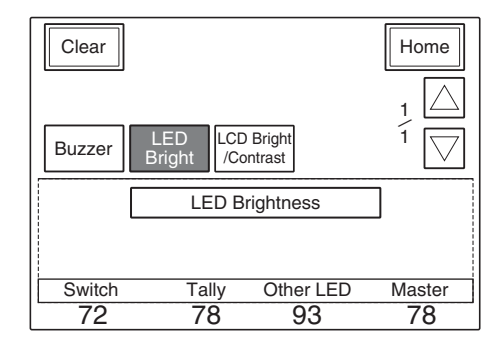

- **3** Adjust the brightness with the three control knobs.
  - Switch: Brightness of the built-in LEDs of the control buttons
  - **Tally:** Brightness of the built-in LEDs of the camera number/tally indication window
  - **Other LED:** Brightness of the other LED indicators, such as those of the camera select block and the ACCESS indicator

The master brightness can be adjusted with the rightmost control knob (Master).

#### When the adjustment is completed

Press Home to return to the MSU adjustment menu, and press Exit to exit this menu.

### To adjust the LCD

You can adjust the brightness and contrast of the display of the menu control block.

Press MSU Adjusting on the MSU Configuration menu.

The MSU Adjustment menu appears.

**2** Press and highlight LCD Bright/Contrast.

The lower half of the display becomes the LCD adjustment display.

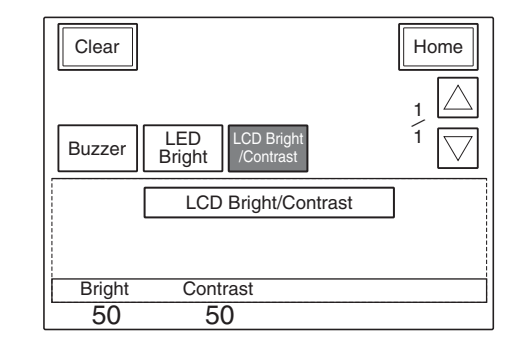

**3** Adjust the brightness and contrast with the left two control knobs.

#### When the adjustment is completed

Press Home to return to the MSU adjustment menu, and press Exit to exit this menu.

#### To set the screen saver

The screen saver can be activated to protect the menu display when the MSU-900/950 is not operated for a certain time.

The screen saver can be turned on and off as required, and the time to activate it can be adjusted.

Press MSU SW Set on the MSU Configuration menu.

The MSU SW Setting display appears.

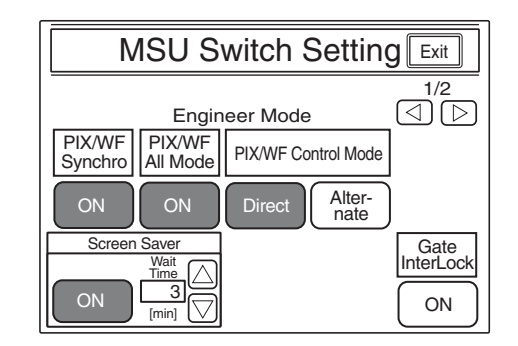

- **2** Press and highlight **ON** to activate the screen saver.
- **3** When the screen saver is turned on, set the wait time (in units of minutes) until it activates by pressing  $\Delta$  or  $\nabla$ .

#### When the adjustment is completed

Press **Exit** to exit this menu.

### To select the switch operation modes

You can specify whether to switch the outputs from the PIX2 OUTPUT and WF2 OUTPUT connectors in synchronization with RGB switching on the adjustment display (PIX/WF Synchro setting), turn on/off All Mode (PIX/WF All Mode setting), select the operation mode of the monitor output select buttons (PIX/WF Control Mode setting), enable Multi Matrix Gate InterLock Mode, and enable Extended Call Mode.

#### Note

The PIX/WF Synchro, PIX/WF All Mode, PIX/WF Control Mode, and Extended Call Mode settings are only available in Engineer mode.

**1** Press <u>MSU SW Set</u> on the MSU Configuration menu.

The MSU SW Setting display appears.

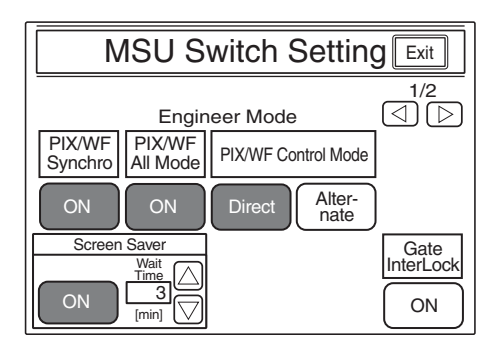

#### **PIX/WF Synchro setting**

Specify whether to switch the outputs from the PIX2 OUTPUT and WF2 OUTPUT connectors in synchronization with RGB switching on the adjustment display in white or black shading adjustment.

Press the  $\boxed{ON}$  button to turn on or off the synchronization. On (when the  $\boxed{ON}$  button is highlighted): The outputs

from the PIX2 OUTPUT and WF2 OUTPUT connectors are switched in synchronization with RGB switching on the adjustment display in white or black shading adjustment.

**Off:** The PIX2 OUTPUT and WF2 OUTPUT connectors output the signal selected with the PICTURE MONITOR or WAVEFORM MONITOR buttons on the control panel regardless of RGB switching on the adjustment display.

#### **PIX/WF All Mode setting**

Turn on or off PIX/WF All mode.

Press the **ON** button to turn on or off the mode.

**On (when the ON button is highlighted):** The

PICTURE MONITOR and WAVEFORM MONITOR buttons have effect on all the connected cameras of the same group.

**Off:** The PICTURE MONITOR and WAVEFORM MONITOR buttons have effect only on a camera selected with the camera select button.

#### **PIX/WF Control Mode setting**

Select the operation mode of the monitor output select buttons.

Press and highlight either button.

Direct : Direct mode.

When you press and light any of the R, G, and B buttons of the PICTURE MONITOR and WAVEFORM MONITOR buttons, the previously depressed and lit button goes dark and the signal corresponding to the newly pressed and lit button is output.

To output R and G signals, press the G button while holding down the R button.

Alternate : Alternate mode.

When you press and light any of the R, G, and B buttons of the PICTURE MONITOR and WAVEFORM MONITOR buttons, the signal

corresponding to the newly pressed and lit button is output in combination with that corresponding to the previously pressed and lit button.

In this case, to output R and G signals, press to light the R button first, then press and light the G button. If the B button is lit, press it so that it goes dark.

#### Multi Matrix Gate InterLock Mode setting

Under the following conditions, you can enable Multi Matrix Gate InterLock Mode to have the Gate Phase settings of the panel control Multi Matrix Gate Phase for camera.

- When camera control from this unit is enabled (PANEL ACTIVE is enabled, PARA is enabled, Full Lock is disabled, etc.).
- When camera selections were made from this unit.

# **On (when the ON button is highlighted):** Enable Gate InterLock Mode.

**Off:** Disable Gate InterLock Mode.

#### **Extended Call Mode setting**

This function (Extended Call) indicates when a call signal is received by making the TALLY indicators flash for a period of time even after the signal is deactivated.

# On (when the ON button is highlighted): Enable Extended Call Mode.

**Off:** Disable Extended Call Mode.

- **Ext Time**: Set how long the TALLY indicators flash after a call signal is received.
- Mode: Set the call signal source for which to enable Extended Call Mode.
  - Only Camera Call Extended : Enable Extended Call Mode only for call signals from cameras.

Not Own Call Extended : Enable Extended Call Mode for all call signals not from this unit.

Always Extended : Enable Extended Call Mode for all call signals.

| MSU Switch Setting Exit                   |                  |  |  |
|-------------------------------------------|------------------|--|--|
| Engineer Mode                             | 2/2              |  |  |
| ON Ext Time Mode ON Not Own Call Extended | Angle Mode<br>ON |  |  |
|                                           |                  |  |  |
|                                           |                  |  |  |

#### When the settings are completed

Press Exit to exit this menu.

# **Configuring System Connection Settings**

The MSU-900/950 supports system connections via the CCU/CNU REMOTE connector and connections to camera network systems via the Ethernet connector. To configure system connection settings, proceed as follows.

#### Note

Configure system connection settings from the MSU Configuration menu in Engineer mode.

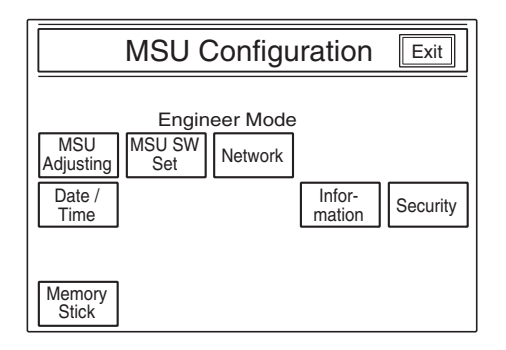

**1** Press Network on the MSU Configuration menu.

The network configuration menu appears.

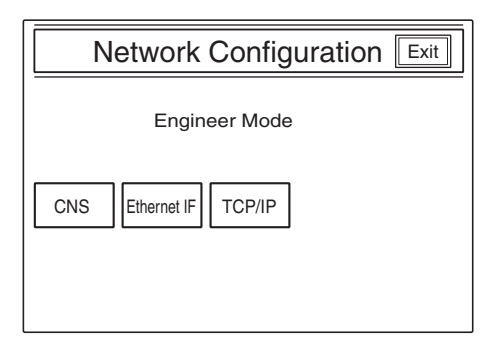

**2** Press CNS.

The Camera Network System (CNS) settings screen appears.

| Camera Network System Setting Exit |                                       |             |        |  |  |
|------------------------------------|---------------------------------------|-------------|--------|--|--|
|                                    | Engineer Mode                         |             |        |  |  |
| Legacy                             |                                       |             | Set    |  |  |
| Bridge                             | Mode: Active<br>Target: 192.168.0.100 | Mode<br>Set | Cancel |  |  |
| MCS                                | Mode: Master<br>Target: 192.168.0.101 | Mode<br>Set |        |  |  |
| MCS No.<br>1                       |                                       |             |        |  |  |

- **3** Select a system connection mode.
  - Legacy: Select this mode when using the CCU/CNU REMOTE connector and a CCA-5 cable for system connection.
  - Bridge: Select this mode when using Ethernet to connect the MSU to a CCU or camera on a one-to-one basis.
  - MCS: Select this mode when using Ethernet to connect to a multi-camera system (MCS) comprised of multiple cameras, CCUs, and panels. (Factory setting: Legacy)

#### Notes

- When using Bridge or MCS mode, be sure to press the Mode Set button and configure the submode for the respective mode beforehand.
- When using an Ethernet connection, be sure to configure the Ethernet connection settings.
- **4** Specify the MSU No.

Specify a number that is not currently in use by another MSU in the system.

5 Press Set.

To restore the previous setting, press **Cancel** instead of **Set**.

#### Note

To apply the configurations, you must restart the unit.

#### When the settings are completed

Press Exit to exit this menu.

### Configuring the Submode for Bridge Mode

Use Bridge mode when connecting the MSU to a CCU on a one-to-one basis. The device that connects to the unit is referred to as the "target." Configure the submode as follows to determine functioning. Under normal circumstances, set the MSU to Active or Semi-Auto.

**1** Press the Mode Set button for Bridge mode in the Camera Network System (CNS) settings screen.

The Bridge Mode settings screen appears.

| Bridge mode Set Exit     |   |     |   |  |
|--------------------------|---|-----|---|--|
| Engineer Mode            |   |     |   |  |
| Connection Mode          | 7 | 8   | 9 |  |
| Active Passive Semi-Auto | 4 | 5   | 6 |  |
| Target 192. 168. 0. 100  | 1 | 2   | 3 |  |
| Set Cancel BS 0 En       |   | ter |   |  |

2 Select the submode (connection mode) for Bridge mode.

Select one of the following based on the connection status.

Active: Connects to the target automatically.

Passive: Awaits connection from the target. Semi-Auto: Switches between Active and Passive

depending on the connection environment. Active is enabled when the MSU stands alone, and Passive is enabled when the MSU is connected to a CCU or camera via CCA-5 cable.

(Factory setting: Semi-Auto)

#### Note

If both devices in the connection are set to Active, malfunctions may occur.

**3** Set the IP address of the connected (target) device.

Configure the following item using the numeric, BS, and Enter keys displayed on the screen.

- Target: Enter the IP address of the target device for connection when Active or Semi-Auto is selected. This configuration is not necessary when Passive is selected.
- 4 Press Set.

To restore the previous setting, press Cancel instead of Set.

#### When the settings are completed

Press **Exit** to exit this menu.

# Configuring the Submode for MCS Mode

Use MCS (multi-camera system) mode for systems that include multiple connected CCUs, cameras, and panels such as MSU.

Configure the submode as follows to determine functioning.

**1** Press the Mode Set button for MCS mode in the Camera Network System (CNS) settings screen.

The MCS Mode settings screen appears.

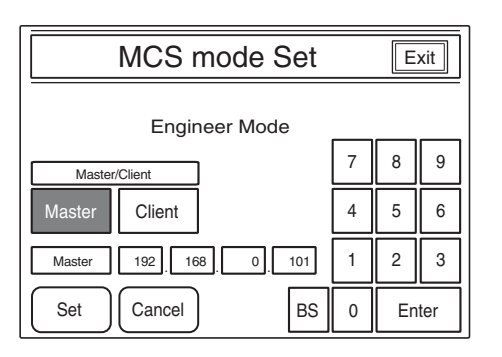

**2** Select the submode (Master/Client) for MCS mode.

Master: Sets the MCU as the master within the multi-camera system. Always set one device as the master when creating a multi-camera system.

Client: Sets the MCU as a client within the multicamera system. If you select Client, be sure to set the IP address of the master device in the system. (Factory setting: Master)

**3** Set the IP address of the master device.

Configure the following item using the numeric, BS, and Enter keys displayed on the screen.

Master: If you set the MSU as a client device, enter the IP address of the master device in the multicamera system. This configuration is not necessary if you set the MCU as the master device.

4 Press Set.

To restore the previous setting, press Cancel instead of Set.

#### When the settings are completed

Press **Exit** to exit this menu.

# **Configuring Ethernet Connection Settings**

The MSU-900/950 supports system connections to camera network systems via the Ethernet connector. To configure Ethernet connection settings, proceed as follows.

#### When Negotiation is AUTO

#### Notes

- To apply the configurations, you must restart the unit.
- Configure Ethernet connection settings from the MSU Configuration menu in Engineer mode.
- Press Network on the MSU Configuration menu.

The network configuration menu appears.

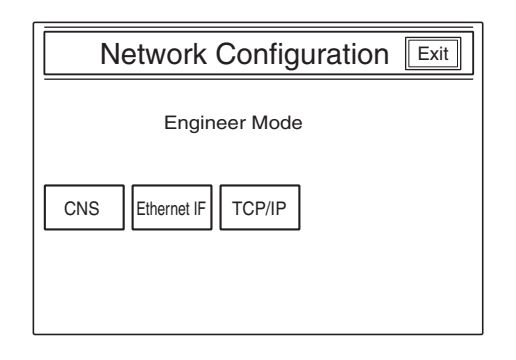

**2** Press **TCP/IP** on the network configuration menu.

The TCP/IP settings screen appears.

| TCP/IP Setting                   |   |       | xit |  |
|----------------------------------|---|-------|-----|--|
| Engineer Mode                    |   |       |     |  |
| IP Address 192 168 0 1           | 7 | 8     | 9   |  |
| Subnet 255 255 255 0             | 4 | 5     | 6   |  |
| Default<br>Gateway 192 168 0 254 | 1 | 2     | 3   |  |
| Set Cancel BS                    | 0 | Enter |     |  |

① Configure the following items using the numeric, BS, and Enter keys displayed on the screen.

IP Address: Set the IP address to assign to the MSU.

- Subnet Mask: Set the subnet mask of your network environment.
- Default Gateway: If necessary, set the default gateway of your network environment.
- 2 Press Set.

To restore the previous setting, press Cancel instead of Set.

- ③ Press Exit to exit this menu.
- **3** Press Ethernet IF on the network configuration menu.

The Ethernet connection settings screen appears.

| Eth         | nernet IF Setting Exit |  |
|-------------|------------------------|--|
| E           | Engineer Mode          |  |
| Negotiation | MDI/MDIX               |  |
| AUTO        | AUTO MDI MDIX          |  |
|             |                        |  |
|             |                        |  |
|             |                        |  |
| Set         |                        |  |

#### When Negotiation is AUTO OFF

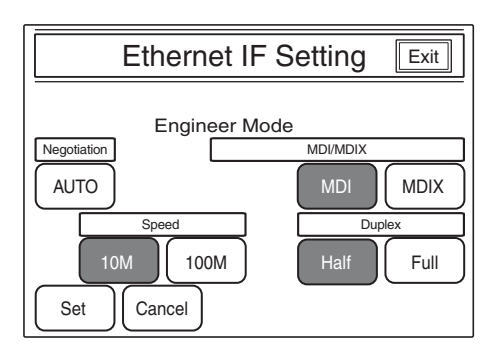

- ① Configure each of the Ethernet interface settings using the buttons on the screen.
  - Negotiation: The Ethernet interface of this unit supports Auto Negotiation. If the devices you are connecting to support Auto Negotiation, press and highlight AUTO and the transmission rate (Speed) and transmission method (Duplex) will be set automatically. If the devices do not support Auto Negotiation, disable this setting. (Factory setting: AUTO)
  - MDI/MDIX: Set the polarity of the Ethernet cable to be connected. If Auto Negotiation is enabled, AUTO configuration is available. If Auto Negotiation is disabled, manually set the polarity (MDI or MDIX) based on the devices and cable to be connected. (Factory setting: AUTO/MDI)
  - Speed: This is the connection speed setting for the Ethernet line. If Auto Negotiation is disabled, manually configure the setting (10 Mbps or 100 Mbps) based on the devices to be connected.
    - (Factory setting: 10M)
  - Duplex: This is the transmission method setting for the Ethernet line. If Auto Negotiation is disabled, manually configure the setting (Half or Full) based on the devices to be connected. (Factory setting: Half)

#### 2 Press Set.

To restore the previous setting, press Cancel instead of Set.

③ Press Exit to exit this menu.

# About "Memory Stick" Media

#### What is a "Memory Stick"?

A "Memory Stick" is a new compact, portable and versatile IC (Integrated Circuit) recording medium with a data capacity that exceeds a floppy disk. A "Memory Stick" is specially designed for exchanging and sharing digital data among "Memory Stick" compatible products. Because it is removable, a "Memory Stick" can also be used for external data storage.

The "Memory Stick" is available in two sizes: standard size and compact "Memory Stick Duo" size. Once attached to a "Memory Stick Duo" adapter, a "Memory Stick Duo" turns to the same size as a standard "Memory Stick" and thus can be used with products compliant with a standard "Memory Stick."

### Types of "Memory Stick"

The "Memory Stick" is available in the following four types to meet various requirements in functions.

#### "Memory Stick-R"

Stored data are not overwritten. You can write data to a "Memory Stick-R" with "Memory Stick-R" compatible products only. Copyright protected data that requires MagicGate copyright protection technology cannot be written to a "Memory Stick-R."

#### "Memory Stick"

Stores any type of data except copyright-protected data that requires the MagicGate copyright protection technology.

#### "MagicGate Memory Stick"

Equipped with the MagicGate copyright protection technology.

#### "Memory Stick-ROM"

Stores pre-recorded, read-only data. You cannot record on a "Memory Stick-ROM" or erase the pre-recorded data.

#### "Memory Stick PRO"

Compatible only with devices supporting "Memory Stick PRO," and equipped with the MagicGate copyright protection technology.

## Available types of "Memory Stick"

You can use "Memory Sticks" and "MagicGate Memory Sticks" of up to 128 MB, and "Memory Stick PROs" of up to 2 GB in size with this unit. However, as this product does not conform to the MagicGate standards, MagicGate copyright protection is not applied to data recorded using this product.

#### Note

You cannot use a "Memory Stick Duo" as-is with this product. To use a "Memory Stick Duo," attach it to the "Memory Stick Duo" adaptor.

#### Note on data read/write speed

Data read/write speed may vary depending on the combination of the "Memory Stick" and "Memory Stick" compliant product you use.

#### What is MagicGate?

MagicGate is copyright protection technology that uses encryption technology.

#### Before using a "Memory Stick"

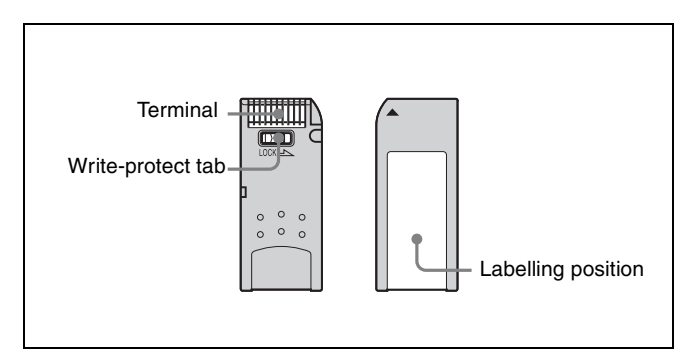

- When you set the "Memory Stick" erasure prevention switch to "LOCK," data cannot be recorded, edited, or erased.
- Data may be damaged if:
  - —You remove the "Memory Stick" or turn off the unit while it is reading or writing data.
  - —You use the "Memory Stick" in a location subject to the effects of static electricity or electric noise.
- We recommend that you make a backup copy of important data that you record on the "Memory Stick."

#### Notes

- Do not attach anything other than the supplied label to the "Memory Stick" labeling position.
- Attach the label so that it does not stick out beyond the labeling position.
- Carry and store the "Memory Stick" in its case.
- Do not touch the connector of the "Memory Stick" with anything, including your finger or metallic objects.
- Do not strike, bend, or drop the "Memory Stick."
- Do not disassemble or modify the "Memory Stick."
- Do not allow the "Memory Stick" to get wet.

- Do not use or store the "Memory Stick" in a location that is:
  - -Extremely hot, such as in a car parked in the sun
  - —Under direct sunlight
  - --- Very humid or subject to corrosive substances

# If the ACCESS indicator is lit in red or is flashing

Data is being read from or written to the "Memory Stick." At this time, do not shake the computer or product or subject them to shock. Do not turn off the power of the computer and product or remove the "Memory Stick." This may damage the data.

#### Precautions

- To prevent data loss, make backups of data frequently. In no event will Sony be liable for any loss of data.
- Unauthorized recording may be contrary to the provisions of copyright law. When you use a "Memory Stick" that has been pre-recorded, be sure that the material has been recorded in accordance with copyright and other applicable laws.
- The "Memory Stick" application software may be modified or changed by Sony without prior notice. Note that there are certain restrictions on recording stage performances and other entertainment events, even if they are recorded for personal use only.

#### Trademarks

- "Memory Stick", "MagicGate Memory Stick" and MAGICGATE are registered trademarks of Sony Corporation.
- "Memory Stick Duo" and MEMORY STICK DUD are trademarks of Sony Corporation.
- "MagicGate Memory Stick Duo" is a trademark of Sony Corporation.
- "Memory Stick PRO" and MEMORY STICK PRO are trademarks of Sony Corporation.
- "Memory Stick PRO Duo" and MEMORY STICK PRO DUD are trademarks of Sony Corporation.

# **Specifications**

#### General

Power requirements 100 to 240 V AC, 50/60 Hz Current consumption 0.35 A Peak inrush current (1) Power ON, current probe method: 40 A (100 V), 95 A (240V) (2) Hot switching inrush current, measured in accordance with European standard EN55103-1: 25 A (230 V) Operating temperature  $5^{\circ}$ C to  $40^{\circ}$ C ( $41^{\circ}$ F to  $104^{\circ}$ F) Maximum cable length 200 m (656 feet) Dimensions (w/h/d) **MSU-900**  $482 \times 222 \times 67 \text{ mm}$  $(19 \times 8^{3}/_{4} \times 2^{3}/_{4} \text{ inches})$ **MSU-950**  $204 \times 354 \times 67 \text{ mm}$  $(8^{1}/_{8} \times 14 \times 2^{3}/_{4} \text{ inches})$ including projecting parts and controls Mass **MSU-900** Approx. 4.5 kg (9 lb 15 oz) **MSU-950** Approx. 3.7 kg (7 lb 18 oz)

#### Inputs/outputs

| REMOTE   |                          |
|----------|--------------------------|
| CCU/CNU  | 8-pin multiconnector (1) |
| AUX      | 8-pin multiconnector (1) |
| I/O PORT | 50-pin (1)               |
| Ethernet | 6-pin (1)                |
| AC IN    | 3-pin (1)                |
|          |                          |

#### Supplied accessories

Operation Manual (1) Operation Manual (CD-ROM) (1)

#### **Optional accessories**

#### AC power cord

- For customers in the USA and Canada Power cord (125 V, 10 A, 2.4 m (8 feet)) (Part No. 1-551-812-1X) Plug retainer (Part No. 2-990-242-0X)
- For customers in the European countries Power cord (250 V, 10 A, 2.4 m (8 feet)) (Part No. 1-782-929-1X) Plug retainer (Part No. 2-990-242-0X)

Design and specifications are subject to change without notice.

#### Note

Always verify that the unit is operating properly before use. SONY WILL NOT BE LIABLE FOR DAMAGES OF ANY KIND INCLUDING, BUT NOT LIMITED TO, COMPENSATION OR REIMBURSEMENT ON ACCOUNT OF THE LOSS OF PRESENT OR PROSPECTIVE PROFITS DUE TO FAILURE OF THIS UNIT, EITHER DURING THE WARRANTY PERIOD OR AFTER EXPIRATION OF THE WARRANTY, OR FOR ANY OTHER REASON WHATSOEVER. このマニュアルに記載されている事柄の著作権は当社にあ り、説明内容は機器購入者の使用を目的としています。 従って、当社の許可なしに無断で複写したり、説明内容 (操作、保守等)と異なる目的で本マニュアルを使用する ことを禁止します。

The material contained in this manual consists of information that is the property of Sony Corporation and is intended solely for use by the purchasers of the equipment described in this manual. Sony Corporation expressly prohibits the duplication of

any portion of this manual or the use thereof for any purpose other than the operation or maintenance of the equipment described in this manual without the express written permission of Sony Corporation.

#### 商標について

Ethernet は、Xerox 社の登録商標です。

#### Trademark

Ethernet is a registered trademark of Xerox Corporation.

#### For Customer in China

根据中华人民共和国信息产业部第39号令《电子信息产品污染控制管理办法》及标准中要求的"有毒有害物质或元素名称及含量"等信息,本产品相关信息请参考以下链接: http://pro.sony.com.cn

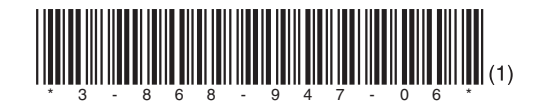

MSU-900 (SY) MSU-950 (SY) 3-868-947-**06**(1)

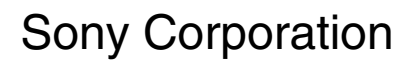

http://www.sony.net/

Printed in Belgium 2008.06.08 © 2005